# Käyttöohje

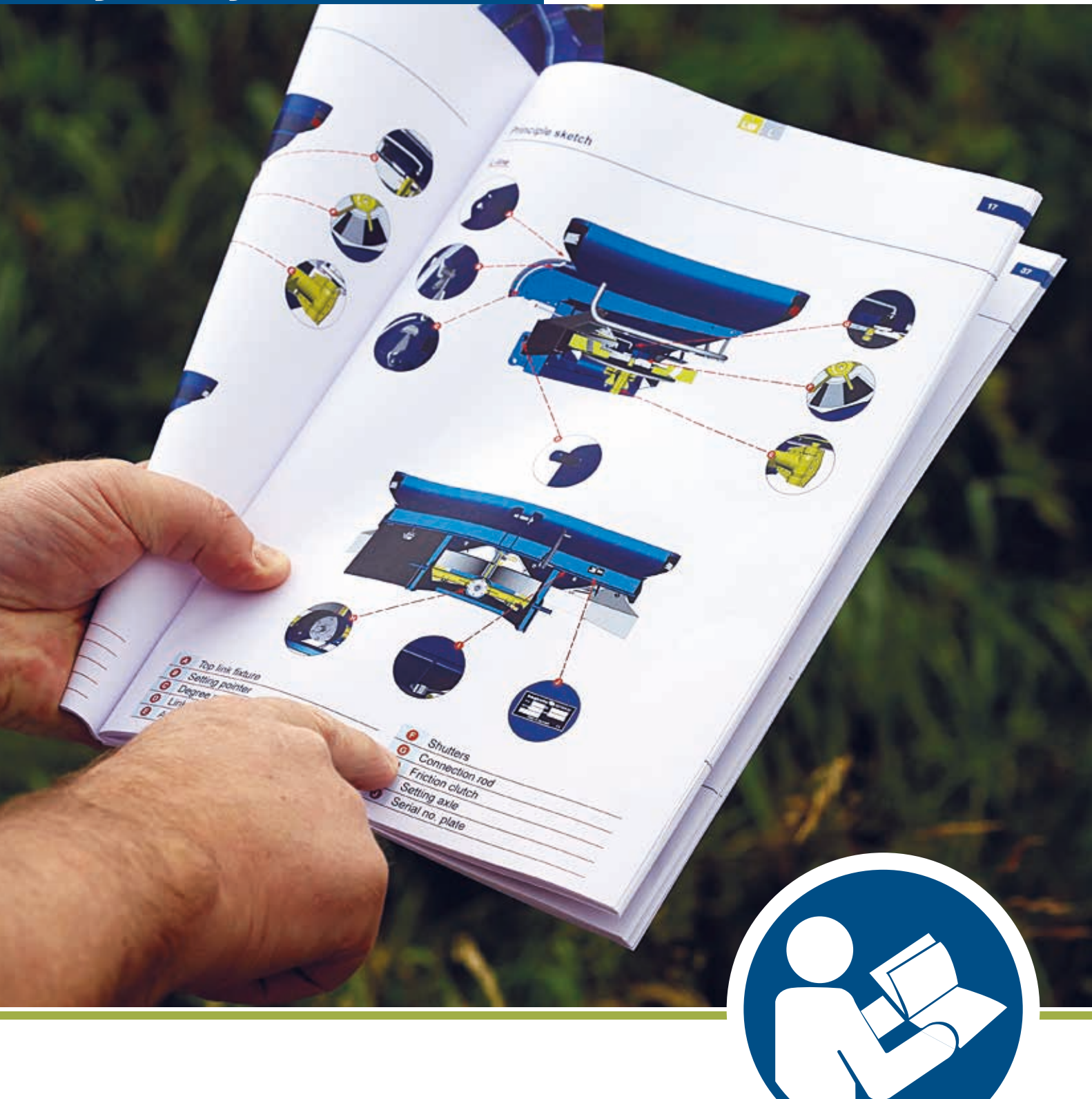

Levittimet FI

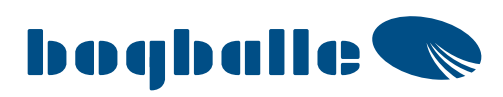

## Sisällysluettelo

| Turvallisuus                                                                                                    | 6        |
|----------------------------------------------------------------------------------------------------|----------|
| Turva- ja varotoimet                                                                                             | 6        |
| Kuvien selitykset                                                                                                | 7        |
|                                                                                                    |          |
| Vastuu                                                                                                    | 8        |
| Vastuu                                                                                                    | 8        |
|                                                                                                    |          |
| Muistilista                                                                                                    | 9        |
| Muistilista                                                                                                    |          |
| Aina ennen käyttöä                                                                                               | 10       |
| Ennen ensimmäistä käyttökertaa                                                                                   | 11       |
| 5–8 käyttötunnin jälkeen                                                                                         | 11       |
| Aina käytön jälkeen                                                                                              | 12       |
| Hyödyllisiä vinkkejä                                                                                             | 13       |
|                                                                                                    |          |
| Pikaopas – M60W-, M45W-, M35W- ja L2W-mallit, joissa on CALIBRATOR- tai ISOBUS-ohjain                            | 14       |
| 1 – Asennus                                                                                                    | 14       |
| 2 – Levittimen asetukset                                                                                         | 14       |
| 3 – Päistelevitys                                                                                                | 14       |
| 4 – Normaalilevitys                                                                                              | 14       |
|                                                                                                    |          |
| Pikaopas – M45-, M35-, L2- ja L1-mallit, joissa on CALIBRATOR-ohjain                                             | 15       |
| 1 – Asennus                                                                                                    | 15       |
| 2 – Levittimen asetukset                                                                                         | 15       |
| 3 – Päistelevitys                                                                                                | 15       |
| 4 – Normaalilevitys                                                                                              | 15       |
|                                                                                                    |          |
| Pikaopas – M45-, M35-, L2- ja L1-mallit, joissa on mekaaninen ohjaus                                             | 16       |
| 1 – Asennus                                                                                                    | 16       |
| 2 – Levittimen asetukset                                                                                         |          |
| 3 – Päistelevitys                                                                                                |          |
| 4 – Normaalilevitys                                                                                              | 17       |
|                                                                                                    |          |
| Yleiskatsaus                                                                                                    | 18       |
|                                                                                                    |          |
|                                                                                                    |          |
| Tekniset tiedot                                                                                                  | 20       |
|                                                                                                    |          |
| Levitystaulukot                                                                                                  | 21       |
| Käyttö                                                                                                    | 21       |
|                                                                                                    |          |
| Kalibrointi ja määräasetukset                                                                                    | 22       |
| Kalibroinnin STD-vakio-ohiearvon perusperiaate ia määritelmä                                                     |          |
| Virtausaukon oikeat asetukset suuria/alhaisia virtausmääriä varten                                               | 24       |
| M- ja L-sarjan kalibrointimenetelmät ja -mahdollisuudet                                                          | 25       |
| MW-sarja ja L2W-mallit, joissa on CALIBRATOR ZURF- tai ISOBUS-ohjain: täysautomaattinen kalibrointi (FAC)        | 26       |
| M-sarja, L2W- ja L2-mallit, joissa on CALIBRATOR ZURF -ohjain: kalibroinnin STD-arvon käyttäminen                | 27       |
| M-sarjan mallit, joissa on CALIBRATOR ZURF -ohjain: kalibroinnin STD-arvon käyttäminen                           |          |
| virtausaukon MAX-asennossa                                                                                       | 28       |
| M-sarjan mallit, joissa on CALIBRATOR ZURF -ohjain: kalibroinnin STD-arvon hyödyntäminen INPUT-valikon avulla    | 29       |
| M-sarja sekä L2W- ja L2-mallit, joissa on CALIBRATOR ZURF -ohjain: mikrorakeet / pienet jyvät ja kiinteä vaaka   | 30       |
| M-sarjan levittimien manuaalinen kalibrointi (MC)                                                                | 31       |
| M-sarja ja L2W- sekä L2-mallit, joissa on CALIBRATOR ZURF -ohjain: pika-asetus levitystaulukon arvon perusteella |          |
| 1945-, 1955- ja L2-mailit, joissa on CALIBRATOR ZURF -ohjain: S-indicator-arvon käyttö                           |          |
| 1940-, 1930-, LZ- ja LI-Mallil, juissa on CALIDRALOK ICON -onjain: S-Indicator-arvon Kaytto                      | 0ک<br>مد |
| 12- ja 11-mallit, joissa on CALIBRATOR ZURE-/ICON -ohjain: asetus viitausaukon asennon mukaan                    | 30<br>// |
| M45- M35- I 2- ja I 1-mallit: kalibrointi S-indicator-laitteella käytettäessä hydrauliohiausta                   | 40<br>42 |
|                                                                                                    |          |

| <b>Jäännöstyhjennys</b><br>M-sarja                                            | <b> 44</b><br> |
|-------------------------------------------------------------------------------|----------------|
| Normaali- ja päistelevitys                                                    |                |
| Yleistä                                                                       |                |
| Levitys reunalle                                                              | 45             |
| Levitys reunasta                                                              | 46             |
| M60Ŵ-, M45W-, M35W- ja L2W-mallien asetukset                                  | 47             |
| Normaalilevitys                                                               | 47             |
| Päistelevitys                                                                 | 47             |
| M45-, M35- ja L2-mallien asetukset                                            |                |
| Normaalilevitys                                                               |                |
|                                                                               | 49             |
|                                                                               |                |
| Päistelevitys                                                                 |                |
| Levittimen asetukset                                                          | 56             |
| Voimanoton nopeus                                                             |                |
| Kallistuskulma                                                                |                |
| Työkorkeus: vakio                                                             |                |
| Työkorkeus: myöhäislevitys                                                    |                |
| Työkorkeus: perävaunut                                                        |                |
| Määräasetus                                                                   | 60             |
| CALIBRATOR-ohjaimen avulla                                                    | 60             |
| Mekaanisen ohjauksen avulla                                                   | 60             |
| Pelkän levitystaulukon avulla                                                 | 61             |
| l yoleveyden asetus                                                           |                |
|                                                                               | 03             |
| Säätöjärjestelmä                                                              |                |
| Yndyslangol                                                                   | 00             |
| Syottoaukon suikimet                                                          |                |
|                                                                               | 67             |
|                                                                               |                |
| Dindicator: raekoko                                                           | 07<br>67       |
| D-Indicator: raeluiuus                                                        | 69.<br>68      |
| Normaalilevitys                                                               |                |
| Päistelevitvs                                                                 | 71             |
| 5                                                                             |                |
| l evityksen ontimointi                                                        | 72             |
| Normaalilevitys                                                               | 72             |
| Variaatiokerroin                                                              |                |
| Päistelevitys, EN13739-1                                                      |                |
| Levitys reunalle                                                              | 73             |
| Päistelevitys voidaan jakaa kolmeen eri kategoriaan                           | 73             |
| Päisteiden aloitus- ja lopetuskohdat                                          | 75             |
|                                                                               |                |
| Levitys mulle kuin suorakaiteen muotoisille pelloille                         |                |
| Yleiskatsaukset                                                               |                |
| Iviekaaninen onjaus                                                           |                |
| SC Dynamic                                                                    |                |
| Ohiaimet                                                                      |                |
| M60W- M45W- M35W- ja I 2W-mallit joissa on CALIBRATOR ZURE- tai ISOBUS-ohiain |                |
| M45-, M35-, L2- ja L1-mallit, joissa on CALIBRATOR ICON -ohiain               | 78             |
| M45-, M35- ja L2-mallit, joissa on CALIBRATOR ZURF -ohjain                    | 78             |
| M45- ja M35-mallit, joissa on CALIBRATOR ZURF -ohjain                         | 79             |
|                                                                               |                |

## Sisällysluettelo

| Pienennetty työleveys                                                           |    |
|---------------------------------------------------------------------------------|----|
| Yleiskatsaukset                                                                 | 80 |
| Mekaaninen ohjaus ja SC Standard                                                | 80 |
| SC Dynamic                                                                      | 80 |
| Ohiaimet                                                                        |    |
| M60W-, M45W-, M35W- ia L2W-mallit, ioissa on CALIBRATOR ZURF- tai ISOBUS-ohiain | 81 |
| M45- M35- I 2- ja I 1-mallit, joissa on CALIBRATOR ICON -ohjain                 | 81 |
| M45-, M35- ja L2-mallit, joissa on CALIBRATOR ZURF -ohjain                      | 82 |
| M45-, M35-, L2- ja L1-mallit, joissa on mekaaninen ohjaus                       | 83 |
| Huolto ja kunnossapito                                                          |    |
| Voitelu                                                                         |    |
| Mutterit ja pultit                                                              | 84 |
| Levityssiivet                                                                   | 84 |
| Normaali huolto                                                                 | 85 |
| Kitkakytkin                                                                     | 85 |
| Kitkakytkimen puhdistus                                                         | 85 |
| Korroosio                                                                       | 86 |
| Turvallisuus: akselikuormitus                                                   | 87 |
| EY-vaatimustenmukaisuusvakuutus                                                 | 91 |
| Muistiinpanoja                                                                  |    |

## <u>Värikoodit</u>

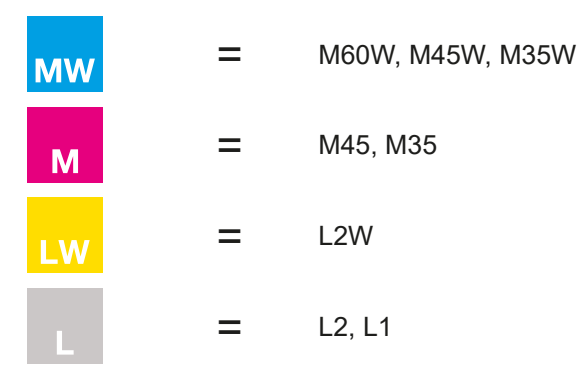

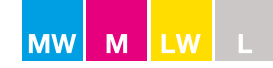

#### Turvallisuus

#### Turva- ja varotoimet

- Lue käyttöohje ja turvallisuusmääräykset ennen käytön aloittamista.
- Lue voimanottoakselin käyttöohje.
- Älä poistu traktorin ohjaamosta pysäyttämättä ensin traktorin voimanottojärjestelmää!
- Sammuta traktorin moottori ja kaikki sähkökäyttöiset hallintalaitteet levittimen huollon ja muiden toimenpiteiden ajaksi.
- Varmista, että sivulliset ovat riittävän turvaetäisyyden päässä levittimestä traktorin moottorin käydessä.
- Älä mene levittimen sisään traktorin moottorin käydessä.
- Älä käytä löysiä vaatteita, jotka saattaisivat tarttua kiinni liikkuviin osiin.
- Käytä henkilönsuojaimia tarvittaessa tai mikäli lannoitteen valmistaja niitä edellyttää.
- Oleskelu levittimen alla on kielletty.
- Älä koskaan mene levittimen ja traktorin väliin moottorin käydessä.
- Älä koskaan kiipeä levittimen sisään tikkaiden avulla, jos levitintä ei ole asennettu traktoriin. Levitin saattaa kaatua painon epätasaisen jakautumisen vuoksi.
- Noudata lentävää materiaalia koskevaa turvaetäisyyttä.
- Älä koskaan mene levittimen taakse levityslautasten pyöriessä.
- Älä koske pyöriviin osiin.
- Älä koskaan laita kättä tai esineitä syöttösuppiloon levityslautasten pyöriessä.
- Älä koske osiin niiden liikkuessa.
- Älä koskaan puhdista levitintä levityslautasten pyöriessä.
- Kun pysäköit levittimen, varmista, että syöttösuppilo on tyhjä ja maaperä kestävä ja tasainen.

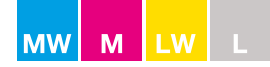

## Turvallisuus

## Kuvien selitykset

|                                                                                    | Lue käyttöohje ja turvallisuusmääräykset ennen käytön aloittamista.                                |
|------------------------------------------------------------------------------------|----------------------------------------------------------------------------------------------------|
| <u>∕</u> ⊼] <b>⊹</b> ∎                                                             | Älä koskaan mene ylösnostetun levittimen alle.                                                     |
|                                                                                    | Älä koskaan mene levittimen ja traktorin väliin moottorin käydessä.                                |
| <b>A *</b>                                                                         | Älä koskaan käytä tikkaita, jos levitintä ei ole asennettu traktoriin.                             |
| <u> </u>                                                                           | Noudata lentävää materiaalia koskevaa turvaetäisyyttä                                              |
|                                                                                    | Älä koskaan mene levittimen taakse levityslautasten pyöriessä.                                     |
|                                                                                    | Älä koske nyöriviin osiin                                                                          |
|                                                                                    | Älä koskaan laita kättä tai esineitä syöttösuppiloon levityslautasten pyöriessä.                   |
|                                                                                    |                                                                                                    |
|                                                                                    | Älä koske osiin niiden liikkuessa.                                                                 |
|                                                                                    | Älä koskaan puhdista levitintä levityslautasten pyöriessä.                                         |
|                                                                                    | Älä suihkuta vettä tälle alueelle.                                                                 |
| < 70 dB (A)                                                                        | Melutaso mitattuna traktorin suljetusta ohjaamosta (tasoon vaikuttavat traktorin merkki ja malli). |
| 3                                                                                  | Kiinnityskohdat levittimen kuormausta ja purkamista varten.                                        |
|                                                                                    | Älä astu päälle.<br>Kohtaa ei ole suunniteltu laitteeseen nousemista varten.                       |
|                                                                                    | EN13739-1                                                                                          |
| MAX.<br>XXXXX Kg                                                                   | Enimmäiskuormitettavuus.<br>Älä ylitä sitä.                                                        |
| Ibo qb all to separate Alls    Type  No    • NET.Kg  YEAR    • Made in Denmark  CE | Tyyppi: malli<br>Nro: sarjanumero<br>Vuosi: valmistusvuosi                                         |

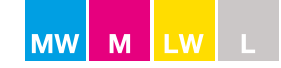

#### Vastuu

#### <u>Vastuu</u>

Käyttäjä on yksin vastuussa levittimen säädöistä. Levitin on säädettävä käytettävän lannoitteen mukaisesti. Huomaathan, että BOGBALLE A/S:n testauslaitoksessa testattu lannoite-erä saattaa poiketa käyttäjälle toimitetusta lannoitteesta, vaikka niiden tuoteselosteet vastaisivat toisiaan.

BOGBALLE A/S ei ole vastuussa minkäänlaisista henkilövahingoista, satovahingoista, jälkivaikutuksista jne.

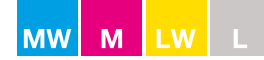

## <u>Muistilista</u>

| Aina ennen käyttöä                                                                                                    | ks. sivu | $\checkmark$ |
|----------------------------------------------------------------------------------------------------|----------|--------------|
| Tarkista, että levityslautaset pyörivät esteittä.                                                                                     | 10       |              |
| Tarkista, että voimanottoakseli on oikean pituinen.                                                                                   | 10       |              |
| Tarkista, että karistimet pyörivät esteittä.                                                                                          | 10       |              |
| Tarkista, että syöttöaukon sulkimet liikkuvat vaivattomasti.                                                                          | 10       |              |
| Tarkista, että levityssiivet ovat asianmukaisessa kunnossa ja ne on asennettu oikein.                                                 | 10       |              |
| Tarkista, että voimanottoakselin suojaputket ovat kunnossa.                                                                           | 10       |              |
| Tarkista, että voimanottoakselin turvaketju on kiinnitetty.                                                                           | 10       |              |
| Tarkista, että ylänivel ja nostovarret ovat kunnossa ja ne on kiinnitetty rengassokan avulla.                                         | 10       |              |
| Tarkista, että traktorin nostovarret ovat samansuuntaiset.                                                                            | 10       |              |
| Tarkista, että tikkaat on käännetty yläasentoon, jossa ne eivät törmää lannoitteenlevitti-<br>meen.                                   |          |              |
| <b>W-levittimet (varustettu integroidulla punnitustekniikalla):</b><br>Tarkista, että paino on n. 0 (±3 kg) levittimen ollessa tyhjä. | 10       |              |

| Ennen ensimmäistä käyttökertaa        | ks. sivu | $\checkmark$ |
|---------------------------------------|----------|--------------|
| Suojaa levitin metallin suojaöljyllä. | 11       |              |

| 5–8 käyttötunnin jälkeen                | ks. sivu | $\checkmark$ |
|-----------------------------------------|----------|--------------|
| Jälkikiristä kaikki mutterit ja pultit. | 11       |              |

| Aina käytön jälkeen                                                       | ks. sivu | $\checkmark$ |
|---------------------------------------------------------------------------|----------|--------------|
| Puhdista levitin – varmista, ettei laitteeseen jää lannoitetta tai pölyä. | 11       |              |
| Suojaa koko levitin metallin suojaöljyllä.                                | 11       |              |
| Voitele karistimen nipat voitelurasvalla.                                 | 62       |              |

Noudata myös kohdassa "Huolto ja kunnossapito" sivulla 79 annettuja ohjeita.

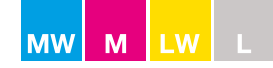

#### Aina ennen käyttöä:

- Tarkista, että levityslautaset pyörivät esteittä, kun voimanottoakselia ei ole asennettu. **HUOMAUTUS:** Jos eivät, tarkista voimansiirto.
- Tarkista, että voimanottoakseli on oikean pituinen ja että akselin päiden limitys (vähint. 100 mm) on kyseisen traktorimallin mukainen (katso kuva 1).
  Jos limitys on liian suuri tai liian pieni, seurauksena voi olla koko voimansiirron vaurioituminen, mukaan lukien uritetun voiman tuloakselin taipuminen. Uritetun voiman tuloakselin taipuminen aiheuttaa metallin väsymisen seurauksena lopulta voiman tuloakselin murtumisen.
- Tarkista, että karistimet pyörivät samanlaisella vastuksella.
  HUOMAUTUS: Jos eivät, tarkista liitoskohdan ja syöttösuppilon pohjan väliset laakerit ja etäisyys (katso kuva 2).
- Tarkista, että syöttöaukon sulkimet liikkuvat vaivattomasti.
  HUOMAUTUS: Jos eivät, tarkista onko niissä likaa tai kiinni juuttuneita esineitä.
- Tarkista, että levityssiivet ovat kunnossa ja ne on asennettu oikein.
  HUOMAUTUS: Siipi ei ole kunnossa, jos se on vääntynyt tai siinä on kulumisen aiheuttamia reikiä.
  Siipien pinnalla oleva ruoste ei haittaa, sillä lannoite hankaa sen pois.
- Voimanottoakselin suojaputkien on oltava kunnossa.
- Voimanottoakselin turvaketjun on oltava kiinnitetty.
- Ylänivelen ja nostovarsien on oltava kunnossa ja kiinnitetty rengassokan avulla.
- Traktorin nostovarsien on oltava samansuuntaiset.
- Tarkista, että vesitasain on asetettu oikein kiinteän viitetasaimen mukaisesti. Säädä levitin vaaka- ja pystysuoraan viitetasaimen mukaisesti ja tarkista, että säädettävä vesitasain on säädetty oikein 0 asteeseen (katso kuvat 3 ja 4).
- W-mallin levittimet: Tarkista, että tyhjän, vaaka- ja pystysuoraan säädetyn levittimen painona näytössä näkyy n. 0 kg.
   HUOMAUTUS: Jos painona ei näy 0 kg (±3 kg) tai paino vaihtelee, katso CALIBRATOR- tai ISOBUS-ohjaimen käyttöohje.

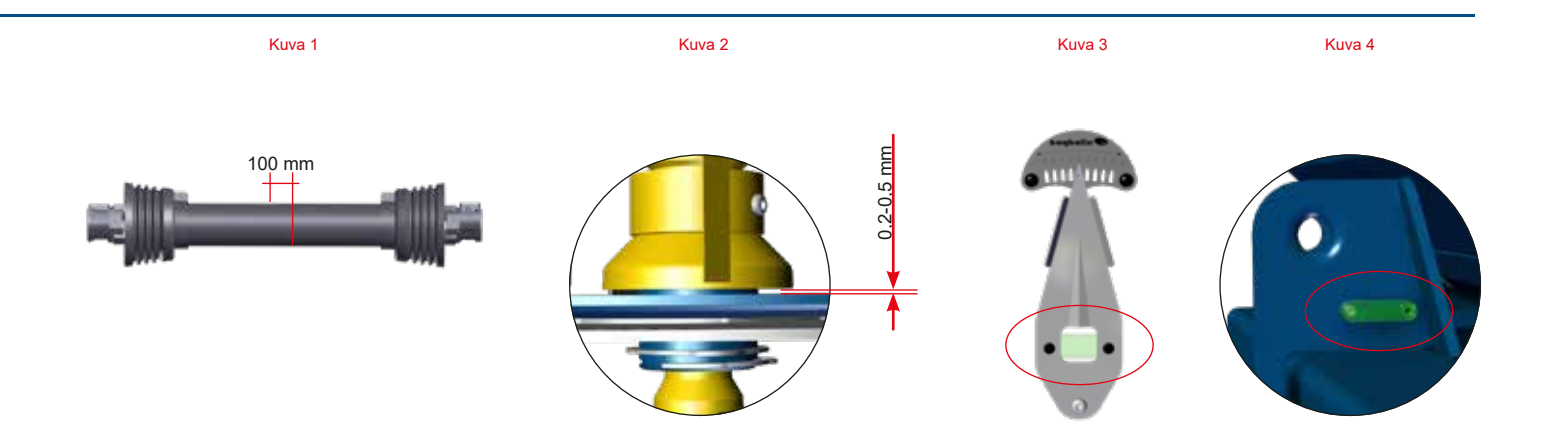

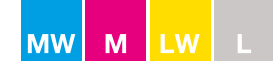

#### Ennen ensimmäistä käyttökertaa:

- Ennen kuin lisäät levittimeen lannoitetta, suojaa koko levitin sen mukana toimitetulla metallin suojaöljyllä. Se täyttää ja sulkee liitoskohdat ja estää siten lannoitepölyn kertymisen aukkoihin (katso kuva 1).
- CALIBRATOR-ohjaimella varustetut levittimet: Ennen kuin kytket verkkopistokkeita, suojaa kaikki liitännät suihkuttamalla kontaktispraytä sekä tulppaan että istukkaan. Anna nestemäisen suihkeen kuivua ennen kuin kytket pistokkeet (katso kuva 2).

Tarkista, että "+" ja "–" on kytketty suoraan traktorin akkuun (katso kuva 3). **HUOMAUTUS:** Jos ei ole, paino vaihtelee useita kilogrammoja.

#### 5-8 käyttötunnin jälkeen:

 Jälkikiristä kaikki levittimen mutterit ja pultit (katso sivu 84).
 HUOMAUTUS: Keski- ja kulmavaihteiden pultit on suljettu Loctite-lukitteella, eikä niitä tarvitse jälkikiristää. Ruostumattomat mutterit ja pultit saattavat sulautua yhteen irrottamisen ja uudelleen kiinnittämisen seurauksena. Uudelleen kiinnityksen yhteydessä kierre on voideltava leikkaavalla grafiittivoiteluaineella tai kuparirasvalla.

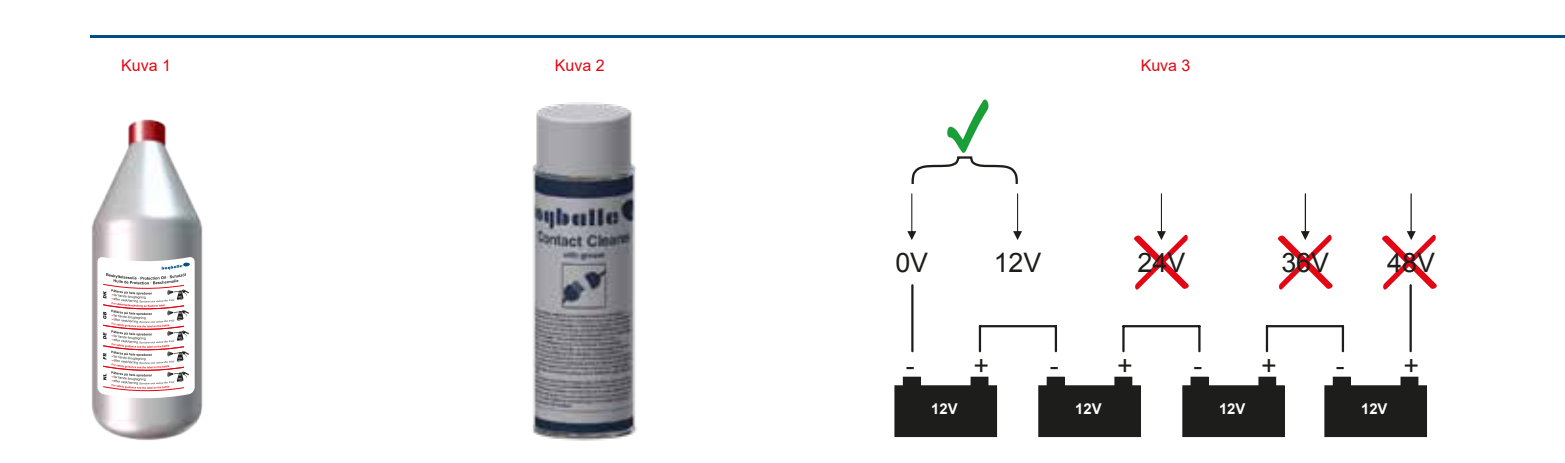

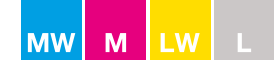

#### **Puhdistus**

#### Aina käytön jälkeen:

- Puhdista levitin.
  HUOMAUTUS: Älä kohdista painepesurin suihkua suoraan voimansiirron tiivisteisiin. Vesi vahingoittaa vaihteita ja laakereita eikä näin aiheutunut vaurio kuulu takuun piiriin (katso kuva 1).
- W-mallin levittimet: Älä puhdista punnituskennoja ja rungon laakereita painepesurilla.
- Suojaa koko levitin sen mukana toimitetulla metallin suojaöljyllä tai vastaavalla öljyllä.
- Puhdista ja suihkuta kaikki pistokkeet kontaktisprayllä. Kontaktispray voitelee ja estää kosteutta syövyttämästä pistokkeiden kytkentäpintoja. Älä käytä tähän tarkoitukseen mitään muuta öljyä tai voiteluainetta.

Metalliosien puhdistaminen ja liitoskohtien, kylkien sekä mahdollisesti vaurioituneen maalipinnan suojaaminen jälkeenpäin metallin suojaöljyllä on erittäin tärkeää.

Kivennäislannoite sisältää runsaasti syövyttäviä ainesosia, kuten rikkiä, joka veden kanssa sekoittuessaan muuttuu erittäin syövyttäviksi hapoiksi, jotka pystyvät syövyttämään tavallisen teräksen muutamassa tunnissa. Jopa ruostumaton teräs saattaa syöpyä ilman asianmukaista suojausta.

Puhdistuksen helpottamiseksi M-sarjan levittimissä on ohjaustangot, jotka voi avata levittimen huollon ja puhdistuksen ajaksi (katso kuva 2).

Vedä ohjaustangot irti takaosan lukosta ja käännä ne ulospäin. Näin pääset kunnolla käsiksi levitysmekanismiin ja puhdistus ja öljysuojaus on helpompaa.

HUOMAUTUS: Ohjaustangot on kiinnitettävä kunnolla takaosan lukkoon huoltotoimintojen päätyttyä.

Takaosan valo- ja heijastinpaneelit voi avata puhdistusta ja suojaöljyn levitystä varten. Avaa paneelit vetämällä paneelien alla olevasta lukkotapista (katso kuva 3).

Älä puhdista valojen pistokkeita painepesurilla!

Vasemman paneelin alla on yleistyökalu suojusten avaamista, siipien asentamista ja syöttösuppilon pohjan kääntämistä varten.

HUOMAUTUS: Kun suljet paneelia, vedä lukkotappia ja työnnä se paikalleen, kun paneeli on oikeassa kohdassa.

Puhdistusohjaimet sijaitsevat levittimen takaosassa (katso kuva 4).

Kun vesiletku asetetaan huuhtelua varten V-mallisten ohjainten molemmin puolin, levitin puhdistuu sisäpuolelta ja alueilta, joihin on muuten vaikea päästä käsiksi.

Varmista, että kaikki osat on puhdistettu eikä lannoitetta ole jäänyt minkään metalliosan pinnalle.

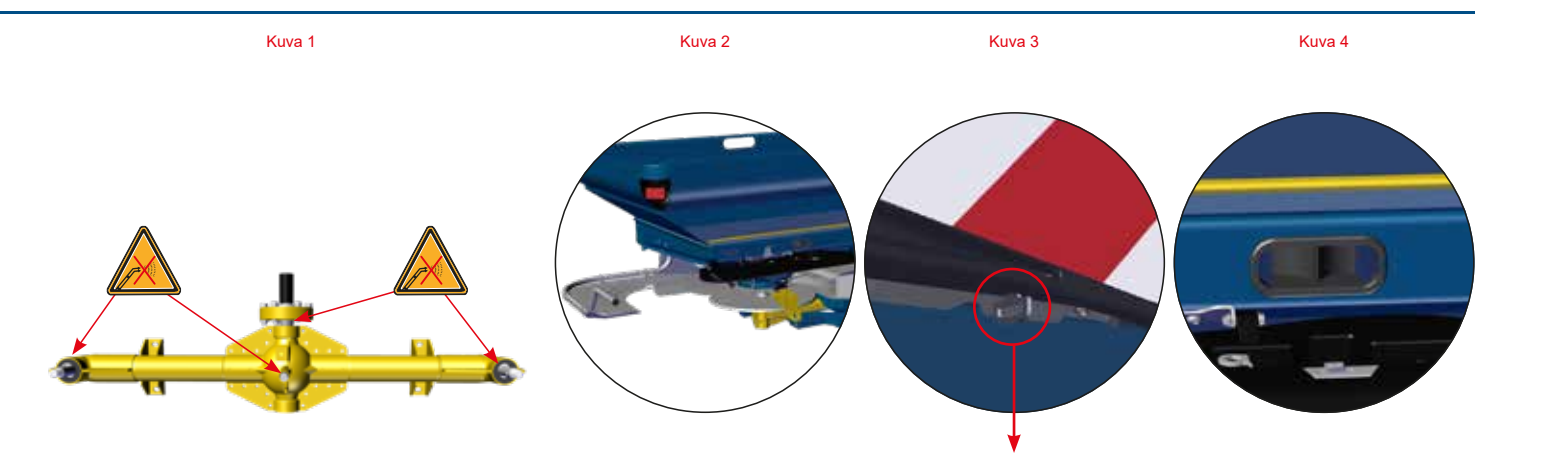

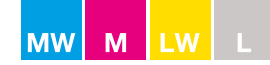

#### Hyödyllisiä vinkkejä

- Vältä ajamista pitkiä matkoja epätasaisella maaperällä syöttösuppilo täynnä, jotta lannoite ei pääse tiivistymään. Jos lannoite tiivistyy syöttösuppilon pohjalle, levittimen karistin saattaa vaurioitua.
- Älä anna levityslautasten pyöriä kauaa sulkimet suljettuina. Lannoite puristuu kasaan ja saattaa aiheuttaa tukoksen sulkimen ja karistimen väliin. Karistimen tapit saattavat vaurioitua ja pahimmassa tapauksessa katketa.
- Pölyävää lannoitetta levitettäessä syöttösuppilon pohja on tärkeää puhdistaa säännöllisesti kauttaaltaan, jotta hienojakoista ainesta ei pääse kertymään. Hienojakoinen aines voi puristua kasaan ja saattaa aiheuttaa tukoksen sulkimen ja karistimen väliin. Karistimen tapit saattavat vaurioitua ja pahimmassa tapauksessa katketa.
- Levitintä ei pidä käyttää ilman karistimen päällä olevaa painekartiota.
- Älä täytä lannoitetta märkään syöttösuppiloon. Kosteus häiritsee lannoitteen virtausta syöttöaukkoon.
- Huomaathan, että voimansiirron välityssuhde on 1:1,39. Voimanottoakselin kierrosluku ei vastaa levityslautasten kierroslukua.

| Voimanottoakseli | = | 540 1/min |
|------------------|---|-----------|
| Levityslautaset  | = | 750 1/min |

- Jos levittimestä vuotaa lannoitetta, kun syöttöaukot ovat kiinni, liitoskohdan ja syöttösuppilon pohjan välinen etäisyys on yli 0,5 mm. Säädä liitoskohta 0,2–0,5 mm:n etäisyydelle (katso kuva 1).
- Varmista, että sulkimet sulkeutuvat täsmälleen V-merkinnän keskikohdalle, kun vaaka osoittaa lukemaa 0 (katso kuva 2). Sulkimien välisen etäisyyden on oltava 0,5 mm.

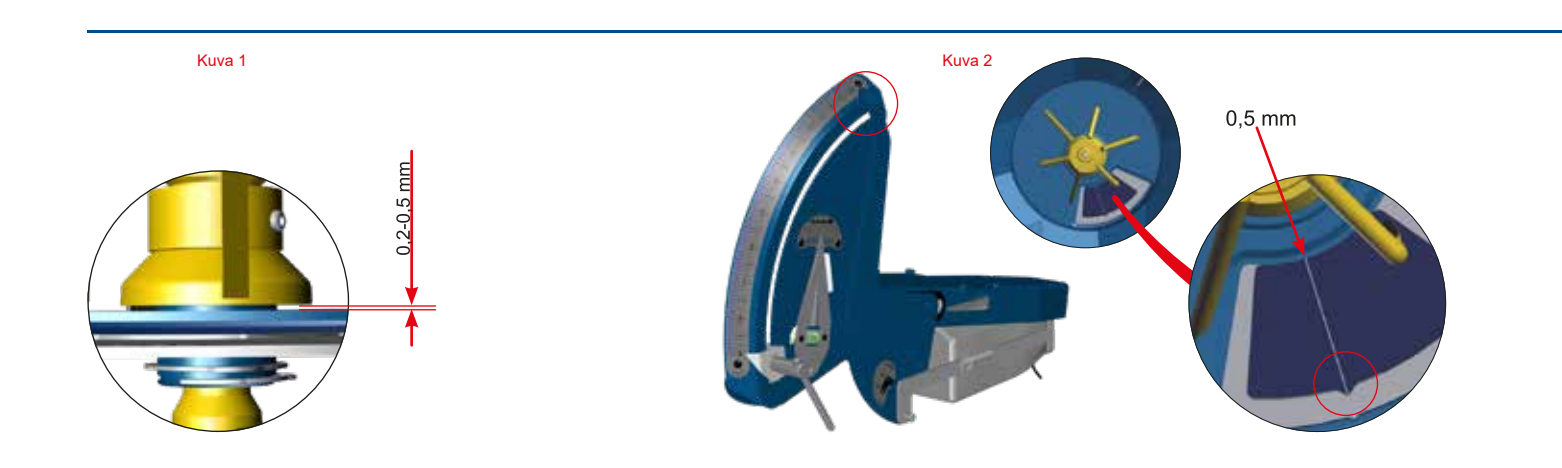

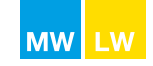

#### Pikaopas – M60W-, M45W-, M35W- ja L2W-mallit, joissa on CALIBRATOR- tai ISOBUS-ohjain

#### 1 – Asennus

- 1.1 Asenna levitin vaakasuoraan asentoon.
- 1.2 Tarkista, että voimanottoakseli on oikean pituinen estääksesi voimansiirron vaurioitumisen. (Katso lisätietoja sivuilta 10 ja 56.)
- 1.3 Muista kalibroida tulonopeus (katso CALIBRATOR-ohjaimen käyttöohje).

#### 2 - Levittimen asetukset

- 2.1 Normaali työkorkeus: 75 cm ylänivelestä laihon pinnalle (katso kuva 1). Katso myöhäislevitystä koskien luku "Levittimen asetukset / Työkorkeus: myöhäislevitys" sivulla 58.
- 2.2 Etsi soveltuva levitystaulukko osoitteesta www.bogballe.com tai BOGBALLE-levitystaulukkosovelluksen avulla (katso luku "Levitystaulukot" sivulla 21).
- 2.3 Varmista, että vaa'an pysäytin on kiinnitetty kohtaan 9 (katso kuva 2).
- 2.4 Varmista, että täysautomaattinen kalibrointi (FAC) on kytketty käyttöön (katso CALIBRATOR-/ISOBUS-ohjaimen käyttöohje).
- 2.5 Tarkista siipien tyyppi levitystaulukosta.
- 2.6 Aseta siipien asento levitystaulukon mukaan.
- 2.7 Aseta levittimen kallistuskulma levitystaulukon mukaan (katso kuva 3).

#### <u>3 – Päistelevitys</u>

- 3.1 Tarkista, että levitin on päistelevitystilassa (katso luku "Normaali- ja päistelevitys" sivulla 45).
- 3.2 Samaa siipeä käytetään sekä normaali- että päistelevitykseen.
- 3.3 Aseta voimanoton nopeus levitystaulukon mukaan.

#### 4 - Normaalilevitys

- 4.1 Tarkista, että levitin on normaalilevitystilassa (katso luku "Normaali- ja päistelevitys" sivulla 45).
- 4.2 Aseta voimanoton nopeus levitystaulukon mukaan.

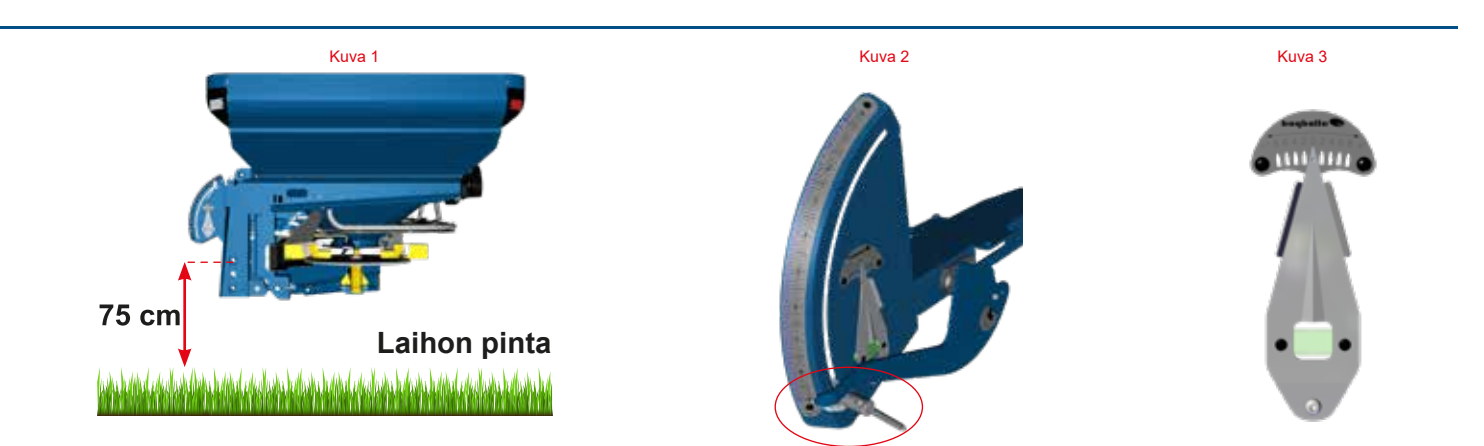

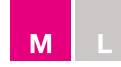

## Pikaopas – M45-, M35-, L2- ja L1-mallit, joissa on CALIBRATOR-ohjain

#### 1 – Asennus

- 1.1 Asenna levitin vaakasuoraan asentoon.
- 1.2 Tarkista, että voimanottoakseli on oikean pituinen, jotta voimansiirto ei vaurioidu. (Katso lisätietoja sivuilta 10 ja 56.)
- 1.3 Muista kalibroida tulonopeus (katso CALIBRATOR-ohjaimen käyttöohje).

#### 2 - Levittimen asetukset

- 2.1 Normaali työkorkeus: 75 cm ylänivelestä laihon pinnalle (katso kuva 1).
  L1-sarjan normaali työkorkeus: 55 cm ylänivelestä laihon pinnalle.
  Katso myöhäislevitystä koskien luku "Levittimen asetukset / Työkorkeus: myöhäislevitys" sivulla 58.
- 2.2 Etsi soveltuva levitystaulukko osoitteesta www.bogballe.com tai BOGBALLE-levitystaulukkosovelluksen avulla (katso luku "Levitystaulukot" sivulla 21).
- 2.3 Varmista, että vaa'an pysäytin on kiinnitetty kohtaan 9 (katso kuva 2).
- 2.4 Kalibroi määräasetukset.
- 2.5 Tarkista siipien tyyppi levitystaulukosta.
- 2.6 Aseta siipien asento levitystaulukon mukaan.
- 2.7 Aseta levittimen kallistuskulma levitystaulukon mukaan (katso kuva 3). L1-sarja: aina vaakasuoraan (katso kuva 4).

#### 3 – Päistelevitys

- 3.1 Tarkista, että levitin on päistelevitystilassa (katso luku "Normaali- ja päistelevitys" sivulla 45).
   Samaa siipeä käytetään sekä normaali- että päistelevitykseen.
- 3.2 Aseta voimanoton nopeus levitystaulukon mukaan.

#### 4 - Normaalilevitys

- 4.1 Tarkista, että levitin on normaalilevitystilassa (katso luku "Normaali- ja päistelevitys" sivulla 45).
- 4.2 Aseta voimanoton nopeus levitystaulukon mukaan.

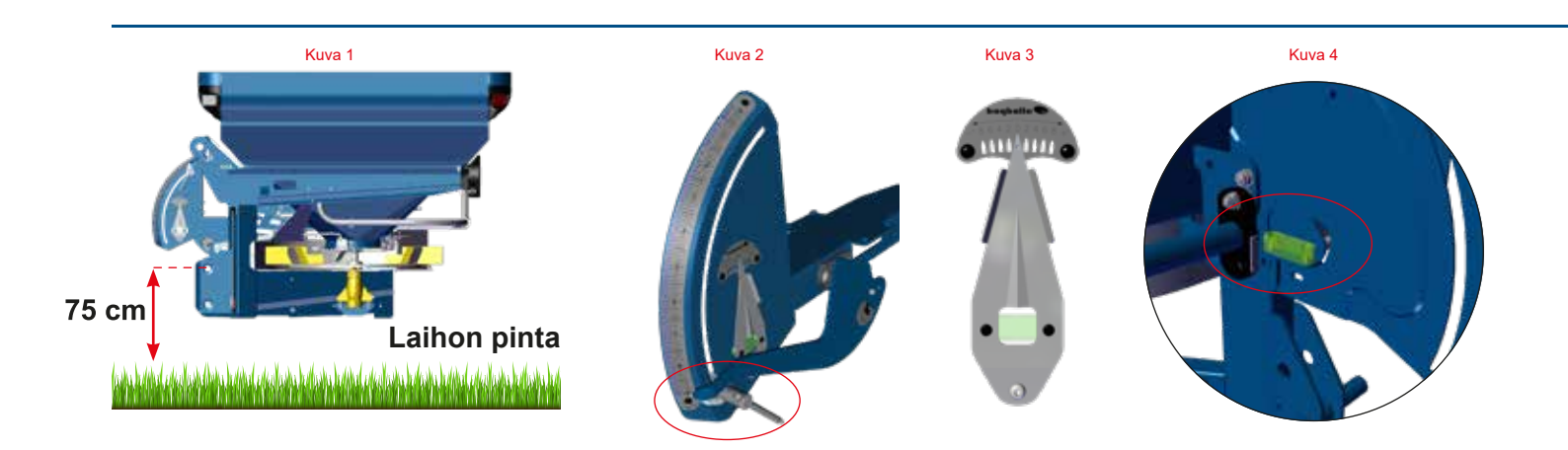

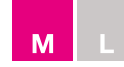

## Pikaopas – M45-, M35-, L2- ja L1-mallit, joissa on mekaaninen ohjaus

#### <u>1 – Asennus</u>

- 1.1 Asenna levitin vaakasuoraan asentoon.
- 1.2 Tarkista, että voimanottoakseli on oikean pituinen, jotta voimansiirto ei vaurioidu. (Katso lisätietoja sivuita 10 ja 56.)

#### 2 – Levittimen asetukset

- 2.1 Normaali työkorkeus: 75 cm ylänivelestä laihon pinnalle (katso kuva 1).
  L1-sarjan normaali työkorkeus: 55 cm ylänivelestä laihon pinnalle (katso sivun 58 kuva 2).
  Katso myöhäislevitystä koskien luku "Levittimen asetukset / Työkorkeus: myöhäislevitys" sivulla 58.
- 2.2 Etsi soveltuva levitystaulukko osoitteesta www.bogballe.com tai BOGBALLE-levitystaulukkosovelluksen avulla (katso luku "Levitystaulukot" sivulla 21).
- 2.3 Kalibroi määräasetukset (katso sivu 22).
- 2.4 Kiinnitä vaa'an pysäytin FlowFactor- määränsäädön asetusarvon mukaan.
- 2.5 Tarkista siipien tyyppi levitystaulukosta.
- 2.6 Aseta siipien asento levitystaulukon mukaan.
- 2.7 Aseta levittimen kallistuskulma levitystaulukon mukaan (katso kuva 2). L1-sarja: aina vaakasuoraan (katso kuva 3).

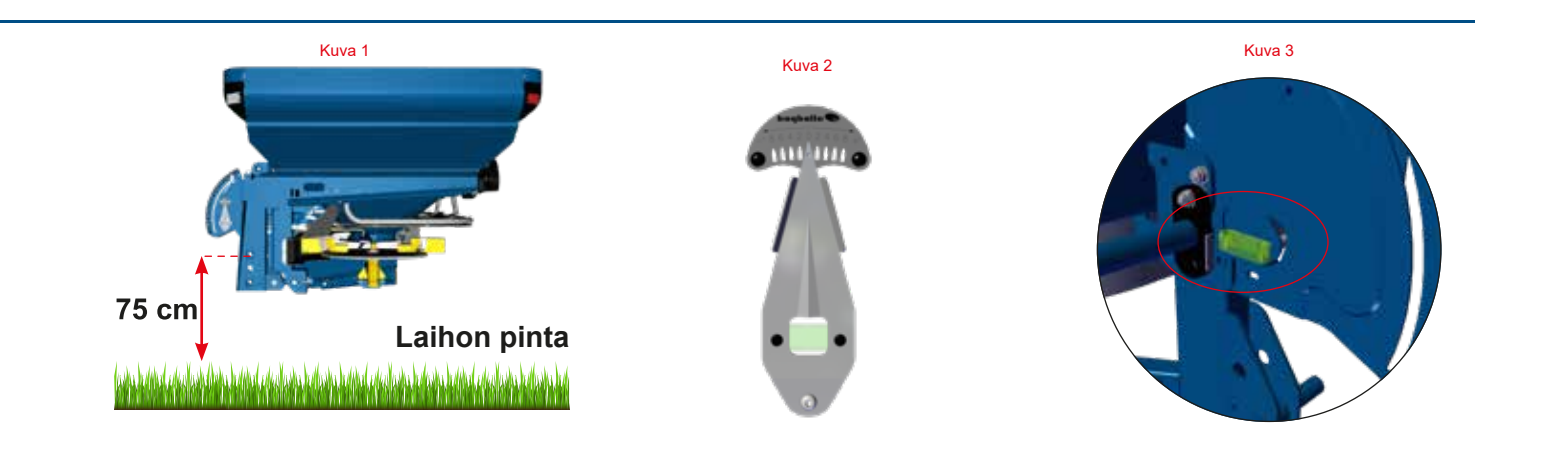

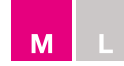

## Pikaopas – M45-, M35-, L2- ja L1-mallit, joissa on mekaaninen ohjaus

#### 3 – Päistelevitys

- 3.1 Tarkista, että levitin on päistelevitystilassa (katso luku "Normaali- ja päistelevitys" sivulla 45).
   Samaa siipeä käytetään sekä normaali- että päistelevitykseen.
- 3.2 Aseta voimanoton nopeus levitystaulukon mukaan.
- 3.3 Aloita levitys ja varmista, että nopeus pysyy muuttumattomana.

#### 4 - Normaalilevitys

- 4.1 Tarkista, että levitin on normaalilevitystilassa (katso luku "Normaali- ja päistelevitys" sivulla 45).
- 4.2 Aseta voimanoton nopeus levitystaulukon mukaan.
- 4.3 Aloita levitys ja varmista, että eteenpäinajon ja voimanoton nopeudet pysyvät muuttumattomina.

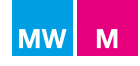

## Yleiskatsaus

## M-line

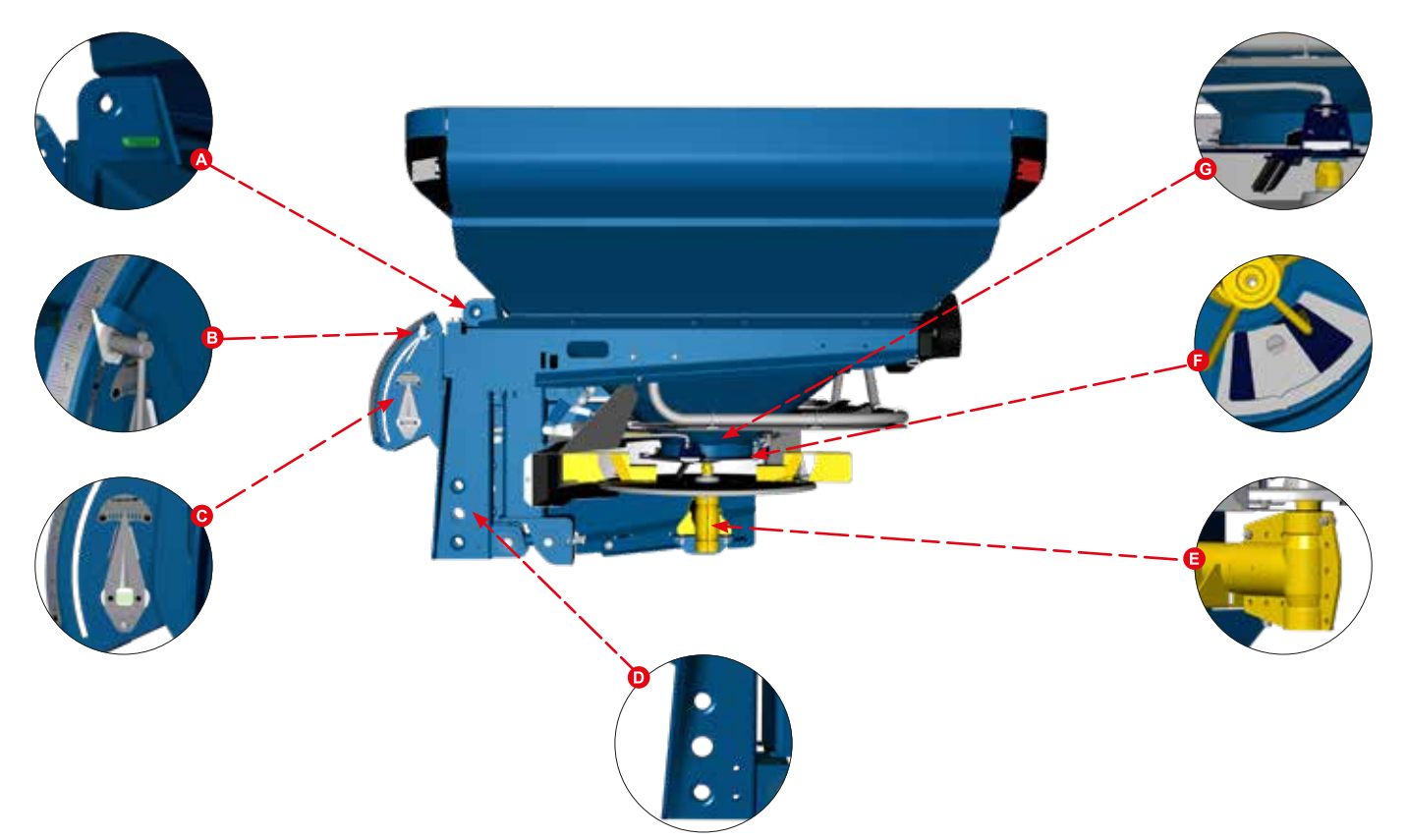

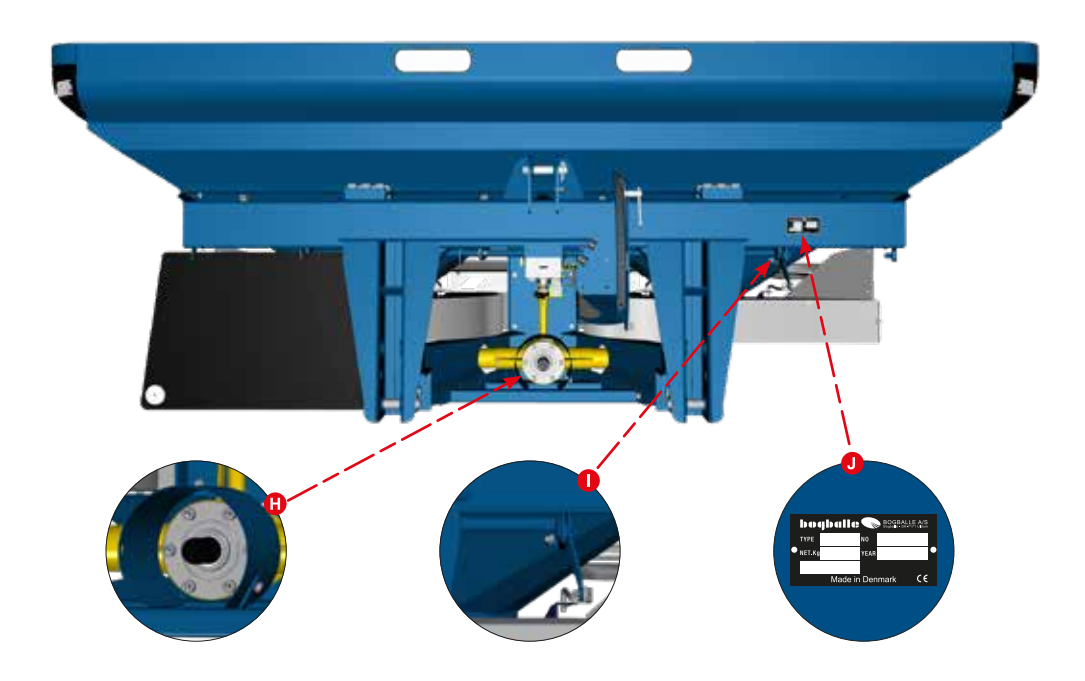

| A Ylänivelen kiinnitys ja vesitasa | in |
|------------------------------------|----|
|------------------------------------|----|

- B Asetusten osoitin
- O Astemittari
- D Nivelen tapit
- **B** Kulmavaihde

| F | Sulkimet          |
|---|-------------------|
| G | Yhdystanko        |
| 0 | Kitkakytkin       |
| 0 | Asetusakseli      |
| J | Sarianumerolaatta |

## Yleiskatsaus

## L-line

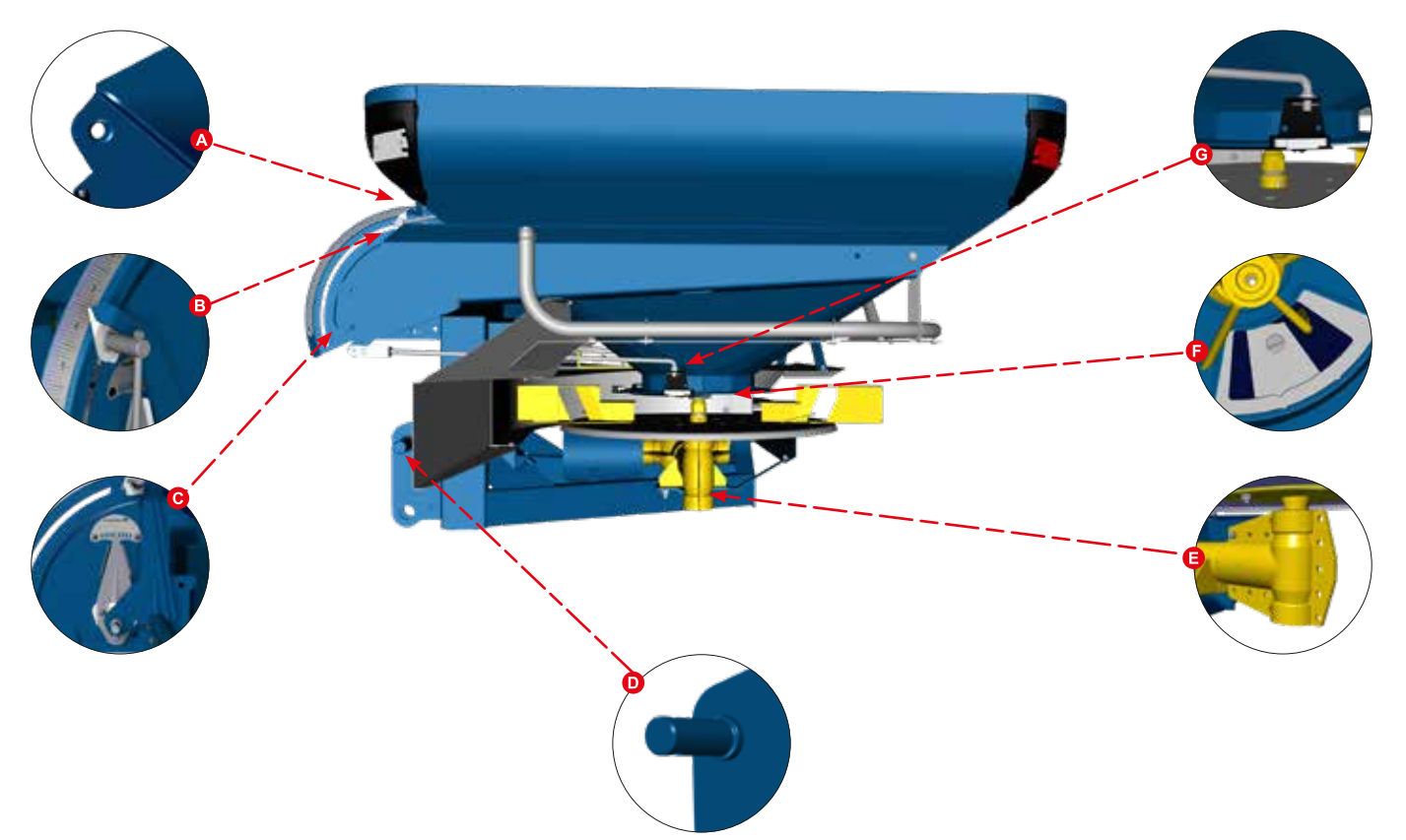

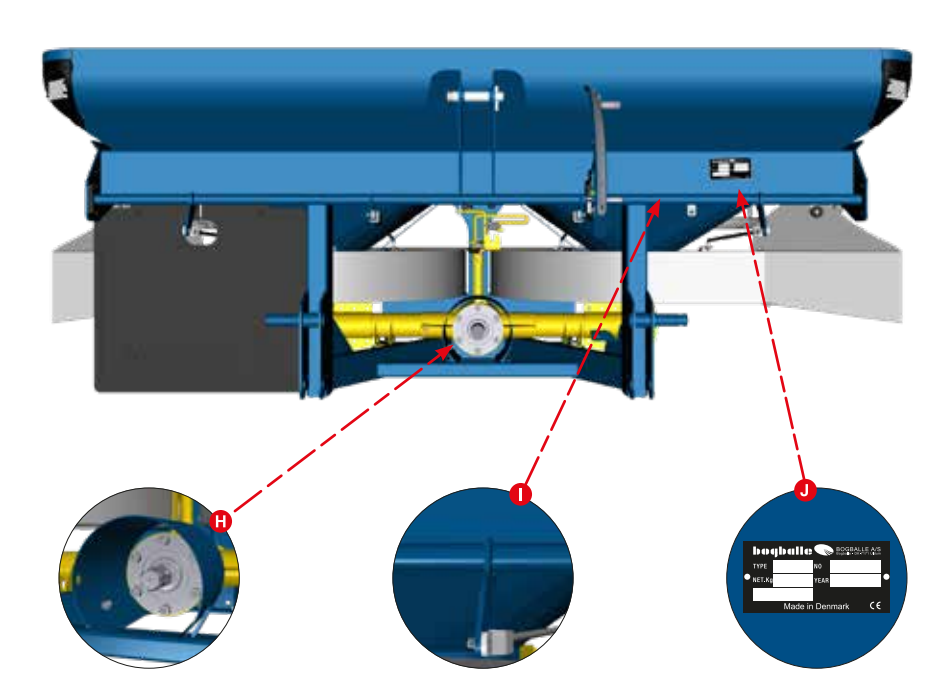

| A | Ylänivelen | kiinnitys |
|---|------------|-----------|
| - |            |           |

- B Asetusten osoitin
- **O** Astemittari
- D Nivelen tapit
- **G** Kulmavaihde

| 6 | Sulkimet          |
|---|-------------------|
| G | Yhdystanko        |
| 0 | Kitkakytkin       |
| 0 | Asetusakseli      |
| J | Sarjanumerolaatta |

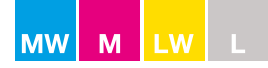

## Tekniset tiedot

| Malli     | Nettopaino        | Syöttösuppilon<br>tilavuus | Syöttösuppilon<br>leveys | Syöttösuppilon<br>syvyys | Täyttöaukko            | Kuormauskorkeus |
|-----------|-------------------|----------------------------|--------------------------|--------------------------|------------------------|-----------------|
| M60W plus | kg                | kg                         | cm<br>200                | cm                       | CM                     | CM              |
| 4050 L    | 900               | 4.450                      | 290                      | 140                      | 204 X 131              | 150             |
| 4300 L    | 1 005             | 4.950                      | 290                      | 140                      | 204 X 131<br>284 y 131 | 170             |
| 5250 L    | 1.000             | 5 770                      | 290                      | 140                      | 284 x 131              | 190             |
| 5550 L    | 1.044             | enint. 6.000               | 290                      | 140                      | 284 x 131              | 197             |
| M45W plus |                   |                            | 200                      | 110                      | 201 X 101              |                 |
| 1800 L    | 660               | 1.980                      | 290                      | 140                      | 284 x 131              | 110             |
| 2550 L    | 702               | 2.800                      | 290                      | 140                      | 284 x 131              | 128             |
| 3000 L    | 732               | 3.300                      | 290                      | 140                      | 284 x 131              | 139             |
| 3300 L    | 744               | 3.630                      | 290                      | 140                      | 284 x 131              | 146             |
| 4050 L    | 786               | 4.000                      | 290                      | 140                      | 284 x 131              | 164             |
| 4500 L    | 816               | enint. 4.500               | 290                      | 140                      | 284 x 131              | 175             |
| M35W plus |                   |                            |                          |                          |                        |                 |
| 1800 L    | 534               | 1.980                      | 290                      | 140                      | 284 x 131              | 110             |
| 2250 L    | 564               | 2.470                      | 290                      | 140                      | 284 x 131              | 121             |
| 2550 L    | 5/6               | 2.800                      | 290                      | 140                      | 284 x 131              | 128             |
| 2700 L    | 594               | 2.970                      | 290                      | 140                      | 284 X 131              | 132             |
| 3000 L    | 600               | 3.000<br>opint 3.500       | 290                      | 140                      | 284 X 131              | 139             |
| 3430 L    | 030               | enint. 3.500               | 290                      | 140                      | 264 X 131              | 150             |
| 1250 J    | 400               | 1 370                      | 240                      | 125                      | 234 x 116              | 102             |
| 1230 L    | <u>490</u><br>51/ | 1.370                      | 240                      | 125                      | 234 x 110              | 102             |
| 1800 1    | 522               | 1.750                      | 240                      | 125                      | 234 x 110              | 120             |
| 2125 1    | 546               | 2 330                      | 240                      | 125                      | 234 x 116              | 131             |
| 2350      | 554               | 2.500                      | 240                      | 125                      | 234 x 116              | 140             |
| 2675 L    | 578               | 2.500                      | 240                      | 125                      | 234 x 116              | 151             |
| 3000 L    | 602               | enint. 3,000               | 240                      | 125                      | 234 x 116              | 162             |
| M45 plus  | 002               | 0.000                      | 210                      | 120                      | 201 x 110              |                 |
| 1800 L    | 510               | 1.980                      | 290                      | 140                      | 284 x 131              | 110             |
| 2550 L    | 552               | 2.800                      | 290                      | 140                      | 284 x 131              | 128             |
| 3000 L    | 582               | 3.300                      | 290                      | 140                      | 284 x 131              | 139             |
| 3300 L    | 594               | 3.630                      | 290                      | 140                      | 284 x 131              | 146             |
| 4050 L    | 636               | 4.000                      | 290                      | 140                      | 284 x 131              | 164             |
| 4500 L    | 666               | enint. 4.500               | 290                      | 140                      | 284 x 131              | 175             |
| M35 plus  |                   |                            |                          |                          |                        |                 |
| 1800 L    | 450               | 1.980                      | 290                      | 140                      | 284 x 131              | 110             |
| 2250 L    | 480               | 2.470                      | 290                      | 140                      | 284 x 131              | 121             |
| 2550 L    | 492               | 2.800                      | 290                      | 140                      | 284 x 131              | 128             |
| 2700 L    | 510               | 2.970                      | 290                      | 140                      | 284 x 131              | 132             |
| 3000 L    | 522               | 3.000                      | 290                      | 140                      | 284 x 131              | 139             |
| 3450 L    | 552               | enint. 3.500               | 290                      | 140                      | 284 x 131              | 150             |
| MI35 Dase | 400               | 4.070                      | 040                      | 405                      | 004 440                | 400             |
| 1250 L    | 406               | 1.370                      | 240                      | 125                      | 234 X 110              | 102             |
| 10/0 L    | 430               | 1.730                      | 240                      | 120                      | 234 X 110              | 113             |
| 2125 L    | 430               | 1.900                      | 240                      | 120                      | 234 X 110              | 120             |
| 2350 L    | 402               | 2.530                      | 240                      | 125                      | 234 x 110              | 130             |
| 2675 L    | 470               | 2.500                      | 240                      | 125                      | 234 x 110              | 150             |
| 3000 1    | 518               | enint 3 000                | 240                      | 125                      | 204 x 116              | 161             |
| 1 2W plus | 010               | 0.000                      | 240                      | 120                      | 244 X 110              |                 |
| 700 1     | 330               | 770                        | 210                      | 120                      | 204 x 114              | 83              |
| 1150      | 362               | 1 260                      | 210                      | 120                      | 204 x 114              | 101             |
| 1425 L    | 382               | 1.560                      | 210                      | 120                      | 204 x 114              | 112             |
| 1600 L    | 394               | 1.760                      | 210                      | 120                      | 204 x 114              | 119             |
| 2050 L    | 426               | enint. 2.000               | 210                      | 120                      | 204 x 114              | 137             |
| L2 plus   |                   |                            |                          |                          |                        |                 |
| 700 L     | 268               | 770                        | 210                      | 120                      | 204 x 114              | 83              |
| 1150 L    | 300               | 1.260                      | 210                      | 120                      | 204 x 114              | 101             |
| 1425 L    | 320               | 1.560                      | 210                      | 120                      | 204 x 114              | 112             |
| 1600 L    | 332               | 1.760                      | 210                      | 120                      | 204 x 114              | 119             |
| 2050 L    | 364               | enint. 2.000               | 210                      | 120                      | 204 x 114              | 137             |
| L1 plus   |                   |                            |                          |                          |                        |                 |
| 700 L     | 210               | 770                        | 210                      | 120                      | 204 x 111              | 86              |
| 975 L     | 230               | 1.070                      | 210                      | 120                      | 204 x 111              | 97              |
| 1150 L    | 242               | 1.260                      | 210                      | 120                      | 204 x 111              | 104             |
| 1425 L    | 262               | enint. 1.560               | 210                      | 120                      | 204 x 111              | 115             |
| 1600 L    | 274               | 1.600                      | 210                      | 120                      | 204 x 111              | 122             |
| L1 base   | 100               | EEO                        | 105                      | 100                      | 146 - 444              | 07              |
| 500 L     | 198               | 550                        | 125                      | 120                      | 110 X 111              | δ/<br>105       |
| 1050 L    | 220               | 1 150                      | 120                      | 120                      | 110 X 111<br>116 v 111 | 100             |
| 1325 L    | 242               | 1.100                      | 125                      | 120                      | 116 v 111              | 120             |
| 1020 L    | 204               | 1.000                      | 125                      | 120                      |                        | 141             |

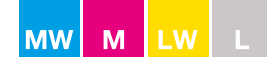

#### Levitystaulukot

#### <u>Käyttö</u>

Levitystaulukot löytyvät osoitteesta www.bogballe.com tai Bogballe-levitystaulukkosovelluksesta (katso kuva 1).

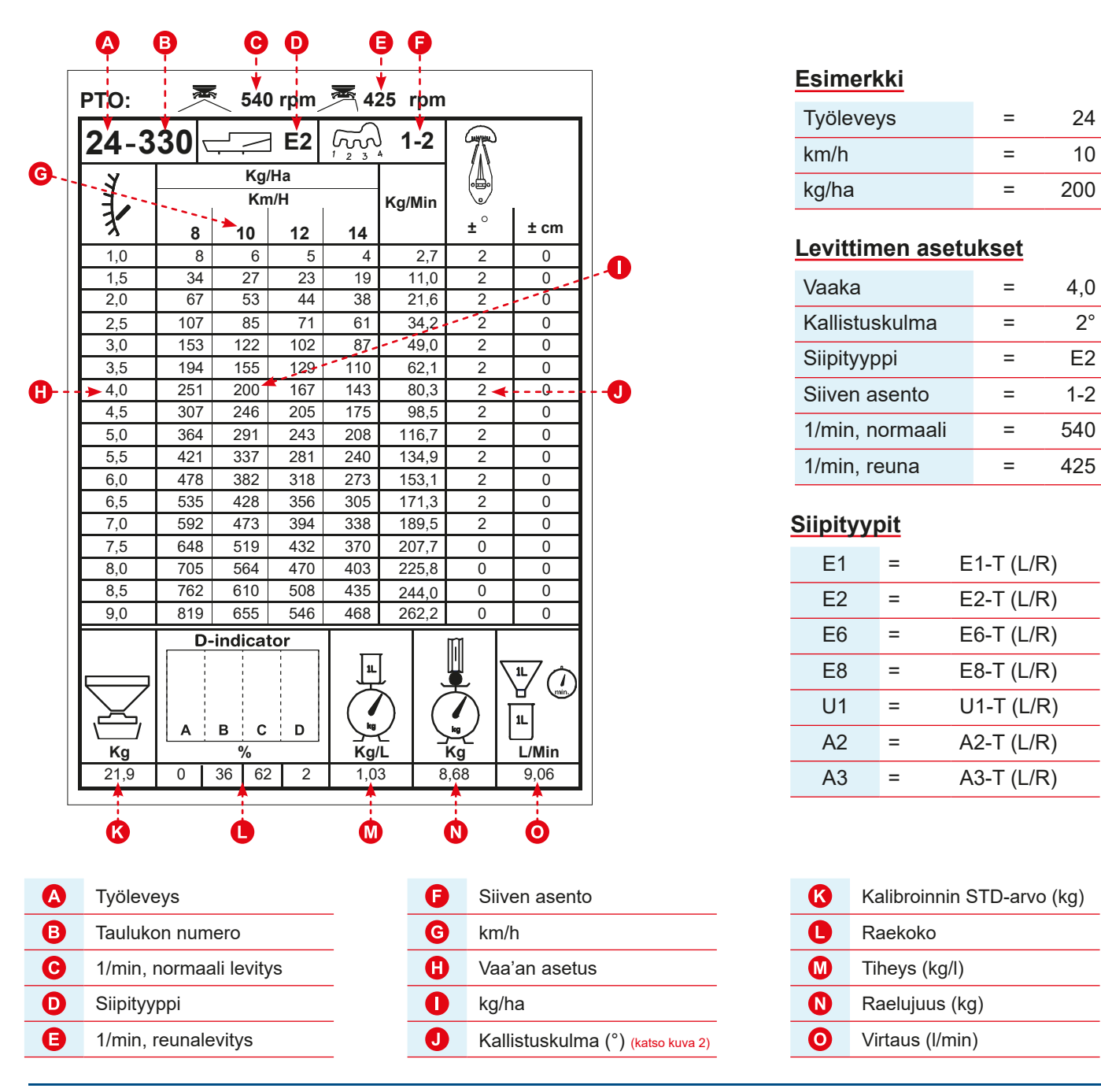

Kuva 1

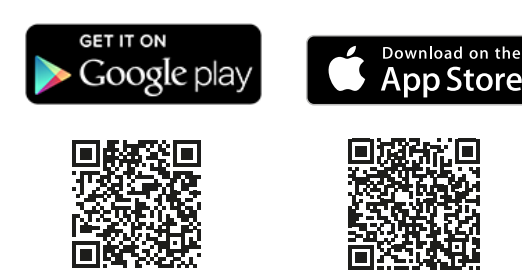

Google Play on Google Inc:n tavaramerkki.

Apple ja Apple-logo ovat Apple Inc:n Amerikan yhdysvalloissa ja muissa maissa rekisteröimiä tavaramerkkejä. App Store on Apple Inc:n palvelumerkki

Kuva 2

÷°

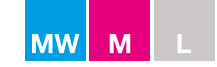

#### Kalibroinnin STD-vakio-ohjearvon perusperiaate ja määritelmä

Kaikki levittimet on varustettu samanlaisilla vakiosyöttöaukoilla (STD, jonka virtausmäärä < 300 kg/min), joita on aina käytettävä kalibrointiin. Mallista riippuen L- ja M-sarjojen levittimiin voidaan säätää myös muunlaisia virtausaukkoja. Katso lisätietoja alla olevasta taulukosta. (M-sarja: katso myös kuva 1. L-sarja: katso myös kuva 2. 3 ja 4.)

#### Kalibroinnin ohjearvon määritelmä:

Kalibrointiarvo perustuu aina levittimen yhdeltä sivulta virtaavan aineksen määrään STD-syöttöaukkoa käytettäessä:

• sulkimet auki 30 sekunnin ajan ja vaa'an osoitin auki kohdassa 4,5.

Edellä olevaa, STD-virtausaukosta tapahtuvaan virtaukseen perustuvaa määritelmää käytetään aina kaikkien muiden määrä- ja virtausasetusten ohjearvona.

#### Virtausaukkojen asennot ja virtausmäärät

| Syöttöaukon<br>asento | Määrä                            | Virtausaukko  | L-sarja        | M-sarja      |
|-----------------------|----------------------------------|---------------|----------------|--------------|
| OFF                   | Syöttöaukko kiinni               | 0 kg/min      | -              |              |
| STD*                  | Yleisimmät määrät ja kalibrointi | < 300 kg/min* | $\checkmark$   | $\checkmark$ |
| MAX                   | Suuret määrät                    | < 450 kg/min  | ei mahdollinen | $\checkmark$ |
| MAX+                  | Erittäin suuret määrät           | < 650 kg/min  | ei mahdollinen | $\checkmark$ |
| MIN                   | Vähäiset määrät                  | < 75 kg/min   | <b>√</b> **    | $\checkmark$ |
| MIC                   | Mikrorakeet / pienet jyvät       | < 15 kg/min   | \ <b>*</b> *   |              |

\* Kalibrointiin käytettävä STD-syöttöaukko (katso kuvat 1 + 2)

\*\* Pienennysosien avulla käytettävät lisävarusteet (katso kuvat 3 + 4)

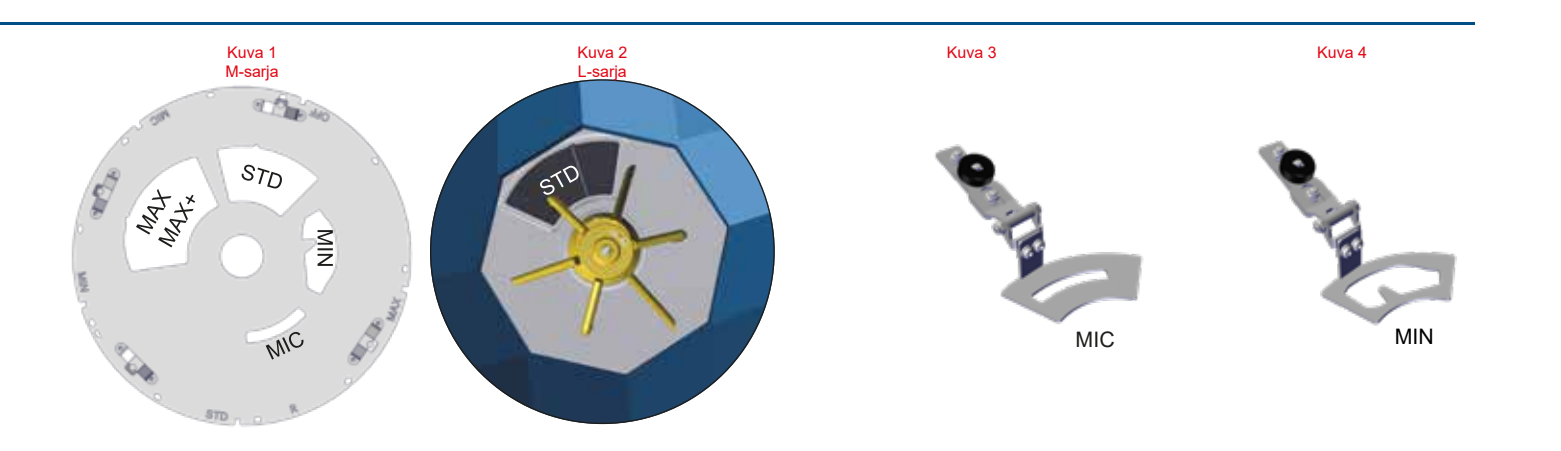

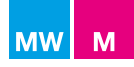

#### M60W-, M45W-, M35W-, M45- ja M35-mallit

M-sarjan malleissa on syöttösuppilo, jonka pohjaosaa voi kääntää 360°, ja jossa on erilaisia virtausaukkoja suuria/ alhaisia virtausmääriä varten. Syöttösuppilon käännettävä pohjaosa sijaitsee syöttösuppilon syöttöaukon molempien sivujen alapuolella. Kutakin asentoa käytetään tietyn määrän tarkkuuden optimointiin (katso kuva 1).

Käyttäjän on säädettävä syöttösuppilon pohjaosan asento manuaalisesti. Irrota lukkotappi ja käännä syöttösuppilon pohjaosa haluamaasi asentoon. Eri asennot on merkitty alla näkyvin merkinnöin (katso kuvat 1 + 2). Syöttösuppilon pohjaosan kääntämiseen tarvittava erikoistyökalu sijaitsee takaosan valo-/heijastinpaneelin alla (katso kuvat 3 + 4).

**Huomautus:** Kalibrointiarvo perustuu aina syöttösuppilon pohjaosan STD-asennossa olevaan virtausaukkoon. Virtausaukon muissa asennoissa käytetään ohjearvona kalibroinnin STD-arvoa.

Lisätietoja virtausaukon eri asentojen optimaalisesta hyödyntämisestä on seuraavalla sivulla.

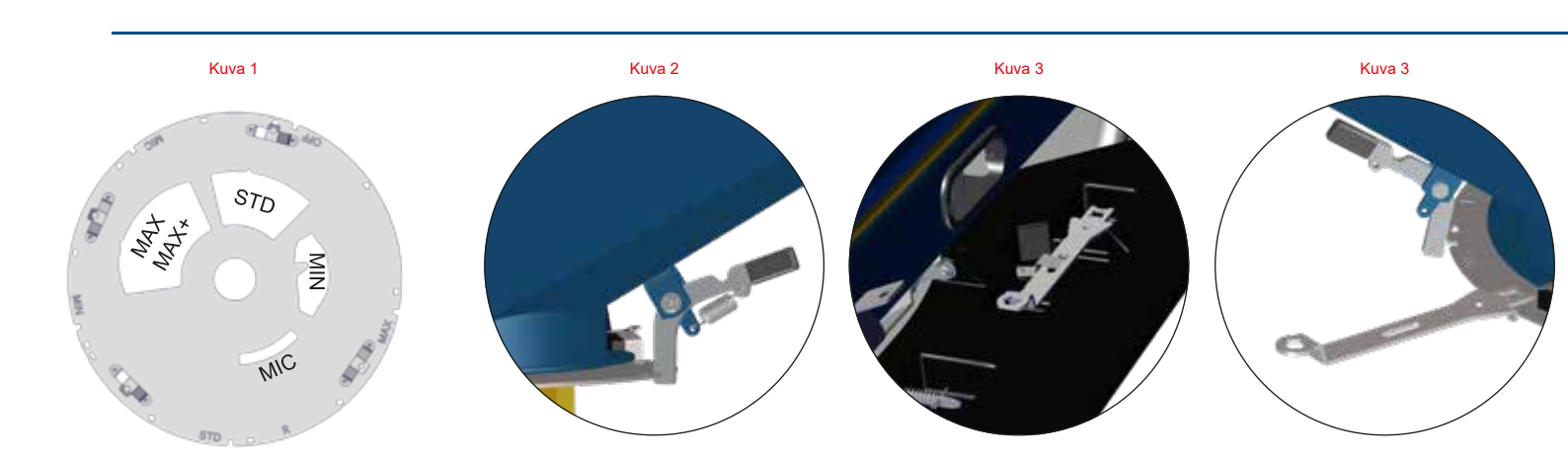

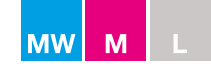

## Virtausaukon oikeat asetukset suuria/alhaisia virtausmääriä varten Virtaus noin

| OFF               | - asento | Syöttöaukko kiinni*                                                               |              |
|-------------------|----------|-----------------------------------------------------------------------------------|--------------|
| STD               | - asento | Vakiosyöttöaukko yleisimpiä määriä varten                                         | < 300 kg/min |
| MAX <sup>2</sup>  | - asento | Syöttöaukon enimmäisasetus suuria määriä varten (vain M-sarja)                    | < 450 kg/min |
| MAX+ <sup>3</sup> | - asetus | Syöttöaukon korotettu enimmäisasetus erittäin suuria määriä varten (vain M-sarja) | < 650 kg/min |
| MIN <sup>4</sup>  | - asento | Syöttöaukon vähimmäisasetus alhaisia määriä varten**                              | < 75 kg/min  |
| MIC⁵              | - asento | Syöttöaukon mikroasetus mikrorakeita varten**                                     | < 15 kg/min  |

\* L-sarja: mahdollinen vain oikealla puolella

\*\* L-sarja: pienennysosien avulla käytettävät lisävarusteet

Virtaus (kg/min) ilmenee käytettävän lannoitteen levitystaulukosta. Määrä vaihtelee lannoitetyypille ominaisten rakeiden muodon, koon, pinnan ja tiheyden mukaan.

- 1) **STD**-asento on yleissuositus. Se kattaa yleisimmät lannoitteet ja määrät.
- 2–3) **MAX-** ja **MAX+**-asentoa käytetään, jos STD-asennon raja-arvot ylittyvät vaa'an osoittimen kohdassa 9.0 (täysin auki) (mahdollinen vain M-sarjassa).
- 3) MAX+-asetuksessa käytetään syöttöaukon MAX-asentoa ja ylimääräistä MAX+-yhdystankoa, joka yhdistää vaa'an osoittimen ja levittimen syöttöaukon sulkimet, ja lisää liikkeen/virtauksen määrää. MAX+-asetus sää-detään liikuttamalla yhdystankoa (mahdollinen vain M-sarjassa) (katso kuvat 1 + 2).
- MIN-asentoa käytetään, jos STD-asento edellyttäisi vaa'an osoittimelle pienempää arvoa kuin 2.0, joka on pienin asento tasaisen ja optimaalisen lannoitevirran takaamiseksi. (L-sarja: pienennysosien avulla käytettävät lisävarusteet.)
- 5) **MIC**-asento on tarkoitettu mikrorakeille, eli pienille jyville ja kuonapelleteille. Tämä syöttöaukon asento on tarkoitettu käytettäväksi vain vaa'an osoittimen ollessa kiinteässä asennossa (Fix Scale -asetus) ja ajettaessa jatkuvasti tasaista nopeutta eteenpäin. (L-sarja: pienennysosien avulla käytettävät lisävarusteet.)

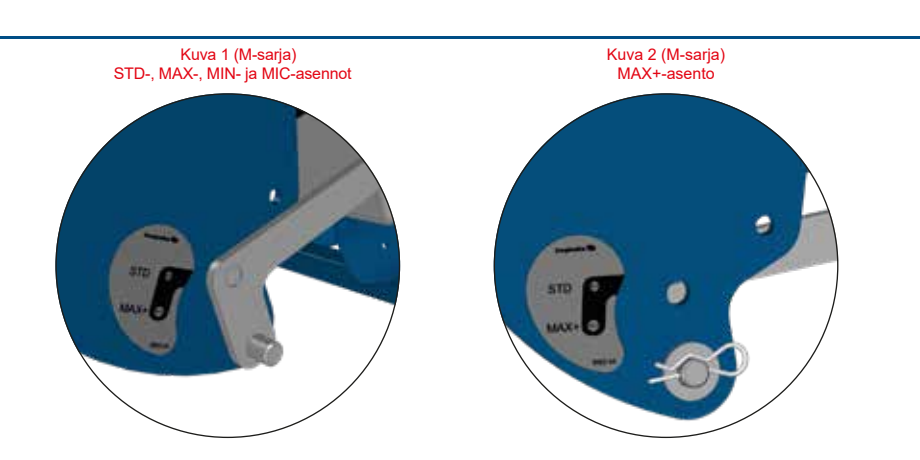

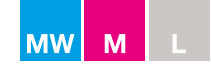

#### M- ja L-sarjan kalibrointimenetelmät ja -mahdollisuudet

Kun syöttöaukko on ohjearvona STD-asennossa, eri asetusten tuottamien virtausten välisiin eroihin vaikuttavat seuraavat seikat:

#### Virtausaukon asento

| STD  | - | asento  | yhtä suuri kuin                             | STD-arvo    | х   | 1,0    |
|------|---|---------|---------------------------------------------|-------------|-----|--------|
| MAX  | - | asento  | yhtä suuri kuin <mark>(vain M-sarja)</mark> | STD-arvo    | х   | 1,4    |
| MAX+ | - | asetus  | yhtä suuri kuin <mark>(vain M-sarja)</mark> | STD-arvo    | х   | 2,0    |
| MIN  | - | asento* | yhtä suuri kuin                             | STD-arvo    | х   | 0,35   |
| MIC  | - | asento* | yhtä suuri kuin                             | kiinteä vaa | ka- | asetus |

\* L-sarja: pienennysosien avulla käytettävät lisävarusteet

Kalibroinnin STD-arvo määritetään joko

- levitystaulukon arvon perusteella (katso levitystaulukon merkintä "K"), joka on helpoin menettelytapa – suositellaan W-malleille,
- S-indicator-arvon perusteella, joka on nopea ja helppo tapa menetellä – suositellaan kaikille malleille tai
- levittimen manuaalisen kalibroinnin avulla (vain M-sarja, L-sarjassa on käytettävä S-indicator-laitetta).

Kalibrointiarvon määräkerroin

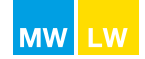

## <u>MW-sarja ja L2W-mallit, joissa on CALIBRATOR ZURF- tai ISOBUS-ohjain: täysautomaattinen</u> kalibrointi (FAC)

**Huomautus:** Näyttökuvat perustuvat CALIBRATOR ZURF -ohjaimen näyttöön. ISOBUS-ohjaimen näyttö ja toiminnot ovat periaatteessa identtiset, mutta niiden sommittelussa ja rakenteessa saattaa olla pieniä eroja.

MW-sarjan levittimet ja punnitustekniikalla varustettu L2W kalibroidaan pellolla täysautomaattisesti (FAC) levityksen aikana. Järjestelmä sovittaa vaa'an osoittimen ja sulkimet automaattisesti halutun määrän mukaan.

Lannoitetyyppiä vaihdettaessa on suositeltavaa käyttää uuden lannoitetyypin kalibroinnin STD-arvoa, jotta määrän tarkkuus on optimaalinen. Näin voidaan taata mahdollisimman tarkka jakelu. Täysautomaattinen kalibrointi kytketään käyttöön, kun lannoitetta on levitetty 25 kg.

#### Täysautomaattisen kalibroinnin aktivointi

Täysautomaattinen kalibrointi kytketään käyttöön joko painamalla kalibrointipainiketta ja pitämällä sitä painettuna kolmen sekunnin ajan tai valitsemalla valikosta Calibration (kalibrointi) kohta Full Auto Calib, FAC (täysautomaattinen kalibrointi). Täysautomaattinen kalibrointi esimääritellään, kun CALIBRATOR ZURF -ohjain käynnistetään (katso kuva 1).

Kun se on käynnistetty, näytössä vilkkuu W-kuvake täysautomaattisen kalibroinnin merkkinä (katso kuva 2).

Kalibroinnin STD-arvoa käytetään kaikkien muiden määrä- ja virtausasetusten ohjearvona. Kun CALIBRATOR ZURF -ohjain on asetettu ohjaamaan käytössä olevaa levitinmallia, se sovittaa kalibrointiarvon määräkertoimen automaattisesti syötettäessä STD-arvoon perustuvaa ohjearvoa.

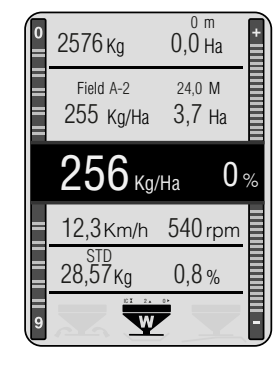

Kuva 2

Kuva 1

CALIBRATOR ZURF -ohjaimen painike

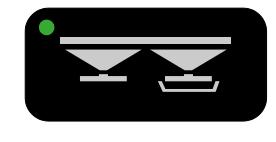

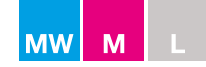

#### M-sarja, L2W- ja L2-mallit, joissa on CALIBRATOR ZURF -ohjain: kalibroinnin STD-arvon käyttäminen

Syötä kalibroinnin STD-arvo painamalla kalibrointipainiketta (katso kuva 1) ja syöttämällä levitystaulukosta katsomasi tai aiemmasta kokemuksesta tiedossasi oleva STD-arvo.

Kalibroinnin STD-arvon syöttäminen kalibrointipainikkeen avulla:

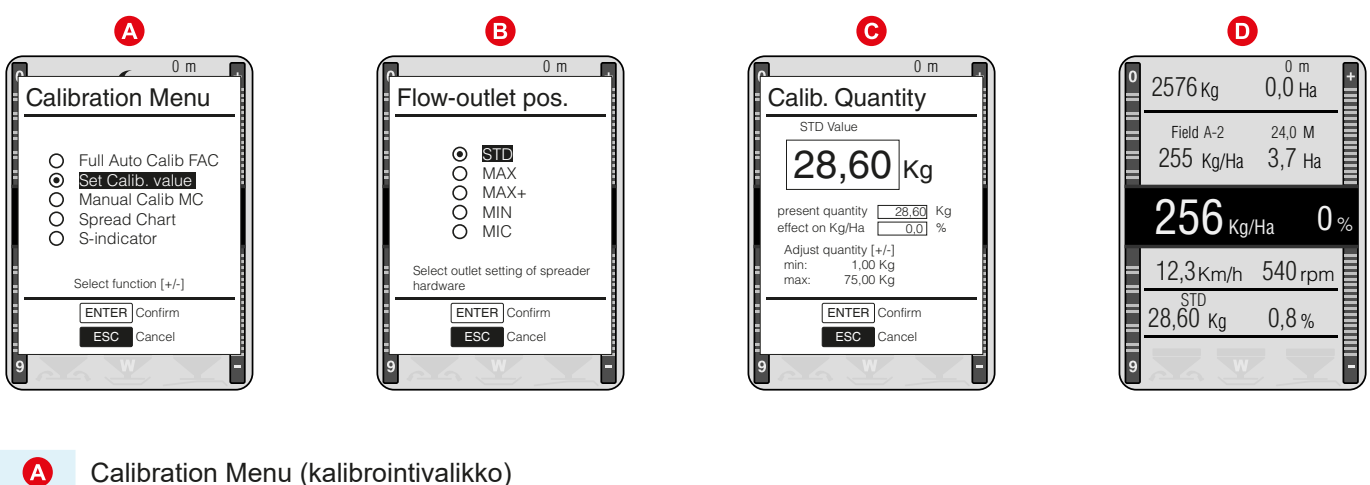

- B Virtausaukon asetus (STD)\*
- C Kalibroinnin STD-arvon asetus
- Kalibroinnin STD-arvo määritetään ja merkitään lyhenteellä STD D

\* L2- ja L2W-kokoonpanoissa näkyvät vain vaihtoehdot STD, MIN ja MIC.

Kuva 1

**CALIBRATOR ZURF** -ohjaimen painike

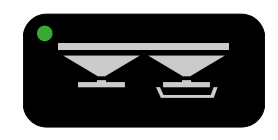

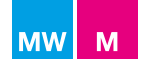

## M-sarjan mallit, joissa on CALIBRATOR ZURF -ohjain: kalibroinnin STD-arvon käyttäminen virtausaukon MAX-asennossa

Jos syöttösuppilon käännettävä pohjaosa on asetettu johonkin muuhun virtausaukon asentoon, kalibrointiarvon voi kompensoida painamalla kalibrointipainiketta uudelleen ja määrittelemällä siten syöttösuppilon pohjaosan todellisen asennon syöttämättä kuitenkaan uutta arvoa. Kalibrointiarvo korvautuu tällöin automaattisesti.

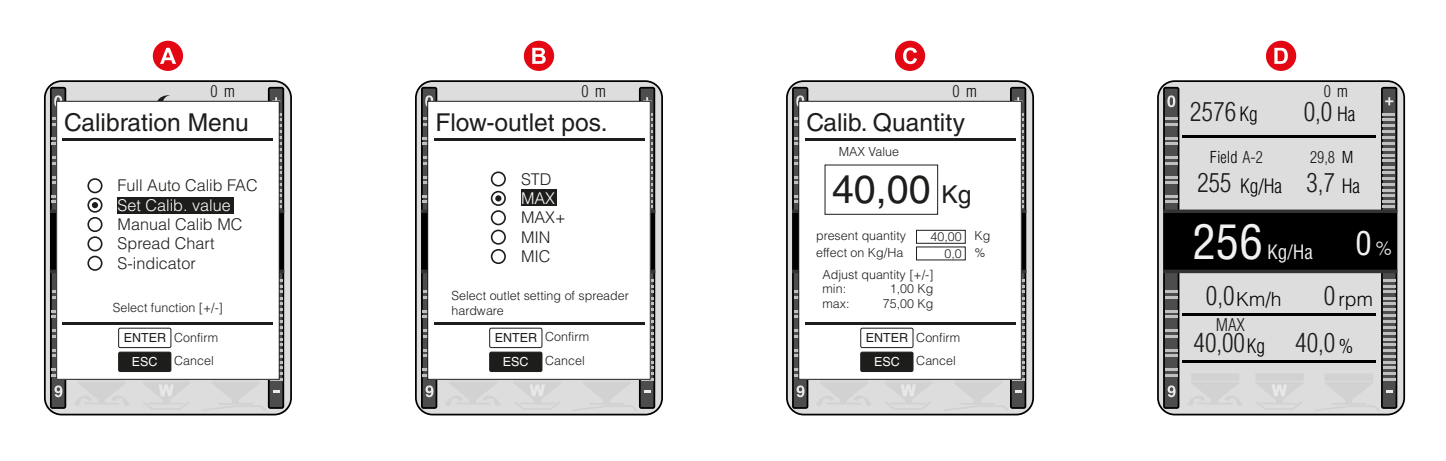

| A | Calibration Menu (kalibrointivalikko)                          |
|---|----------------------------------------------------------------|
| B | Virtausaukon asetus (MAX)                                      |
| C | Kalibroinnin MAX-arvon asetus (STD-arvo × 1,4)                 |
| D | Kalibroinnin MAX-arvo määritetään ja merkitään lyhenteellä MAX |

Jos kalibrointiarvo MAX, MAX+ tai MIN on tiedossa, todellisen kalibrointiarvon voi syöttää suoraan virtausaukon asetuksen (B) valinnan jälkeen syöttämällä tiedossa olevan kalibrointiarvon kohtaan (C).

#### Tarkista aina ennen levitystä, että

CALIBRATOR ZURF -ohjaimen asetus vastaa virtausaukon asentoa.

Huomautus: Käyttäjän on säädettävä syöttösuppilon käännettävän pohjaosan asento manuaalisesti (katso sivu 22).

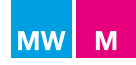

## M-sarjan mallit, joissa on CALIBRATOR ZURF -ohjain: kalibroinnin STD-arvon hyödyntäminen INPUT-valikon avulla

Esimerkki kalibroinnin STD-arvon säätämisestä ja syöttämisestä, joka siirretään virtausaukon MAX-asentoon INPUT-valikon avulla (katso kuva 1):

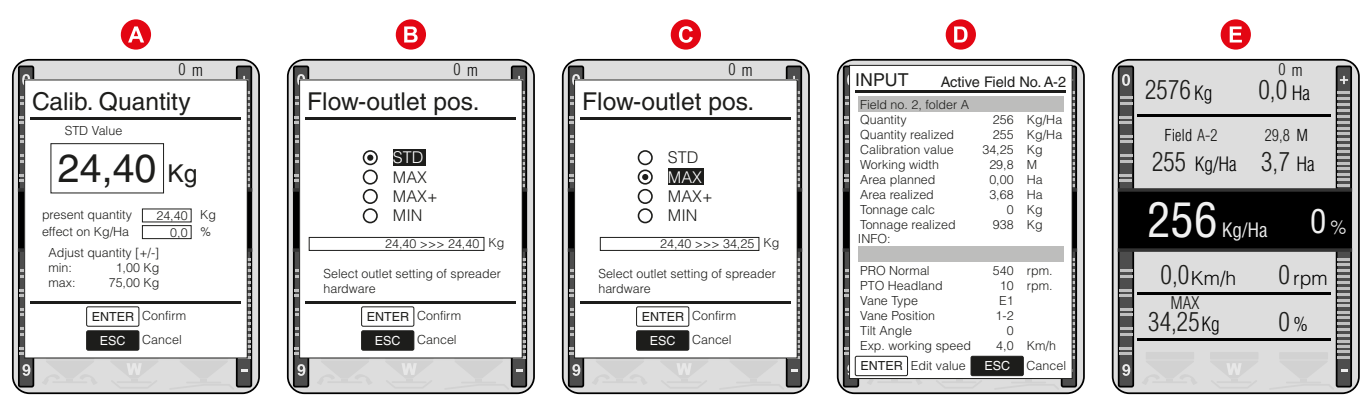

| A | Kalibroinnin STD-arvo     |                                       |     | 24,40 kg |
|---|---------------------------|---------------------------------------|-----|----------|
| B | Virtausaukon asetus (STD) | yhtä suuri kuin                       | >>> | 24,40 kg |
| C | Virtausaukon asetus (MAX) | yhtä suuri kuin                       | >>> | 34,20 kg |
| D | Kalibrointiarvo           | muunnetaan arvoksi                    |     | 34,20 kg |
| Θ | Kalibrointiarvo           | CALIBRATOR ZURF -ohjain MAX-asennossa |     | 34,20 kg |

Edellä virtausaukon asento / CALIBRATOR ZURF -ohjaimen todellinen asetus on määritelty todellisen kalibrointiarvon avulla.

Tässä esimerkissä se on MAX-arvo.

Huomautus: Käyttäjän on säädettävä syöttösuppilon käännettävän pohjaosan asento manuaalisesti (katso sivu 22).

**CALIBRATOR ZURF** -ohjaimen painike

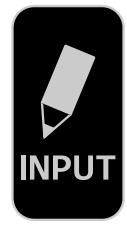

| MW | Μ | L | LW |
|----|---|---|----|

## M-sarja sekä L2W- ja L2-mallit, joissa on CALIBRATOR ZURF -ohjain: mikrorakeet / pienet jyvät ja kiinteä vaaka

Syöttösuppilon pohjaosan asennon voi määritellä myös valikosta kohdan Scale definition (vaa'an määrittely) avulla. Näin pääset määrittelemään myös MIC-asennon mikrorakeiden ja pienten jyvien levitystä varten, joka johtaa automaattisesti Fixed Scale (kiinteä vaaka) -asetukseen.

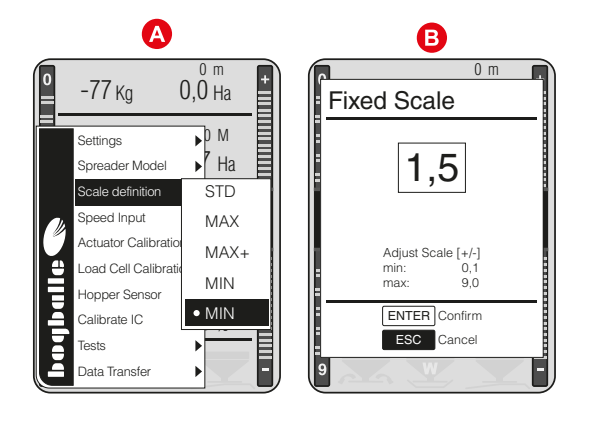

Scale definition (vaa'an määrittely) (MIC)\*.

B Virtausaukon MIC-asetus = kiinteä vaaka-asetus

\* L2- ja L2W-kokoonpanoissa näkyvät vain vaihtoehdot STD, MIN ja MIC.

Vaa'an osoitin on asetettava levitystaulukon mukaan siten, että se vastaa käytössä olevaa materiaalia ja määriteltyä, muuttumatonta eteenpäinajonopeutta.

HUOMAUTUS: Älä käytä täysautomaattista kalibrointia (FAC) levittäessäsi pieniä jyviä, kuonapellettejä jne.

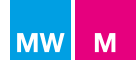

#### M-sarjan levittimien manuaalinen kalibrointi (MC)

Tämä menettelytapa on suuritöisempi, kuin levitystaulukossa määritellyn kalibrointiarvon tai S-indicator-laitteella testatun arvon syöttäminen.

Manuaalisen kalibroinnin suorittaminen:

- Täytä vähintään 200 kg lannoitetta puhtaaseen ja kuivaan syöttösuppiloon.
- Poista kalibrointilevy jommastakummasta levityslautasesta (katso kuva 1).
- Siirrä SC Dynamic -suljin syöttösuppilon kalibrointi- ja tyhjennysasentoon (vain levittimissä, joissa ei ole SC Dynamic -säätimiä) (katso kuva 2).
- Käännä lautasessa oleva kalibrointiaukko suoraan syöttösuppilon syöttöaukon alapuolelle (katso kuva 3).
- Aseta astia (vähint. 30 I) lautasessa olevan aukon alapuolelle (katso kuva 4).
- Käännä syöttösuppilon pohjaosa sen vastakkaiselta puolelta OFF-asentoon (kiinni) (katso kuva 5).
- Siirrä CALIBRATOR ZURF -ohjain kalibrointitilaan painamalla kalibrointipainiketta (katso kuva 6).

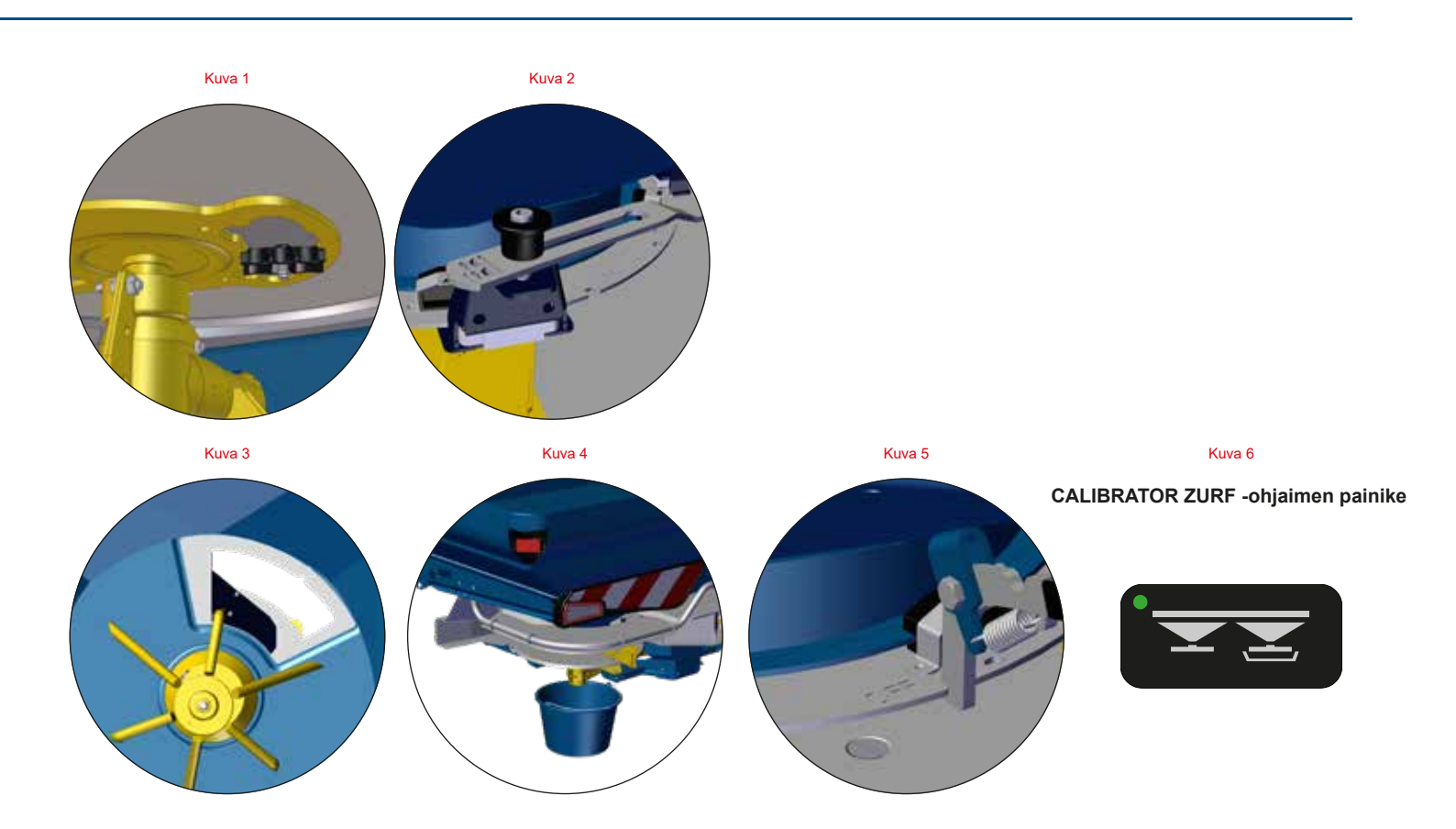

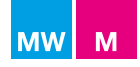

#### M-sarjan levittimien manuaalinen kalibrointi

Paina kalibrointipainiketta ja valitse kohta Manual Calib MC (manuaalinen kalibrointi MC).

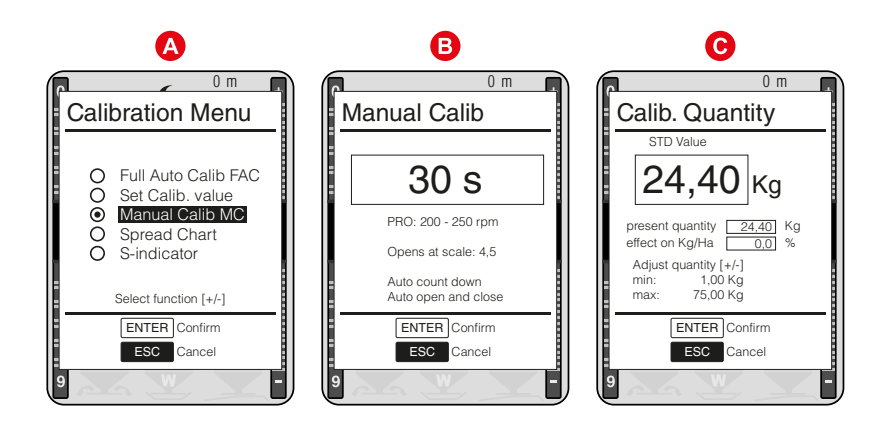

Valitse kohta Manual Calib MC (manuaalinen kalibrointi MC) ja vahvista valinta painamalla ENTER-painiketta.
 Vahvista 30 sekuntia kestävä manuaalinen kalibrointi painamalla ENTER-painiketta.
 Vaa'an osoitin / syöttöaukko avautuu automaattisesti 30 sekunnin ajaksi vaa'an kohdassa 4,5 ja sulkeutuu uudelleen. Punnitse astian sisältö (muista taarata vaaka). Vain astian sisältö ilmoitetaan kalibrointiarvona.

**TÄRKEÄÄ:** Jos manuaalista kalibrointia ei suoriteta syöttösuppilon pohjalevyn ollessa STD-asennossa, mitattu kalibrointiarvo on kompensoitava ja syötettävä

#### kalibrointiarvon määräkertoimen mukaisesti.

| Esimerkki: | manuaalisen kalibroinnin arvo MAX-asennossa      | 35,00 kg |
|------------|--------------------------------------------------|----------|
|            | kompensaatio (35,00/1,4) = kalibroinnin STD-arvo | 25,00 kg |

 Asenna kalibrointilevy takaisin paikalleen, avaa virtauslevy aiemmasta asennosta ja muuta SC Dynamic -sulkimen asentoa (vain levittimissä, joissa ei ole SC Dynamic -säätimiä).

Huomautus: Älä käynnistä voimanottoa kalibroinnin tai syöttösuppilon tyhjennyksen aikana.

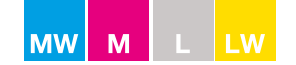

## M-sarja ja L2W- sekä L2-mallit, joissa on CALIBRATOR ZURF -ohjain: pika-asetus levitystaulukon arvon perusteella

Paina kalibrointipainiketta ja valitse kohta Spread chart (levitystaulukko).

Katso levitystaulukon perusteella tapahtuvan asetuksen ohjeet sivulta 21. Kalibroinnin STD-arvo näkyy kohdassa K.

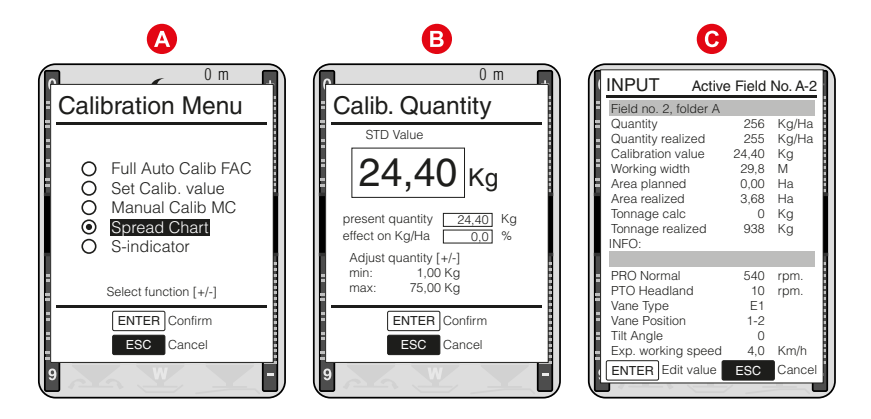

A Valitse kohta Spread chart (levitystaulukko) ja vahvista valinta painamalla ENTER-painiketta.

| B | Aseta kalibroinnin todellinen STD-arvo. |
|---|-----------------------------------------|
|---|-----------------------------------------|

C

Kalibrointiarvo muunnetaan arvoksi

24,40 kg

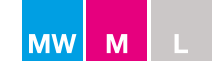

#### M45-, M35- ja L2-mallit, joissa on CALIBRATOR ZURF -ohjain: S-indicator-arvon käyttö

S-indicator-laite on helppo ja yksinkertainen tapa määritellä kalibroinnin STD-arvo. Noudata S-indicator-laitteen mukana toimitettuja ohjeita.

Huomautus: Lannoitteen kunto voi vaihdella toimituksesta toiseen. On suositeltavaa suorittaa uusi kalibrointi kunkin toimituksen tai erän osalta.

Suosittelemme suorittamaan kolme peräkkäistä S-indicator-testiä ja laskemaan niiden keskiarvon. Näytteen on oltava edustava ja se on valittava huolellisesti massan/säkin keskeltä. Varmista, että S-indicator-laite on asetettu pystysuoraan ja suojapeitteen/kartion sisäpuoli on ehdottomasti puhdas ja kuiva.

- Täytä S-indicator-laitteeseen kivennäislannoitetta.
- Avaa suljin ja sulje se täsmälleen 30 sekunnin kuluttua. Ajoitus on tärkeää.
- Punnitse kerätty lannoite ±50 gramman tarkkuudella.

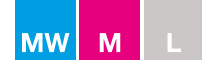

Paina kalibrointipainiketta ja valitse kohta S-indicator:

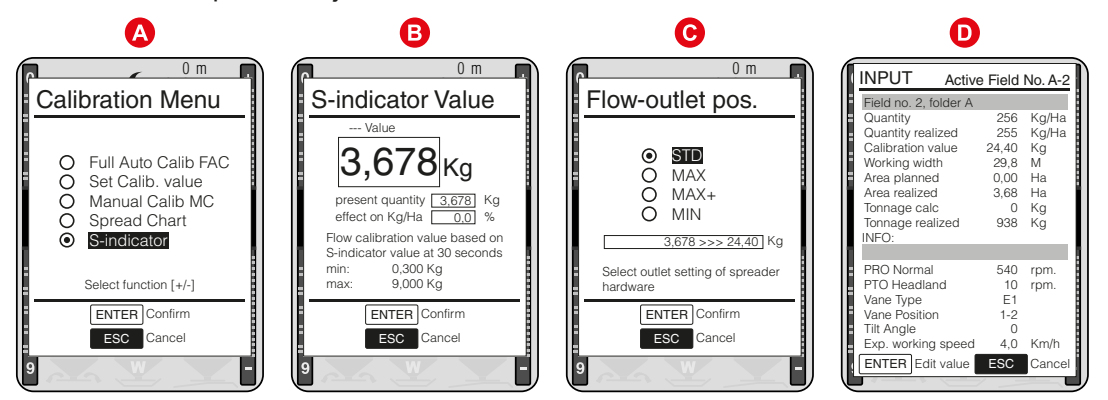

Valitse kohta S-indicator ja vahvista valinta painamalla ENTER-painiketta.

| B | Säädä todellinen keskimääräinen S-indicator-arvo ja vahvista arvo painamalla ENTER-painiketta. |                    |          |     |          |  |  |  |
|---|------------------------------------------------------------------------------------------------|--------------------|----------|-----|----------|--|--|--|
| C | Määritä ja säädä virtausaukon asetus*.                                                         |                    |          |     |          |  |  |  |
|   | S-indicator                                                                                    | yhtä suuri kuin    | 3,678 kg | >>> | 24,40 kg |  |  |  |
| D | Kalibrointiarvo                                                                                | muunnetaan arvoksi |          |     | 24,40 kg |  |  |  |
|   |                                                                                                |                    |          |     |          |  |  |  |

\*L2- ja L2W-kokoonpanoissa näkyvät vain vaihtoehdot STD, MIN ja MIC.

CALIBRATOR ZURF -ohjain laskee S-indicator-arvosta minkä tahansa muun virtausaukon asennon automaattisesti.

S-indicator-arvo vastaa virtausaukon eri asetuksia seuraavasti:

| Virtaus | Virtausaukon asento S-ind |                 |                  | räk | erroin |
|---------|---------------------------|-----------------|------------------|-----|--------|
| STD     | - asento                  | yhtä suuri kuin | S-indicator-arvo | х   | 6,65   |
| MAX*    | - asento                  | yhtä suuri kuin | S-indicator-arvo | х   | 9,45   |
| MAX+*   | - asetus                  | yhtä suuri kuin | S-indicator-arvo | х   | 13,55  |
| MIN**   | - asento                  | yhtä suuri kuin | S-indicator-arvo | х   | 2,25   |
| MIC**   | - asento                  | yhtä suuri kuin | kiinteä vaa      | ka- | asetus |

\* Mahdollinen vain M-sarjassa / \*\* L-sarja: pienennysosien avulla käytettävät lisävarusteet

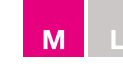

#### M45-, M35-, L2- ja L1-mallit, joissa on CALIBRATOR ICON -ohjain: S-indicator-arvon käyttö

S-indicator-laite on helppo ja yksinkertainen tapa määritellä kalibroinnin STD-arvo.

Noudata S-indicator-laitteen mukana toimitettuja ohjeita.

Huomautus: Lannoitteen kunto voi vaihdella toimituksesta toiseen. On suositeltavaa suorittaa uusi kalibrointi kunkin toimituksen tai erän osalta.

Suosittelemme suorittamaan kolme peräkkäistä S-indicator-testiä ja laskemaan niiden keskiarvon. Näytteen on oltava edustava ja se on valittava huolellisesti massan/säkin keskeltä. Varmista, että S-indicator-laite on asetettu pystysuoraan ja suojapeitteen/kartion sisäpuoli on ehdottomasti puhdas ja kuiva.

- Täytä S-indicator-laitteeseen kivennäislannoitetta.
- Avaa suljin ja sulje se täsmälleen 30 sekunnin kuluttua. Ajoitus on tärkeää.
- Punnitse kerätty lannoite ±50 gramman tarkkuudella.
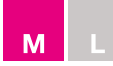

S-indicator-arvo vastaa virtausaukon eri asetuksia seuraavasti:

| Virtausaukon asento |          |                 | S-indicator-arvon mää | räk  | erroin |
|---------------------|----------|-----------------|-----------------------|------|--------|
| STD                 | - asento | yhtä suuri kuin | S-indicator-arvo      | х    | 6,65   |
| MAX*                | - asento | yhtä suuri kuin | S-indicator-arvo      | x    | 9,45   |
| MAX+*               | - asetus | yhtä suuri kuin | S-indicator-arvo      | х    | 13,55  |
| MIN**               | - asento | yhtä suuri kuin | S-indicator-arvo      | x    | 2,25   |
| MIC**               | - asento | yhtä suuri kuin | kiinteä vaa           | ıka- | asetus |

\* Mahdollinen vain M-sarjassa / \*\* L-sarja: pienennysosien avulla käytettävät lisävarusteet

Laske S-indicator-arvo yllä olevan taulukon avulla. Paina CALIBRATOR ICON -ohjaimen valikkopainiketta, valitse kalibrointikaavio ja syötä laskettu kalibrointiarvo (katso kuvat 1 ja 2).

Esimerkki:

Asetettaessa virtausaukko STD-asentoon, S-indicator-arvo on kerrottava kertoimella 6,65. (S-indicator-arvo 3,383 kg (3,383 × 6,65) = 22,5 kg = kalibrointiarvo STD-asennossa). Syötä arvo CALIBRATOR ICON -ohjaimeen (katso kuvat 1 ja 2).

Kompensoitu kalibrointiarvo on syötettävä virtausaukon mukaisesti.

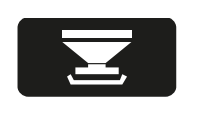

Kuva 1

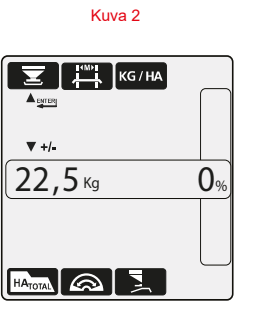

# M45- ja M35-mallit, joissa on CALIBRATOR ZURF-/ICON -ohjain: asetus virtausaukon asennon mukaan

M- ja MW-sarjojen levittimet ovat lähes identtisiä. Ainoan eron muodostavat punnitusjärjestelmä ja täysautomaattinen kalibrointi. Kaikilta muilta ominaisuuksiltaan M-sarjan levittimet vastaavat MW-sarjan laitteita. M-sarjan kalibrointiohjeissa viitataan MW-sarjan ohjeisiin.

Μ

## M45- ja M35-mallit, joissa on CALIBRATOR ICON -ohjain

CALIBRATOR ICON -ohjaimella varustettua levitintä käytetään CALIBRATOR ICON -ohjaimen käyttöohjeen mukaisesti.

Jotta M-sarjan syöttösuppilon pohjaosan MAX- ja MIN-asentoja voi hyödyntää, kalibroinnin STD-arvo on kompensoitava manuaalisesti ja laskettava uudelleen, sillä virtausaukon asento vaikuttaa kalibrointiarvoon, jota määrittävät seuraavat tekijät:

| Virtausaukon asento K |           |                 | Kalibrointiarvon määräkerro | oin |
|-----------------------|-----------|-----------------|-----------------------------|-----|
| STD                   | - asento  | yhtä suuri kuin | STD-arvo x                  | 1,0 |
| MAX                   | - asento  | yhtä suuri kuin | STD-arvo x                  | 1,4 |
| MAX+                  | - asetus* | yhtä suuri kuin | STD-arvo x                  | 2,0 |
| MIN                   | - asento  | yhtä suuri kuin | STD-arvo x 0,               | ,35 |
| MIC                   | - asento  | yhtä suuri kuin | kiinteä vaaka-aset          | tus |

\* MAX+-asetus ei ole mahdollinen käytettäessä CALIBRATOR ICON -ohjainta

#### Levitystaulukon arvo

Katso levitystaulukon perusteella tapahtuvan asetuksen ohjeet sivulta 21. Kalibroinnin STD-arvo näkyy kohdassa K.

#### Esimerkki:

Asetettaessa virtausaukko MAX-asentoon, kalibroinnin STD-arvo on kerrottava kertoimella 1,4. (vakioarvo 22,50 kg ( $22,5 \times 1,4$ ) = 31,50 kg = kalibrointiarvo MAX-asennossa).

Kompensoitu kalibrointiarvo on syötettävä syöttösuppilon pohjaosan vastaavan asennon mukaisesti.

**HUOMAUTUS:** Kalibrointiarvon on aina vastattava syöttösuppilon pohjaosan virtausaukon asentoa. Käyttäjän on säädettävä syöttösuppilon pohjaosan asento manuaalisesti.

#### S-indicator-arvo

S-indicator-laite on helppo ja yksinkertainen tapa määritellä kalibroinnin STD-arvo. Noudata S-indicator-laitteen mukana toimitettuja ohjeita. Huomaathan, että lannoitteen kunto voi vaihdella toimituksesta toiseen. On suositeltavaa suorittaa uusi kalibrointi kunkin toimituksen tai erän osalta.

Μ

Suosittelemme suorittamaan kolme peräkkäistä S-indicator-testiä ja laskemaan niiden keskiarvon. Näytteen on oltava edustava ja se on valittava huolellisesti massan/säkin keskeltä. Varmista, että S-indicator-laite on asetettu pystysuoraan ja suojapeitteen/kartion sisäpuoli on ehdottomasti puhdas ja kuiva.

- Täytä S-indicator-laitteeseen kivennäislannoitetta.
- Avaa suljin ja sulje se täsmälleen 30 sekunnin kuluttua. Ajoitus on tärkeää.
- Punnitse kerätty lannoite ±50 gramman tarkkuudella. Toimenpide on suositeltavaa toistaa tarkkuuden varmistamiseksi.

S-indicator-arvo vastaa virtausaukon eri asetuksia seuraavasti:

#### Virtausaukon asento

#### S-indicator-arvon määräkerroin

| STD | - asento | yhtä suuri kuin | S-indicator-arvo | х     | 6,65  |
|-----|----------|-----------------|------------------|-------|-------|
| MAX | - asento | yhtä suuri kuin | S-indicator-arvo | х     | 9,45  |
| MIN | - asento | yhtä suuri kuin | S-indicator-arvo | х     | 2,25  |
| MIC | - asento | yhtä suuri kuin | kiinteä vaa      | ıka-a | setus |

Esimerkki:

Asetettaessa virtausaukko MAX-asentoon, S-indicator-arvo on kerrottava kertoimella 9,45. (S-indicator-arvo 3,333 kg  $(3,333 \times 9,45) = 31,50$  kg = kalibrointiarvo MAX-asennossa).

Kompensoitu kalibrointiarvo on syötettävä sitä vastaavan syöttösuppilon käännettävän pohjaosan asennon mukaisesti.

**HUOMAUTUS:** Kalibrointiarvon on aina vastattava syöttösuppilon käännettävän pohjaosan asetusta. Käyttäjän on säädettävä syöttösuppilon käännettävän pohjaosan asento manuaalisesti.

#### L2- ja L1-mallit, joissa on CALIBRATOR ZURF-/ICON -ohjain: asetus virtausaukon asennon mukaan

Μ

CALIBRATOR ICON -ohjaimella varustettua levitintä käytetään CALIBRATOR ICON -ohjaimen käyttöohjeen mukaisesti.

Jotta lisävarusteiden avulla voidaan saada aikaan mahdollisimman alhaisia virtausmääriä, kalibroinnin STD-arvo on kompensoitava manuaalisesti ja laskettava uudelleen, sillä virtausaukko vaikuttaa kalibrointiarvoon, jota määrittävät seuraavat tekijät:

## Virtausaukon asento

#### Kalibrointiarvon määräkerroin

| MIC | - asento | yhtä suuri kuin | *kiinteä vaa | aka- | asetus |
|-----|----------|-----------------|--------------|------|--------|
| MIN | - asento | yhtä suuri kuin | STD-arvo     | х    | 0,35   |
| STD | - asento | yhtä suuri kuin | STD-arvo     | х    | 1,0    |

#### Levitystaulukon arvo

Katso levitystaulukon perusteella tapahtuvan asetuksen ohjeet sivulta 21. Kalibroinnin STD-arvo näkyy kohdassa K.

Esimerkki:

Käytettäessä MIN-pienennysosaa, kalibroinnin STD-arvo on kerrottava kertoimella 0,35. (STD-arvo 22,50 kg (22,5 × 0,35) = 7,90 kg = kalibrointiarvo).

Kompensoitu kalibrointiarvo on syötettävä suoraan CALIBRATOR ICON -ohjaimeen.

HUOMAUTUS: Kalibrointiarvon on aina vastattava syöttösuppilon pohjaosan virtausaukkoa.

\*Jos käytät MIC-syöttöaukkoa ja kiinteää vaakaa CALIBRATOR ZURF -ohjaimen kanssa, katso lisätietoja sivulta 30. Kiristä CALIBRATOR ICON -ohjaimella varustetuissa levittimissä vaa'an pysäytin levitystaulukkojen mukaan ja käynnistä/lopeta levitys tavalliseen tapaan. Vahvista vikakoodi 10 painamalla Enter-painiketta.

#### L1- ja L2-mallit, joissa on CALIBRATOR ZURF-/ICON -ohjain: S-indicator-arvo

S-indicator-laite on helppo ja yksinkertainen tapa määritellä kalibroinnin STD-arvo. Noudata S-indicator-laitteen mukana toimitettuja ohjeita. Huomaathan, että lannoitteen kunto voi vaihdella toimituksesta toiseen. On suositeltavaa suorittaa uusi kalibrointi kunkin toimituksen tai erän osalta.

Μ

Suosittelemme suorittamaan kolme peräkkäistä S-indicator-testiä ja laskemaan niiden keskiarvon. Näytteen on oltava edustava ja se on valittava huolellisesti massan/säkin keskeltä. Varmista, että S-indicator-laite on asetettu pystysuoraan ja suojapeitteen/kartion sisäpuoli on ehdottomasti puhdas ja kuiva.

- Täytä S-indicator-laitteeseen kivennäislannoitetta.
- Avaa suljin ja sulje se täsmälleen 30 sekunnin kuluttua. Ajoitus on tärkeää.
- Punnitse kerätty lannoite ±50 gramman tarkkuudella. Toimenpide on suositeltavaa toistaa tarkkuuden varmistamiseksi.

S-indicator-arvo vastaa virtausaukon eri asetuksia seuraavasti:

#### Virtausaukon asento

#### S-indicator-arvon määräkerroin

| STD | - asento | yhtä suuri kuin | S-indicator-arvo | х    | 6,65   |
|-----|----------|-----------------|------------------|------|--------|
| MIN | - asento | yhtä suuri kuin | S-indicator-arvo | х    | 2,25   |
| MIC | - asento | yhtä suuri kuin | kiinteä vaa      | ka-a | asetus |

Esimerkki:

Asetettaessa virtausaukko MIN-asentoon, S-indicator-arvo on kerrottava kertoimella 2,25. (S-indicator-arvo 3,333 kg  $(3,333 \times 2,25) = 7,50$  kg = kalibrointiarvo MIN-asennossa).

Kompensoitu kalibrointiarvo on syötettävä CALIBRATOR ICON -ohjaimeen.

HUOMAUTUS: Kalibrointiarvon on aina vastattava syöttösuppilon pohjaosan virtausaukon asetusta.

#### M45-, M35-, L2- ja L1-mallit: kalibrointi S-indicator-laitteella käytettäessä hydrauliohjausta

Μ

Huomaathan, että lannoitteen kunto voi vaihdella toimituksesta toiseen. On suositeltavaa suorittaa uusi kalibrointi kunkin toimituksen tai erän osalta.

Suosittelemme suorittamaan kolme peräkkäistä S-indicator-testiä ja laskemaan niiden keskiarvon. Näytteen on oltava edustava ja se on valittava huolellisesti massan/säkin keskeltä. Varmista, että S-indicator-laite on asetettu pystysuoraan ja suojapeitteen/kartion sisäpuoli on ehdottomasti puhdas ja kuiva.

- Täytä S-indicator-laitteeseen kivennäislannoitetta.
- Avaa suljin ja sulje se täsmälleen 30 sekunnin kuluttua. Ajoitus on tärkeää.
- Punnitse kerätty lannoite ±50 gramman tarkkuudella. Toimenpide on suositeltavaa toistaa tarkkuuden varmistamiseksi.
- Laske FlowFactor- määränsäädön asetusarvo alla olevan kaavan mukaan (katso kuva 2).

| (kg/ha) | = | määrä                   |
|---------|---|-------------------------|
| (m)     | = | työleveys               |
| (Km/h)  | = | nopeus                  |
| (g*)    | = | lannoitemäärä grammoina |
| 155     | = | laskentakerroin         |
|         |   |                         |

Säädä vaa'an pysäytin FlowFactor- määränsäädön asetusarvon mukaan.

#### Esimerkki: syöttöaukon STD-asetus, laskentakerroin 155

| Kg/ha | = | 250  |
|-------|---|------|
| М     | = | 18   |
| Km/h  | = | 11,4 |
| G     | = | 3955 |

# **250 X 18 X 11,4 x 155** = **2010** (FlowFactor)

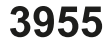

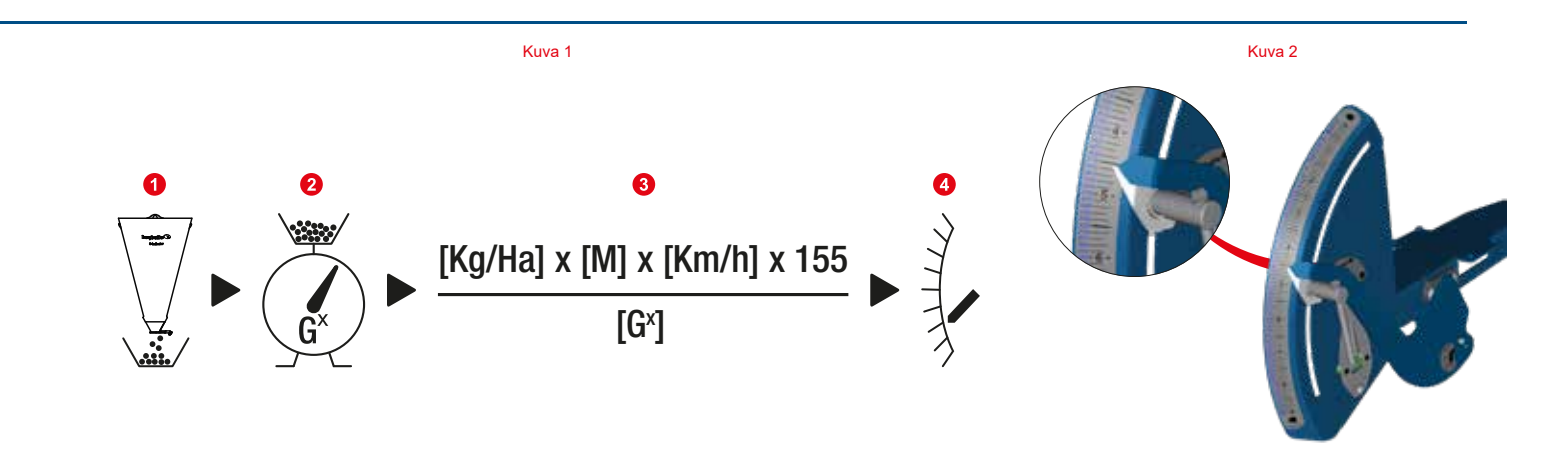

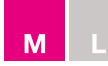

# <u>M45, M35</u>

| Virtausaukon asento |          | Mittaus, kg      | Laskentakerroin (XXX        |
|---------------------|----------|------------------|-----------------------------|
| STD                 | - asento | S-indicator-arvo | x 155                       |
| MAX                 | - asento | S-indicator-arvo | x 110                       |
| MAX+                | - asento | S-indicator-arvo | x 77                        |
| MIN                 | - asento | S-indicator-arvo | x 515                       |
| MIC                 | - asento | Kiinteä va       | aaka levitystaulukon mukaal |

# <u>L2, L1</u>

| Virtausaukon asento |           | Mittaus, kg      | Laskentakerroin (X          | XXX) |
|---------------------|-----------|------------------|-----------------------------|------|
| STD                 | - asento  | S-indicator-arvo | X                           | 155  |
| MIN                 | - asento* | S-indicator-arvo | Х                           | 515  |
| MIC                 | - asento* | Kiinte           | eä vaaka levitystaulukon mu | kaan |

\*pienennysosien avulla käytettävät lisävarusteet

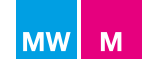

# Jäännöstyhjennys

#### <u>M-sarja</u>

Syöttösuppiloon jäänyt lannoite on poistettava tai valutettava ulos avaamalla sulkimet alla kuvatulla tavalla:

- Poista kalibrointilevy levityslautasista (katso kuva 1).
- Aseta SC Dynamic syöttösuppilon kalibrointi- ja tyhjennysasentoon (vain levittimissä, joissa ei ole SC Dynamic -säätimiä) (katso kuva 2).
- Aseta lautasessa oleva kalibrointiaukko suoraan syöttösuppilon syöttöaukon alapuolelle (katso kuva 3).
- Aseta astia lautasessa olevan aukon alapuolelle (katso kuva 4).

**Huomautus:** Älä käynnistä voimanottoa ja pyöritä levityslautasia kalibroinnin tai syöttösuppilon tyhjennyksen aikana. Avaa sulkimet kokonaan ja pidä ne auki, kunnes syöttösuppilo on tyhjä. Vaihda kalibrointilevy(t).

#### Käytettäessä CALIBRATOR-ohjainta:

Painamalla OPEN (avaa) -painiketta sulkimet aukeavat kokonaan vaa'an kohtaan 9.0 (katso kuva 5).

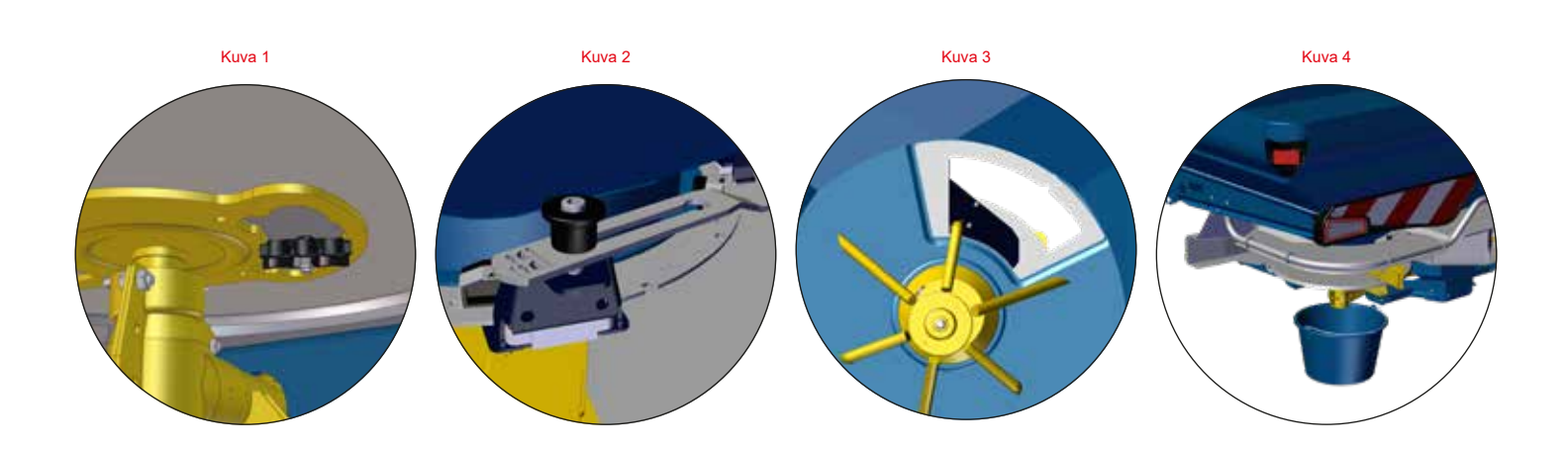

Kuva 5

**CALIBRATOR ZURF** -ohjaimen painike

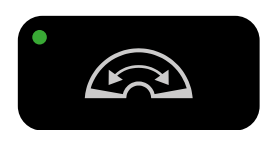

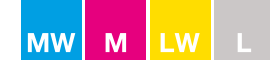

# <u>Yleistä</u>

Levityslautasten pyörimissuunta määrittää levitystavan. Normaalilevityksessä lautasten on pyörittävä toisiaan kohti (keskisesti), kun taas päistelevityksessä lautaset pyörivät toisistaan poispäin (epäkeskisesti).

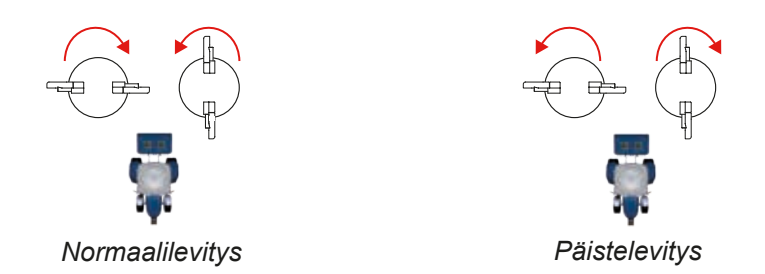

#### Levitys reunalle

Reunalle tapahtuva levitys voidaan jakaa kolmeen eri kategoriaan:

| Minimi:    | Pellon reunan ulkopuolelle menevän lannoitteen määrä on 3 ‰ tai vähemmän 100 metrin matkalle levitettävästä kokonaismäärästä (kg/ha).<br>Ympäristönsuojelun optimointiin tähtäävä levitys (EOS) standardin EN13739-1 mukaan.                                                                                                    |
|------------|----------------------------------------------------------------------------------------------------|
| Keskitaso: | Reunalle menevän lannoitteen määrä on 25–70 % normaalilevityksellä käsiteltävän pinta-alan<br>lannoitemäärästä (kg/ha).                                                                                                    |
| Maksimi:   | Reunalle levitettävän lannoitteen määrä on lähes 100 % lannoitemäärästä (kg/ha).<br>Sadon optimointiin tähtäävä levitys (YOS) standardin EN13739-1 mukaan.<br><b>HUOMAUTUS:</b> Jos YOS-levityksen työleveys on suuri (> 36 m), on suositeltavaa pitäytyä normaali-<br>levityksessä. Levityskuvion ominaisuudet takaavat optimaalisen levityksen reunalle levitettäessä. |

**HUOMAUTUS:** Levitystaulukoissa ilmoitettu voimanoton nopeussuositus päistelevitykselle vastaa minimikategorian EOS-levitystä.

Reunalle tapahtuvan levityksen leveyttä voidaan lisätä tai vähentää muuttamalla voimanoton nopeutta (katso kuva 1).

| +50 1/min | = | 1–2 m lähemmäs reunaa, täysi määrä   |
|-----------|---|--------------------------------------|
| –50 1/min | = | 1–2 m kauemmas reunasta, täysi määrä |

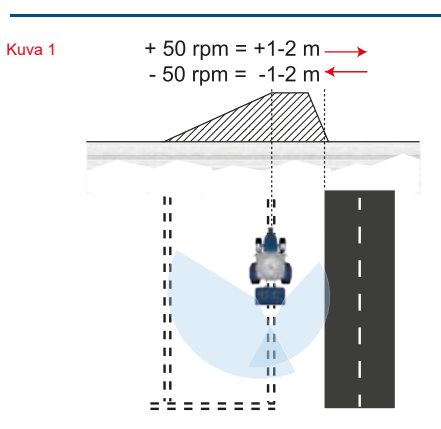

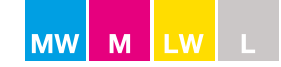

#### Levitys reunasta

Levitys reunasta on suunniteltu 12–28 metrin työleveyksille. Jos työleveyden on oltava suurempi kuin 28 m, on käytettävä reunalle tapahtuvaa levitystä.

Kun työleveys on 12–21 m, voimanoton nopeutta on alennettava levitettäessä 2. ajouralla (katso kuva 1). Katso voimanoton nopeus alla olevasta taulukosta.

| Työleveys (m) | Voimanoton nopeus,<br>reunasta (1/min) | Voimanoton nopeus, 2.<br>ajoura (1/min) | Voimanoton nopeus,<br>normaalilevitys (1/min) |
|---------------|----------------------------------------|-----------------------------------------|-----------------------------------------------|
| 12            | 350                                    | 350                                     |                                               |
| 15            | 400                                    | 400                                     |                                               |
| 16            | 400                                    | 400                                     |                                               |
| 18            | 450                                    | 450                                     | 540                                           |
| 21            | 500                                    | 500                                     |                                               |
| 24            | 540                                    | 540                                     |                                               |
| 28            | 540                                    | 540                                     |                                               |

Kuva 1 ||||Normaalilevitys 11 ΠI 2. ajoura ||ΊΙ ||||11 I

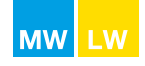

# M60W-, M45W-, M35W- ja L2W-mallien asetukset

Muuta lautasten pyörimissuuntaa vaihtaessasi normaalilevityksestä päistelevitykseen tai toisinpäin.

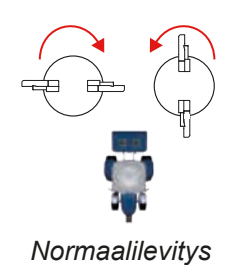

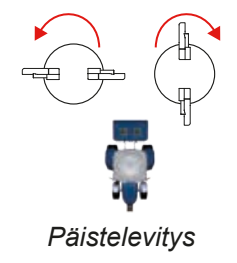

HUOMAUTUS: Sammuta voimanotto vaihdon ajaksi.

Katso lisätietoja CALIBRATOR- tai ISOBUS-ohjaimen käyttöohjeesta.

## Normaalilevitys

Sähköinen kaukosäätö

CALIBRATOR: Valitse asetus Normal (normaali). Vihreä valo ei saa palaa (katso kuva 1).

ISOBUS: Valitse asetus Normal (normaali) kohdasta Trend Headland (suuntana päiste) (katso kuva 2).

Manuaalinen säätö (vain L2W-mallissa; sähköinen säätö saatavana lisävarusteena)

Aseta levittimen takaosan kahva sisäasentoon (katso kuva 3).

#### Päistelevitys

Reunan on aina oltava ajosuuntaan nähden levittimen oikealla puolella. Tarkista voimanoton nopeussuositus levitystaulukosta.

#### Levitys reunalle

#### Sähköinen kaukosäätö

CALIBRATOR: Valitse asetus To Border (reunalle). Vihreän valon tulee palaa ja näytössä näkyä päisteen symboli (katso kuva 1).

ISOBUS: Valitse asetus To Border (reunalle) kohdasta Trend Headland (suuntana päiste). Näytössä tulee näkyä päisteen symboli (katso kuva 2).

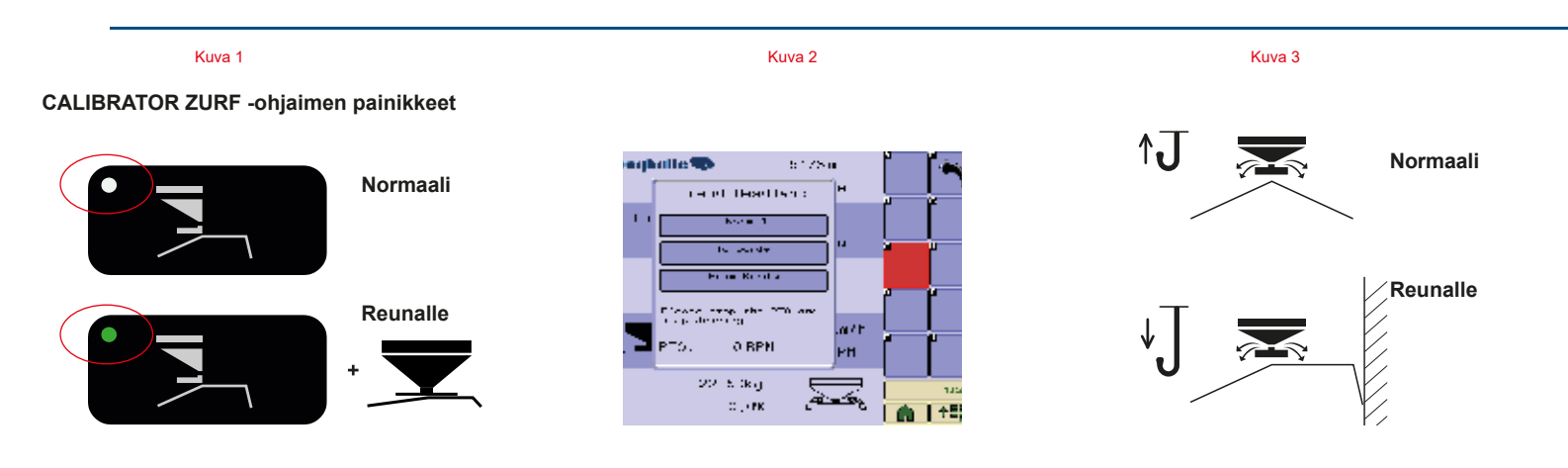

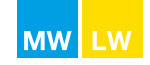

#### M60W-, M45W-, M35W- ja L2W-mallien asetukset

Manuaalinen säätö (vain L2W-mallissa; sähköinen säätö saatavana lisävarusteena)

Aseta levittimen takaosan kahva ulkoasentoon (katso kuva 1).

#### Levitys reunasta (lisävaruste)

Sähköinen kaukosäätö

CALIBRATOR: Valitse asetus From Border (reunasta). Vihreän valon tulee palaa ja näytössä näkyä päisteen symboli (katso kuva 2).

ISOBUS: Valitse asetus From Border (reunasta) kohdasta Trend Headland (suuntana päiste). Näytössä tulee näkyä päisteen symboli (katso kuva 3).

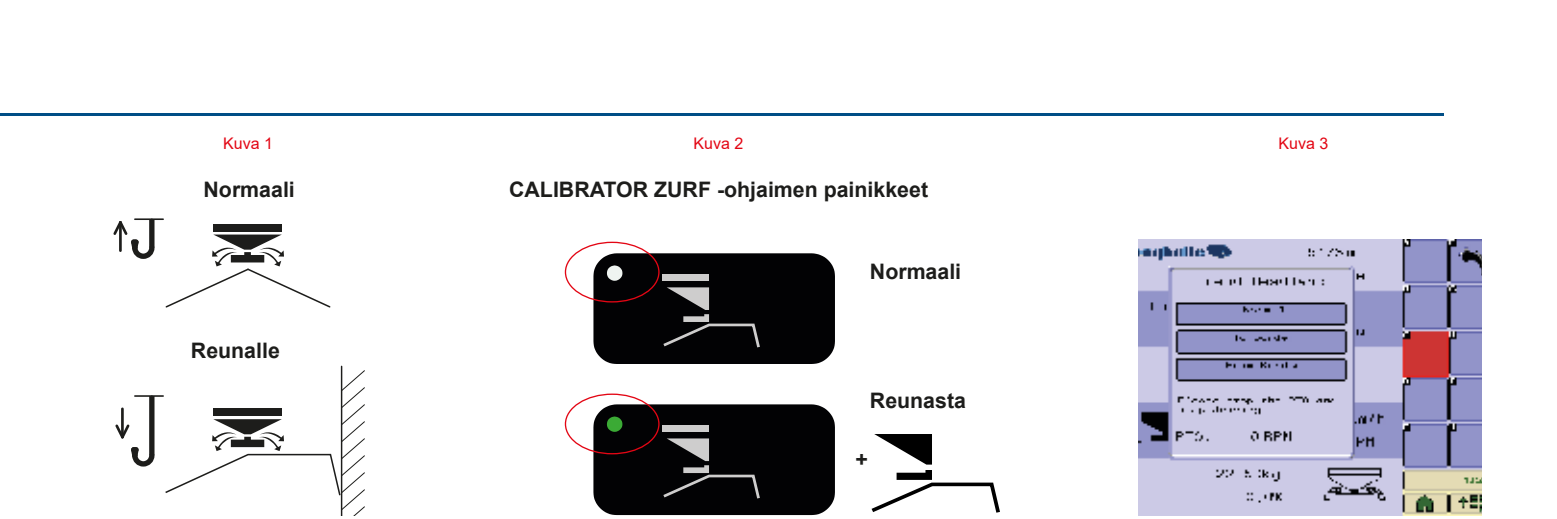

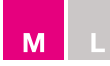

## M45-, M35- ja L2-mallien asetukset

Muuta lautasten pyörimissuuntaa vaihtaessasi normaalilevityksestä päistelevitykseen tai toisinpäin.

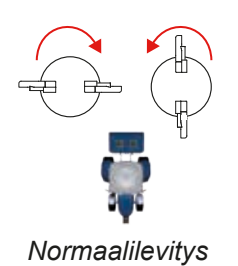

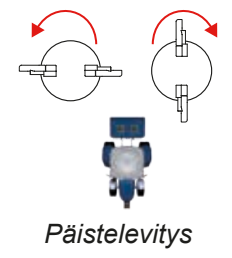

HUOMAUTUS: Sammuta voimanotto vaihdon ajaksi.

# Normaalilevitys

#### Sähköinen kaukosäätö

 CALIBRATOR: Valitse asetus Normal (normaali). Päisteen symboli ei saa näkyä näytössä (katso kuva 1). Katso lisätietoja CALIBRATOR-ohjaimen käyttöohjeesta.

# Kaapelikaukosäätö

Käännä kahva kaapelista poispäin (katso kuva 2).

#### Manuaalinen säätö

Aseta levittimen takaosan kahva sisäasentoon (katso kuva 3).

## Päistelevitys

Reunan on aina oltava ajosuuntaan nähden levittimen oikealla puolella.

#### Levitys reunalle

#### Sähköinen kaukosäätö

CALIBRATOR: Valitse asetus To Border (reunalle). Päisteen symbolin tulee näkyä näytössä (katso kuva 4).
 Katso lisätietoja CALIBRATOR-ohjaimen käyttöohjeesta.

#### Kaapelikaukosäätö

Käännä kahva kaapelia kohti (katso kuva 2).

#### Manuaalinen säätö

Aseta levittimen takaosan kahva ulkoasentoon (katso kuva 3).

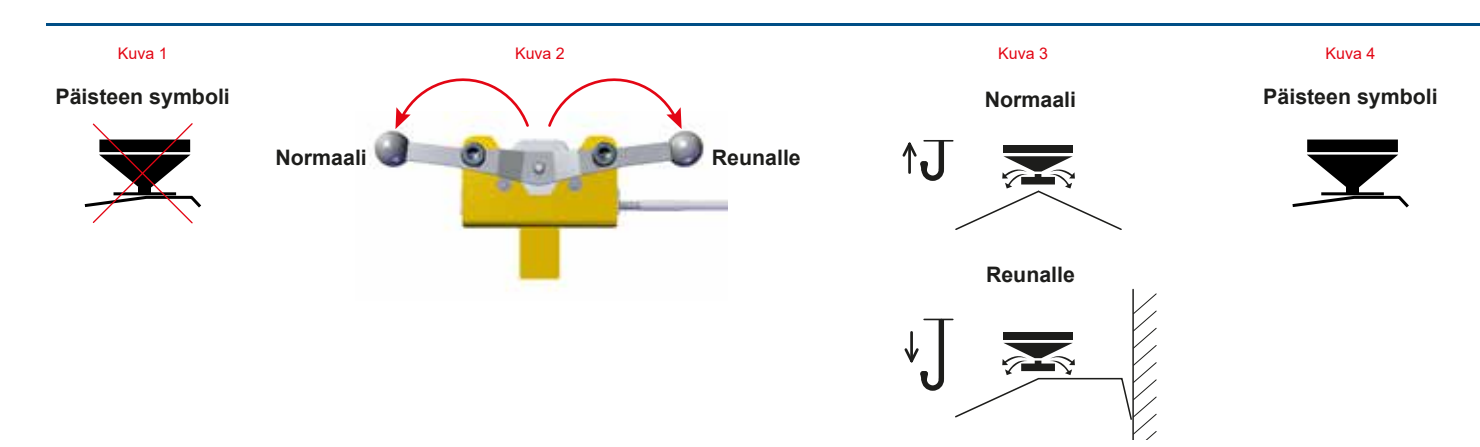

# M45-, M35- ja L2-mallien asetukset

# Levitys reunasta (lisävaruste)

# Sähköinen kaukosäätö

 Valitse asetus From Border (reunasta). Päisteen symbolin tulee näkyä näytössä (katso kuva 1). Katso lisätietoja CALIBRATOR-ohjaimen käyttöohjeesta.

Μ

# Kaapelikaukosäätö

Käännä kahva kaapelia kohti (katso kuva 2).

# Manuaalinen säätö

Aseta levittimen takaosan kahva ulkoasentoon (katso kuva 3).

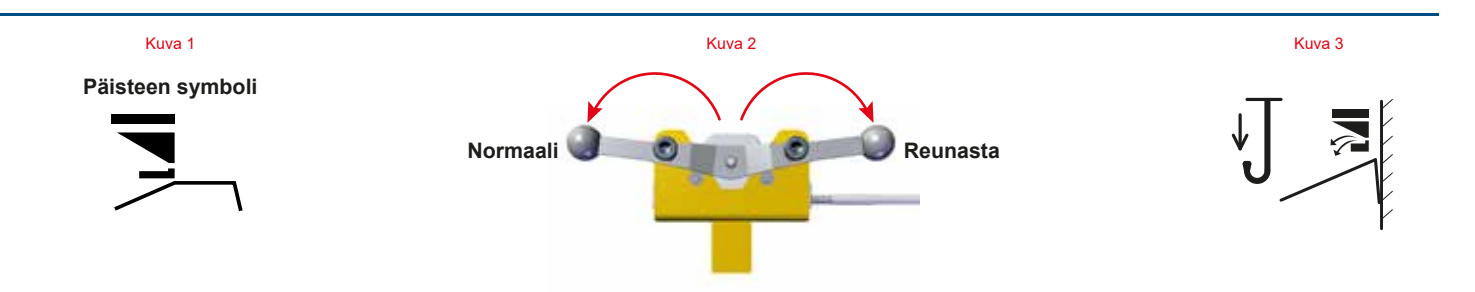

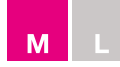

# M45-, M35- ja L2-mallien asetukset

Levitys reunalle/reunasta kaapelikaukosäädön avulla

Kaapelikaukosäätö

Normaalilevitys

• Käännä molemmat kahvat kaapeleista poispäin (katso kuva 1).

# Levitys reunalle

• Käännä oikeanpuoleinen kahva kaapelista poispäin ja vasemmanpuoleinen kahva kaapelia kohti (katso kuva 2).

#### Levitys reunasta

Käännä molemmat kahvat kaapeleita kohti (katso kuva 3).

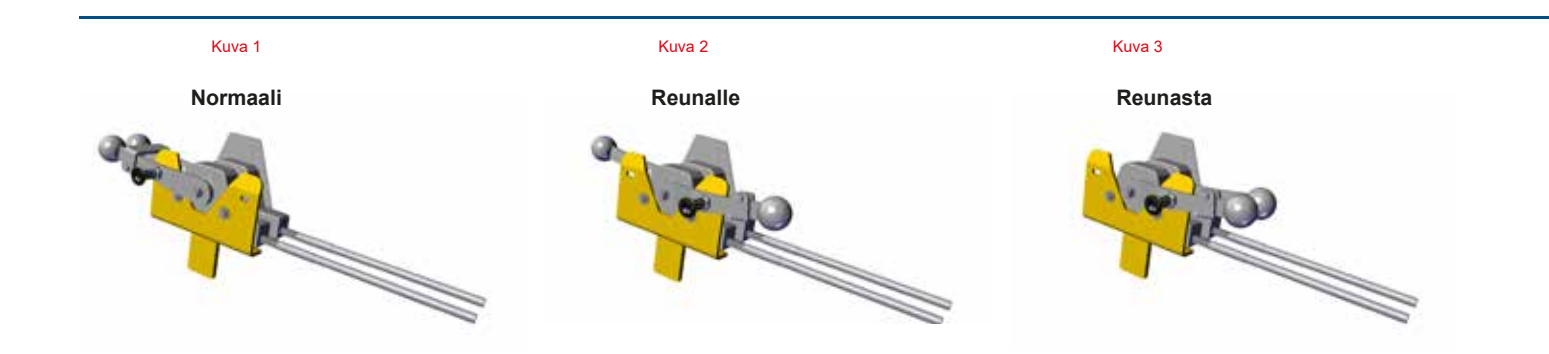

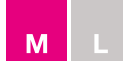

## M45-, M35- ja L2-mallien asetukset

#### Levitys reunalle/reunasta manuaalisen säädön avulla

#### Manuaalinen säätö

Levittimen takaosassa

#### Levitys reunalle

• Käännä vasemmanpuoleinen kahva sisäasentoon, oikeanpuoleinen kahva ulkoasentoon (katso kuva 1).

#### Normaalilevitys

Käännä molemmat kahvat sisäasentoon (katso kuva 1).

#### Levitys reunasta

Käännä molemmat kahvat ulkoasentoon (katso kuva 2).

#### Normaalilevitys

• Käännä vasemmanpuoleinen kahva ulkoasentoon, oikeanpuoleinen kahva sisäasentoon (katso kuva 2).

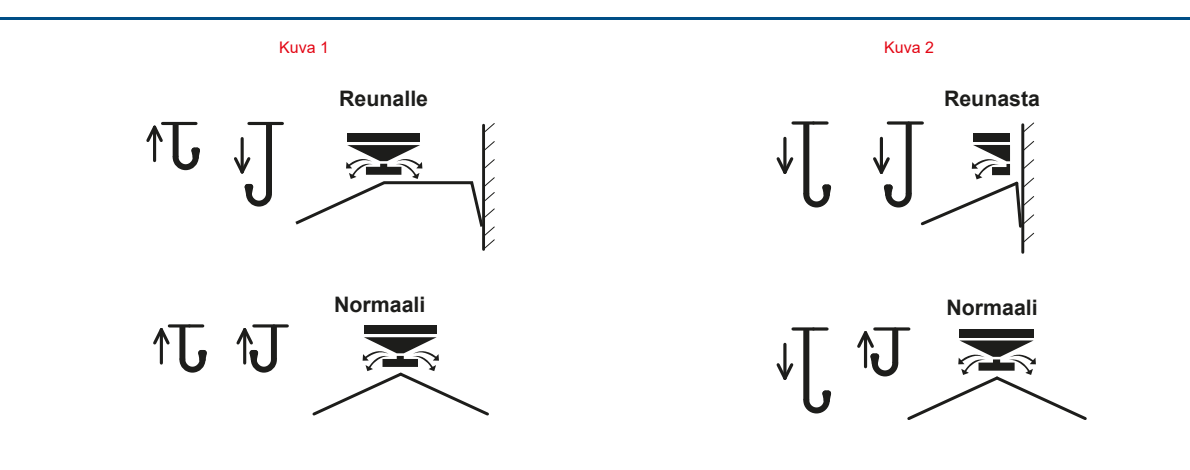

# L1-mallin asetukset

Muuta lautasten pyörimissuuntaa vaihtaessasi normaalilevityksestä päistelevitykseen tai toisinpäin.

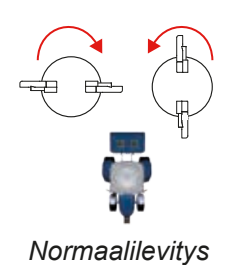

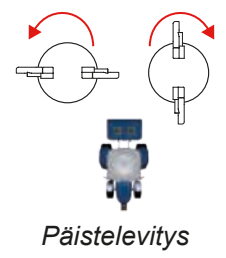

HUOMAUTUS: Sammuta voimanotto vaihdon ajaksi.

# Normaalilevitys

#### Kaapelikaukosäätö

• Käännä kahva kaapelista poispäin (katso kuva 1).

#### Manuaalinen säätö

Aseta kahva sisäasentoon (katso kuva 2).

# Päistelevitys

Reunan on aina oltava ajosuuntaan nähden levittimen oikealla puolella.

#### Levitys reunalle

#### Kaapelikaukosäätö

• Käännä kahva kaapelia kohti (katso kuva 1).

#### Manuaalinen säätö

• Aseta kahva ulkoasentoon (katso kuva 2).

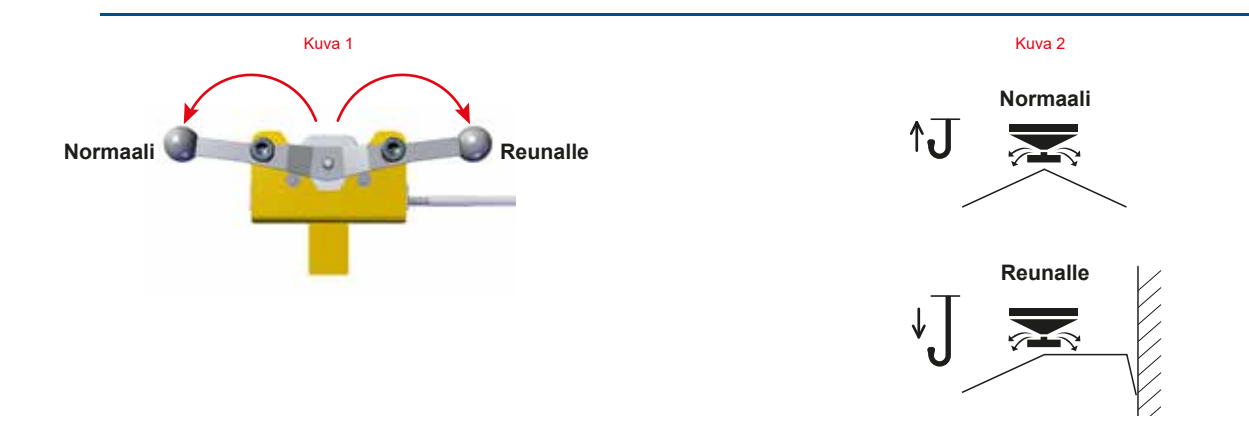

# L1-mallin asetukset

#### Levitys reunasta

Kaapelikaukosäätö

• Käännä kahva kaapelia kohti (katso kuva 1).

#### Manuaalinen säätö

- Sulje levittimen oikea sivu irrottamalla siipiruuvi ja liu'uttamalla suljinta (katso kuva 2).
- Aseta kahva ulkoasentoon (katso kuva 3).

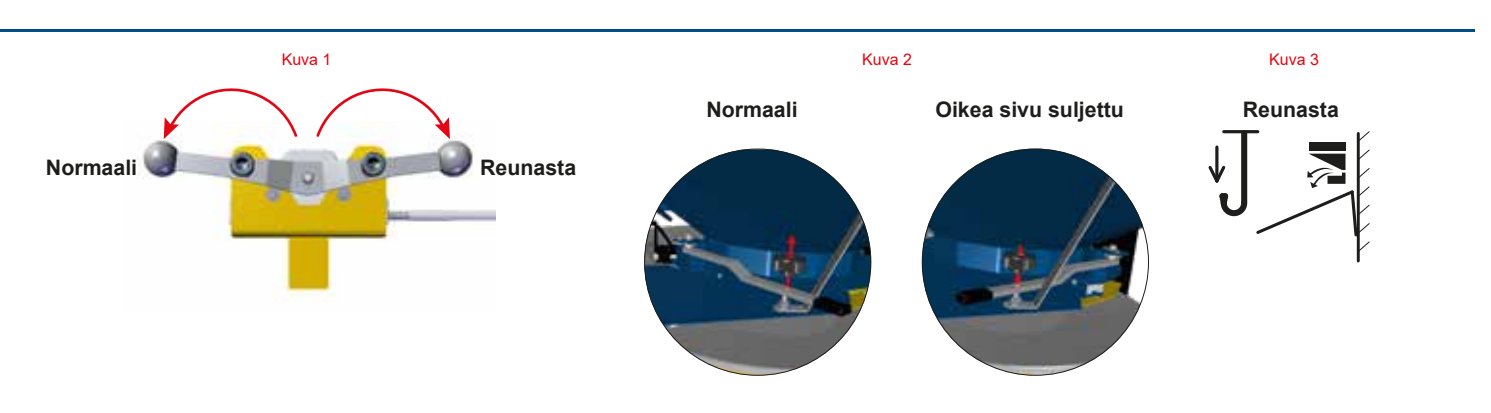

#### L1-mallin asetukset

#### Levitys reunalle/reunasta kaapelikaukosäädön avulla

#### <u>Kaapelikaukosäätö</u>

Normaalilevitys

• Käännä molemmat kahvat kaapeleista poispäin (katso kuva 1).

#### Levitys reunalle

• Käännä oikeanpuoleinen kahva kaapeleista poispäin ja vasemmanpuoleinen kahva kaapeleita kohti (katso kuva 2).

Levitys reunasta

• Käännä molemmat kahvat kaapeleita kohti (katso kuva 3).

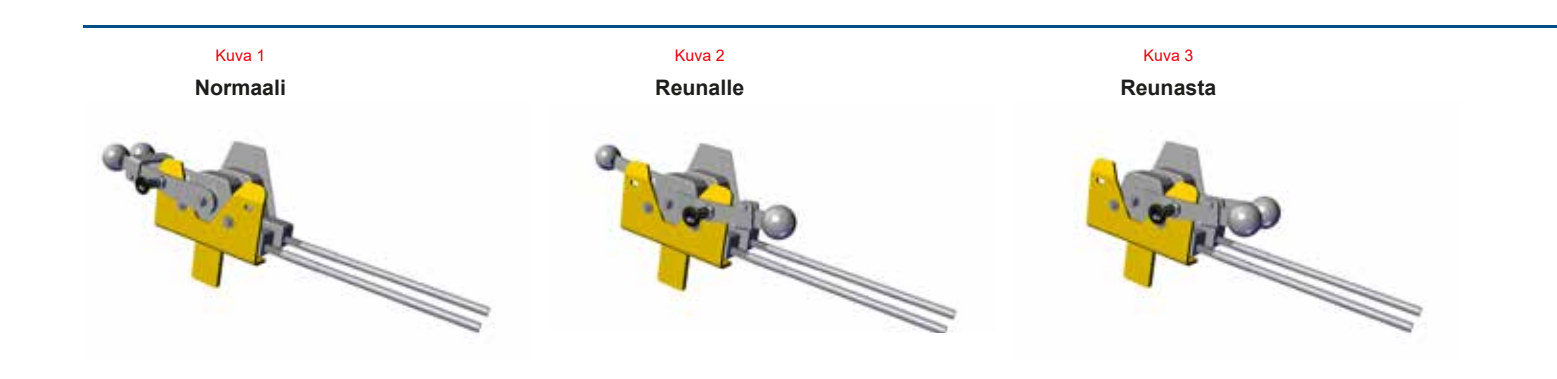

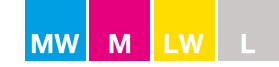

#### Voimanoton nopeus

Tarkista voimanoton nopeussuositus levitystaulukosta (katso kuva 1).

Normaalilevityksessä voimanoton nopeudeksi säädetään tavallisesti 540 1/min (katso kuva 2). Toisinaan tästä on poikettava, sillä lannoitteen raelujuus vaikuttaa voimanoton optimaaliseen nopeuteen.

Levitystaulukossa ilmoitettu voimanoton nopeussuositus päistelevitykselle on sama kuin minimikategoriassa (EOS). Minimikategoriassa reunan yli menee mahdollisimman vähän lannoitetta.

**HUOMAUTUS:** Päistelevityksen ominaisuuksia voi muuttaa voimanoton nopeutta lisäämällä. Lisäämällä voimanoton suositusnopeutta 50 1/min, päisteen kaarretta voidaan siirtää 1–2 m reunaan päin (katso kuva 3).

Katso tarkemmat asetukset sivulta 72.

Käynnistä voimanotto rauhallisesti ja hitaasti traktorin käydessä joutokäyntiä. Sammuta voimanotto vaihtaessasi pyörimissuuntaa.

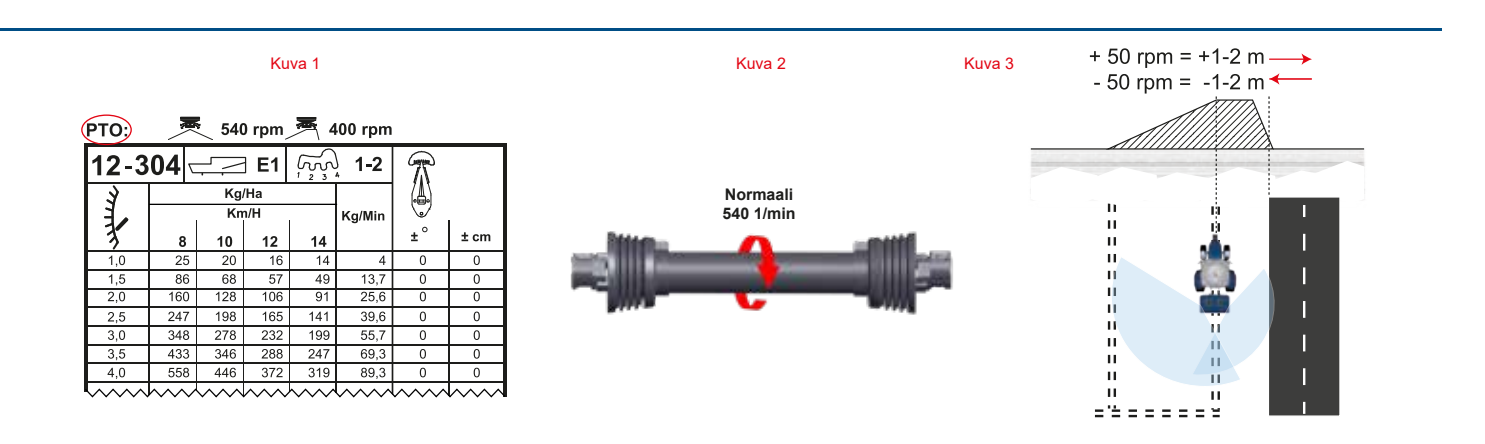

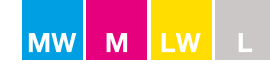

#### **Kallistuskulma**

Tarkista kallistuskulmasuositus levitystaulukosta (katso kuva 1):

- 1. Asenna levitin vaakasuoraan.
- 2. Aseta astemittari levitystaulukossa ilmoitettuun kallistuskulmaan (katso kuva 2).
- Kallista levitintä säätämällä traktorin yläniveltä. Syöttösuppilon on suositeltavaa olla puoliksi täynnä tämän toimenpiteen aikana (katso kuva 3). Näin pyritään tasaamaan esim. rengaspaineen aiheuttamat poikkeamat. Traktorimallista ja sen koosta sekä levittimen kuormitettavuudesta riippuen ero tyhjän ja täyden levittimen välillä on noin 1–3 astetta.
- Tarkista, että vesitasain on asetettu oikein kiinteän viitetasaimen mukaisesti. Säädä levitin vaaka- ja pystysuoraan viitetasaimen mukaisesti ja tarkista, että säädettävä vesitasain on säädetty oikein 0 asteeseen (katso kuvat 2 ja 3).

Myös astemittarin asetus kannattaa tarkistaa asettamalla tasain levittimen pyörivien lautasten päälle.

L1-mallin levitin on aina asennettava vaakasuoraan asentoon ja kallistuskulman oltava 0 astetta.

Kuva 1

| PTO: 📃 🗮 540 rpm 🚝 400 rpm |                          |          |            |                     |          |      |      |
|----------------------------|--------------------------|----------|------------|---------------------|----------|------|------|
| 12-3                       | <b>04</b> \              |          | ] E1       | $\tilde{k}_{1}^{2}$ | )<br>1-2 | R    |      |
| Ĩ,                         |                          | Kg<br>Kn | /Ha<br>n/H | 1                   | Kg/Min   |      |      |
| 3                          | 8                        | 10       | 12         | 14                  |          | (±°) | ± cm |
| 1,0                        | 25                       | 20       | 16         | 14                  | 4        | 0    | 0    |
| 1,5                        | 86                       | 68       | 57         | 49                  | 13,7     | 0    | 0    |
| 2,0                        | 160                      | 128      | 106        | 91                  | 25,6     | 0    | 0    |
| 2,5                        | 247                      | 198      | 165        | 141                 | 39,6     | 0    | 0    |
| 3,0                        | 348                      | 278      | 232        | 199                 | 55,7     | 0    | 0    |
| 3,5                        | 433                      | 346      | 288        | 247                 | 69,3     | 0    | 0    |
| 4,0                        | 558                      | 446      | 372        | 319                 | 89,3     | 0    | 0    |
|                            | $h \sim n \sim 10^{-10}$ |          |            | $\sim$              |          |      |      |

Kuva 2

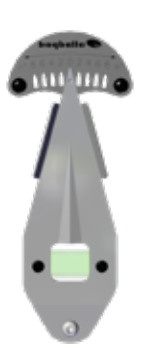

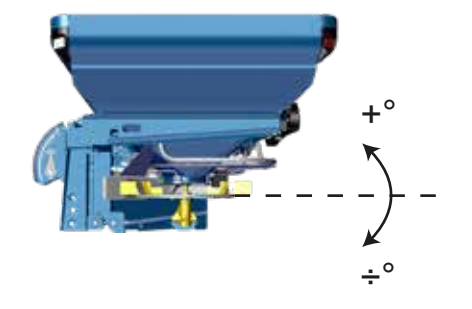

Kuva 3

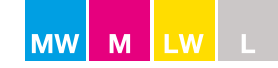

#### Työkorkeus: vakio

Etäisyys ylänivelen tappien keskikohdasta laihon pinnalle:

M60W-, M45W-, M35W-, L2W-, M45-, M35- ja L2-mallit: **75 cm** (katso kuva 1) L1-malli: **55 cm** (katso kuva 2)

#### Työkorkeus: myöhäislevitys

Siirrä levittimen nivelen tapit alimpaan asentoon, jotta levitin nousee mahdollisimman ylös. Tämä auttaa vähentämään satovaurioiden riskiä.

Kallistuskulmaan vaikuttavat työleveys sekä laihon pinnan ja levityslautasten välinen etäisyys A (katso kuva 1).

Alla olevasta taulukosta näet oikean kallistuskulman lisäyksen:

| Tuölovovo |    | c.     | A 15-35 cm | A 35-55 cm              |                         |  |
|-----------|----|--------|------------|-------------------------|-------------------------|--|
|           | ТУ | olevey | 5          | Kallistuksen lisäys (°) | Kallistuksen lisäys (°) |  |
|           | -  | 12     | m          | <b>4</b> °              | 3°                      |  |
| 15        | -  | 42     | m          | 3°                      | 2°                      |  |

| Esimerkki:                                                           |   |                                       |
|----------------------------------------------------------------------|---|---------------------------------------|
| Kallistuskulma normaalilevityksessä (15–42 m) levitystaulukon mukaan | = | 2°                                    |
| Korkeus laihon päällä                                                | = | 45 cm                                 |
| Kallistuskulma myöhäislevityksessä                                   | = | $(2^{\circ} + 2^{\circ}) = 4^{\circ}$ |

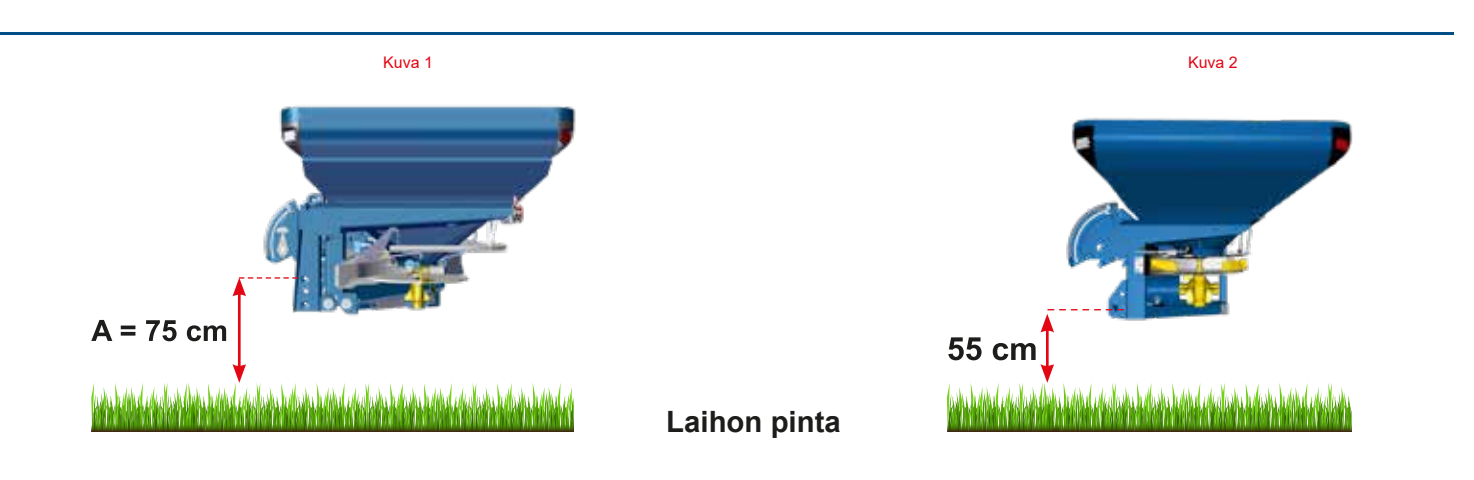

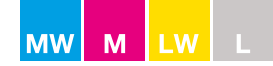

#### Työkorkeus: perävaunut

Jos levitin asennetaan M-Trail-perävaunuun tai muuhun liikkuvaan alustaan, etäisyys maanpinnasta yläniveleen kasvaa 75 cm:stä tavallisesti jopa 100–140 cm:iin.

Alla olevasta taulukosta näet oikean kallistuskulman tasauksen:

|    | Ty | öleveys | 6 | K: 100–140 cm (katso kuva 1)<br>Kallistuksen pienennys (°) |
|----|----|---------|---|------------------------------------------------------------|
| 12 | -  | 18      | m | -4°                                                        |
| 20 | -  | 36      | m | -2°                                                        |
| 36 | -  | 42      | m | 0°                                                         |

#### Esimerkki:

Kallistuskulma normaalilevityksessä (24 m) levitystaulukon mukaan

Kallistuskulma, kun levitin on asennettu perävaunuun

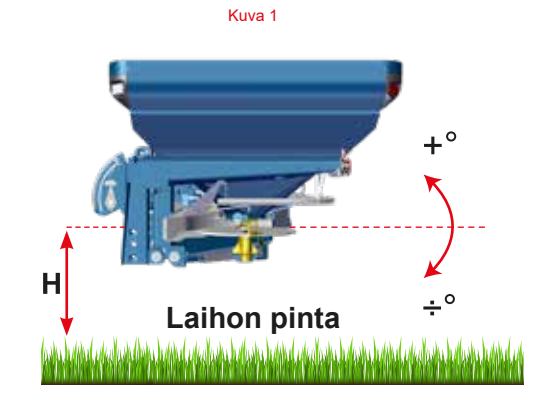

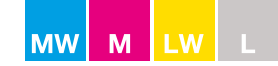

#### **Määräasetus**

Määrä (kg/ha) asetetaan levittimen vaa'an osoittimen avulla (katso kuva 1).

Asetusjärjestelmään kuuluu vaaka, vaa'an pysäytin ja vaa'an osoitin. Vaa'assa on asteikko 0–9 ja asteikon väli on 0,25. Vaa'an jokainen numero vastaa tiettyä määrää (kg/ha) tietyllä työleveydellä.

#### CALIBRATOR-ohjaimen avulla

Määrä asetetaan CALIBRATOR-ohjaimesta.

Varmista, että vaa'an pysäytin on kiinnitetty kohtaan 9.

Katso lisätietoja CALIBRATOR-ohjaimen käyttöohjeesta.

#### Mekaanisen ohjauksen avulla

Oikean määräasetuksen ja sitä vastaavan vaa'an asetuksen selvittämiseksi lannoite on suositeltavaa kalibroida S-indicator-laitteella.

Vaihtoehtoisesti vaa'an voi asettaa käytettävän lannoitteen levitystaulukon mukaan (katso sivu 55).

Kun vaa'an oikea asetus on löytynyt, kiinnitä vaa'an pysäytin sen mukaan (katso kuva 2).

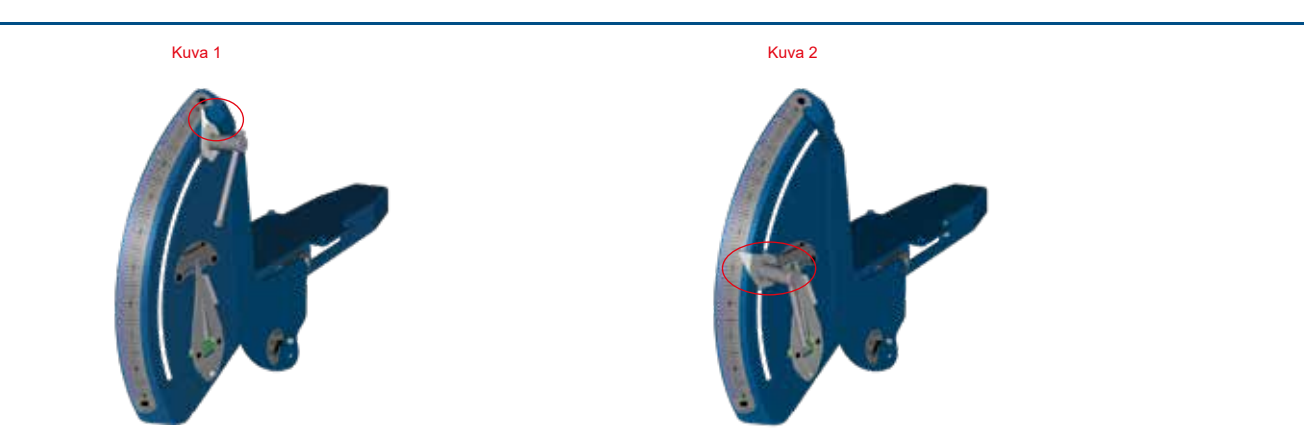

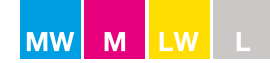

#### **Määräasetus**

#### Pelkän levitystaulukon avulla

Vaa'an asetuksen voi etsiä käytettävän lannoitteen levitystaulukon avulla. Löydät oikean levitystaulukon Bogballen verkkosivuilta tai Bogballen sovelluksen avulla (katso kuva 1).

**HUOMAUTUS:** Levitystaulukko antaa vain suosituksia, sillä sovellettavaan määräasetukseen vaikuttavat ajonopeus ja ajouran etäisyys sekä käytettävän lannoitteen laatu. Lannoitteen ominaisuudet muuttuvat lämpötilan ja ilmankosteuden mukaan ja usein ne vaihtelevat toimituksesta tai erästä toiseen.

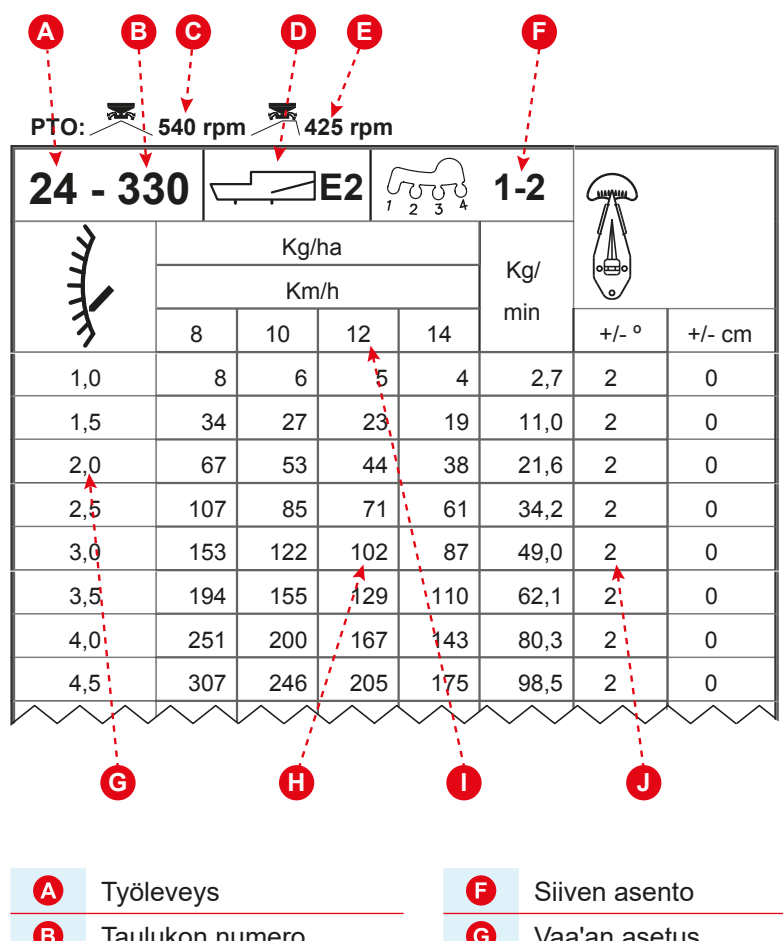

# Tyoleveys Taulukon numero 1/min, normaali levitys Siipityyppi (katso kuva 2) 1/min, reunalevitys

| Ð | Siiven asento      |  |
|---|--------------------|--|
| G | Vaa'an asetus      |  |
| 0 | kg/ha              |  |
| 0 | km/h               |  |
| J | Kallistuskulma (°) |  |

#### **Esimerkki**

| Työleveys | = | 24  |
|-----------|---|-----|
| km/h      | = | 12  |
| kg/ha     | = | 102 |

#### Levittimen asetukset

| Vaaka           | = | 2,0 |
|-----------------|---|-----|
| Kallistuskulma  | = | 2°  |
| Siipityyppi     | = | E2  |
| Siiven asento   | = | 1-2 |
| 1/min, normaali | = | 540 |
| 1/min, reuna    | = | 425 |

## Siipityypit

| E1 | = | E1-T (L/R) |
|----|---|------------|
| E2 | = | E2-T (L/R) |
| E6 | = | E6-T (L/R) |
| E8 | = | E8-T (L/R) |
| U1 | = | U1-T (L/R) |
| A2 | = | A2-T (L/R) |
| A3 | = | A3-T (L/R) |

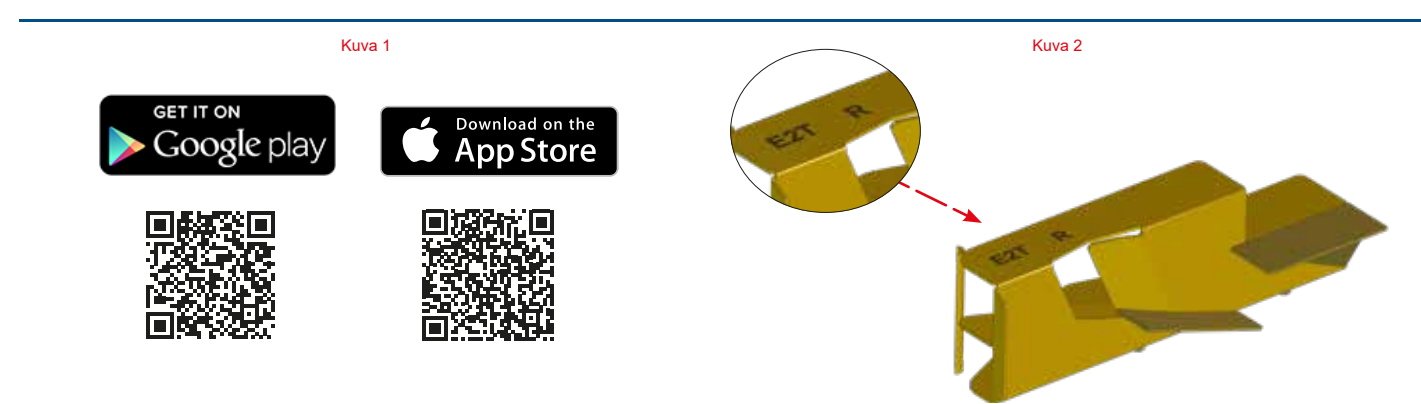

Google Play on Google Inc:n tavaramerkki.

Apple ja Apple-logo ovat Apple Inc:n Amerikan yhdysvalloissa ja muissa maissa rekisteröimiä tavaramerkkejä. App Store on Apple Inc:n palvelumerkki.

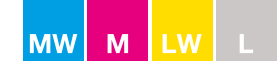

#### Työleveyden asetus

Jokainen siipi on merkitty joko R- (oikea) tai L-kirjaimella (vasen).

Varmista, että asennat molemmat R-kirjaimella merkityt siivet levittimen oikealle puolelle ja molemmat L-kirjaimella merkityt siivet levittimen vasemmalle puolelle.

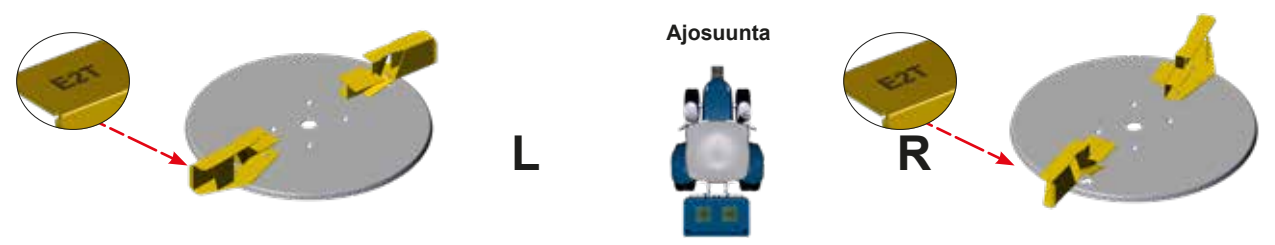

Vakioasetuksena siivet asennetaan vasemman ja oikean levityslautasen kohtiin 1 ja 2 (katso kuva 1). Jos siivet on asennettava johonkin muuhun asennuskohtaan kuin kohtiin 1 ja 2, kohta on määritelty kyseisen lannoitteen levitystaulukossa tietylle, F-kirjaimella merkitylle työleveydelle.

Varmista, että kiinnityspultti on työnnetty kokonaan U:n muotoisen loven pohjaan, ennen kuin kiristät mutterin. Varmista, että aluslevy on asetettu mutterin ja lautasen väliin, **ei** siiven ja lautasen väliin.

U:n muotoisen loven ansiosta pultti liukuu oikeaan kohtaan ja siiven asettaminen epähuomiossa väärin on epätodennäköisempää. Kussakin lautasessa on yksi U-loven kohta 1 ja yksi U-loven kohta 2.

Joissakin harvoissa erikoistapauksissa siivet on asennettava esim. kohtiin 2–3 tai 3–4. Tämä mainitaan levitystaulukossa.

Siipityyppi valitaan vaadittavan työleveyden ja/tai lannoitetyypin mukaan (katso sivu 61).

**HUOMAUTUS:** Kohtaan 1 asennetun siiven kuluminen on havaittavissa selkeämmin kuin kohtaan 2 asennetun siiven kuluminen. Siipien käyttöikää voi pidentää vaihtamalla kunkin lautasen siivet keskenään: 1 ► 2 ja 2 ► 1. Vaihto kannattaa tehdä, kun kohtaan 1 asennetussa siivessä näkyy kulumisjälkiä.

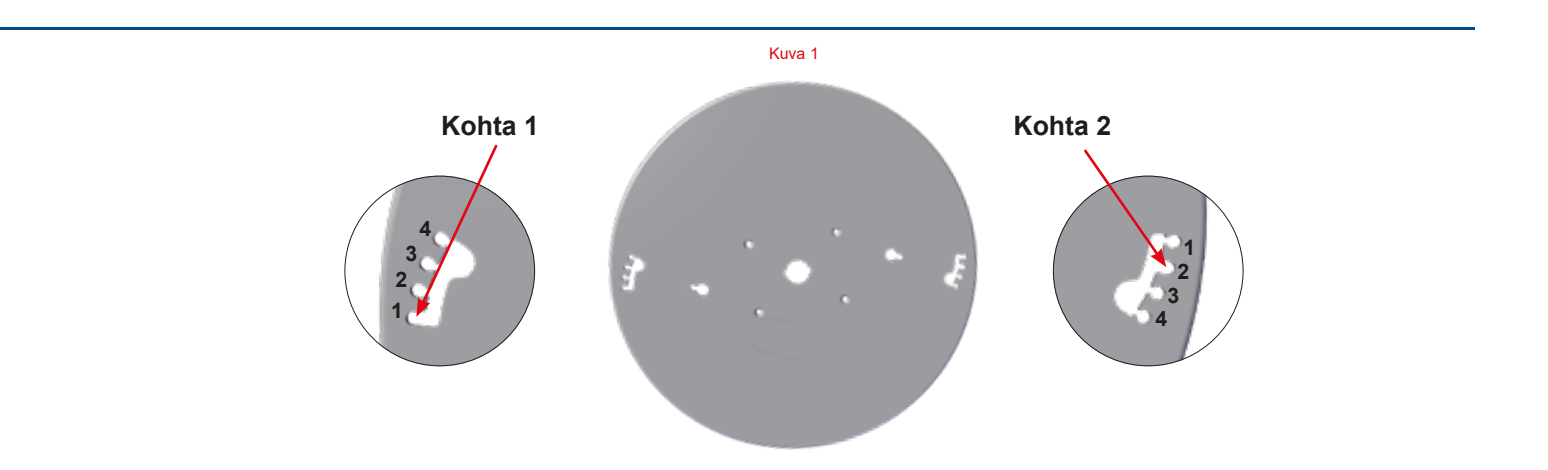

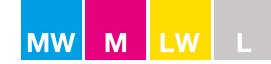

#### **Levityssiivet**

Levityssiipi on tärkeä osa levitintä.

Levitykseen käytetään siiven molempia pintoja. Etupintaa käytetään normaalilevitykseen (katso kuva 1).

Lautaset käännetään ja siiven takapintaa käytetään päistelevitykseen (katso kuva 2).

Päistelevitykseen käytetään siis levityssiiven takapintaa, jolloin levityslautaset pyörivät toisistaan poispäin.

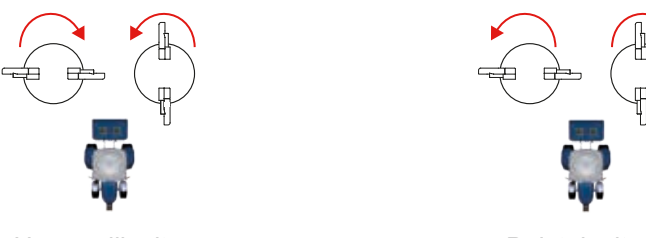

Normaalilevitys

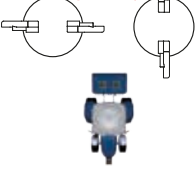

Päistelevitys

Päistelevityksessä siiven takapinta vähentää lannoitteen nopeutta, joten levitysetäisyys pienenee kohti päistettä. Se sovitetaan ajourien ja reunan väliseen etäisyyteen 110°:n limityksellä.

- On erittäin tärkeää, että levityssiivet ovat asianmukaisessa kunnossa. •
- Siivet eivät saa olla vääntyneitä eikä niissä saa olla kulumisen aiheuttamia reikiä.
- Siipien pinnassa oleva ruoste tai maali hankautuu pois, kun levittimellä on levitetty n. 100–200 kg lannoitetta. •

Siipityyppi valitaan vaadittavan työleveyden ja/tai lannoitetyypin mukaan (katso sivu 61).

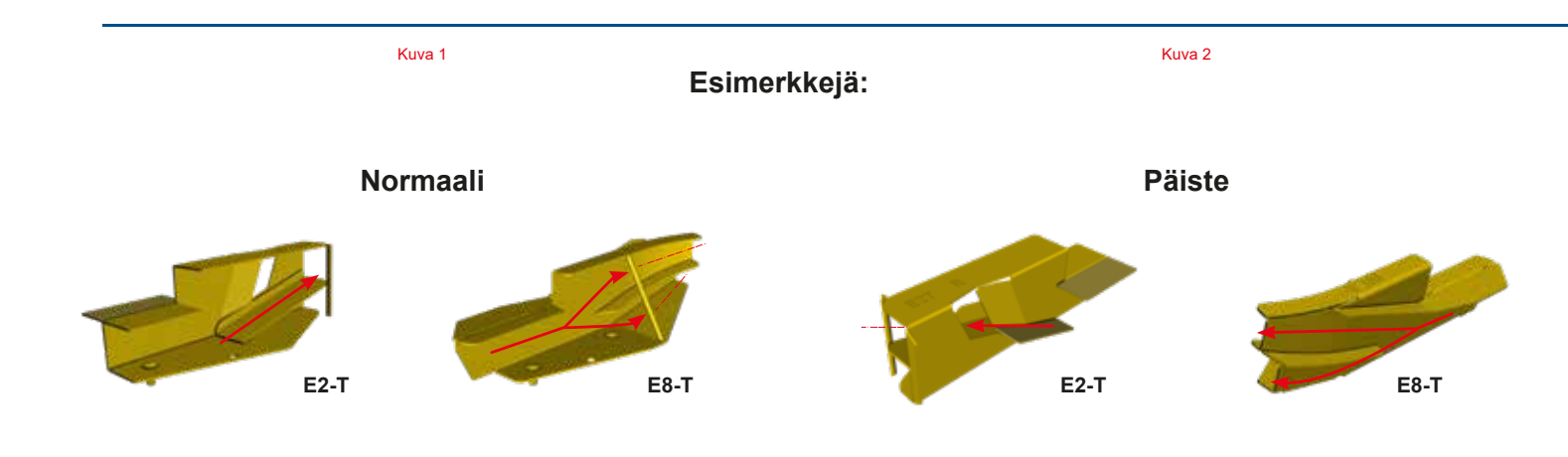

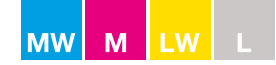

# **Levityssiivet**

Alla on lueteltu markkinoilla olevien yleisimpien lannoitetyyppien ohjeelliset työleveydet ja siipityypit. Poikkeukset on ilmoitettu kyseisen lannoitteen levitystaulukossa.

# Siipityypit ja -merkit

| Mallit                              | Tyyppi/merkki |   | Työleveys (m) |
|-------------------------------------|---------------|---|---------------|
| M60W, M45W, M35W, L2W, M45, M35, L2 | E1-T (L/R)    | = | 12 - 18       |
| M60W, M45W, M35W, L2W, M45, M35, L2 | E2-T (L/R)    | = | 20 - 24       |
| M60W, M45W, M35W, L2W, M45, M35, L2 | E6-T (L/R)    | = | 28 - 36       |
| M60W, M45W, M35W, L2W, M45, M35, L2 | E8-T (L/R)    | = | 36 - 42       |
| M60W, M45W, M35W, L2W, M45, M35, L2 | U1-T (L/R)    | = | 12 - 18       |
| L1                                  | A2-T (L/R)    | = | 10 - 16       |
| L1                                  | A3-T (L/R)    | = | 18            |

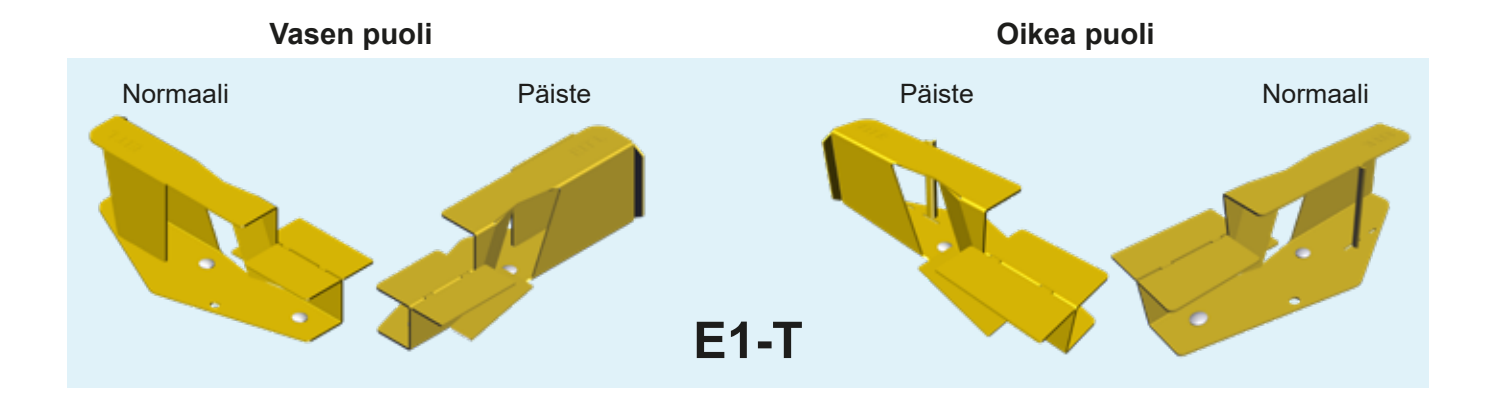

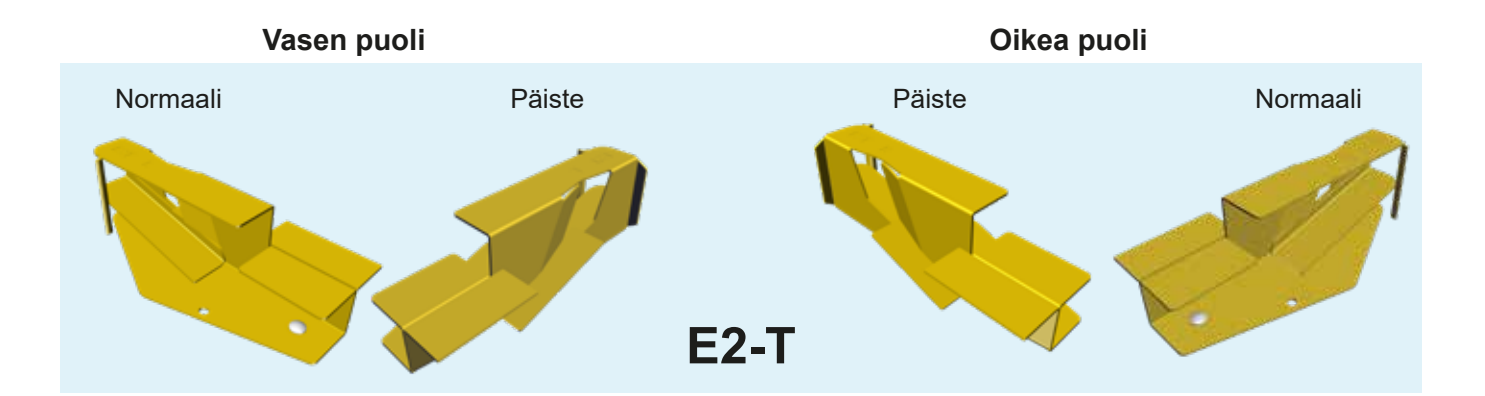

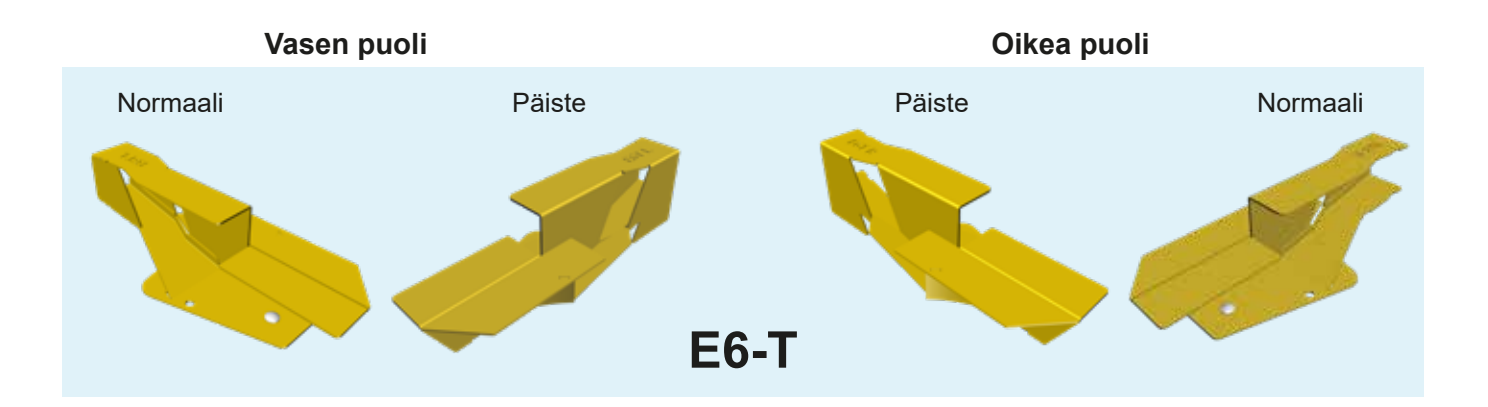

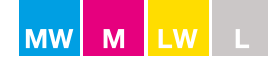

# <u>Levityssiivet</u>

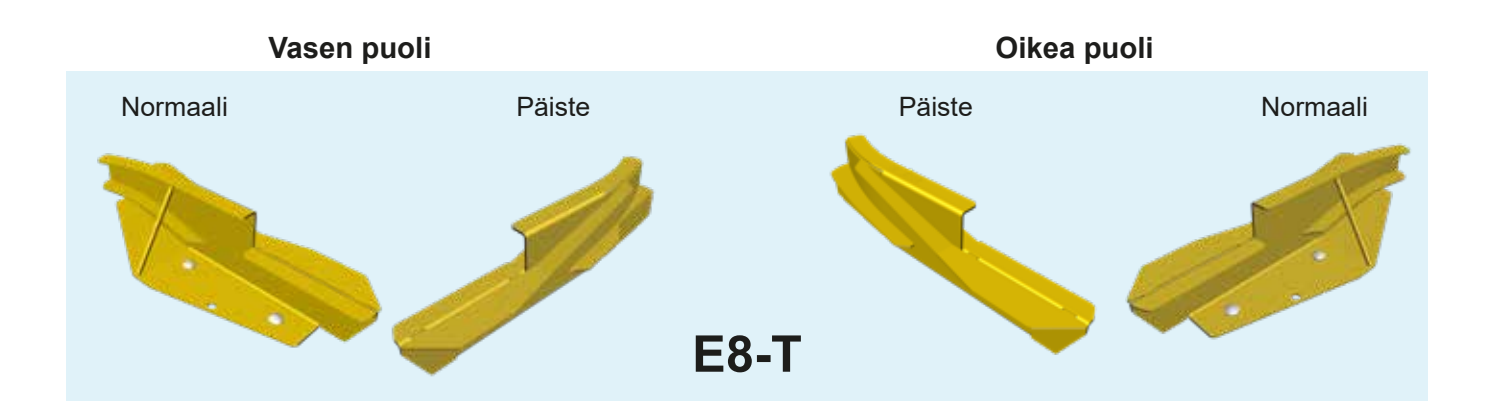

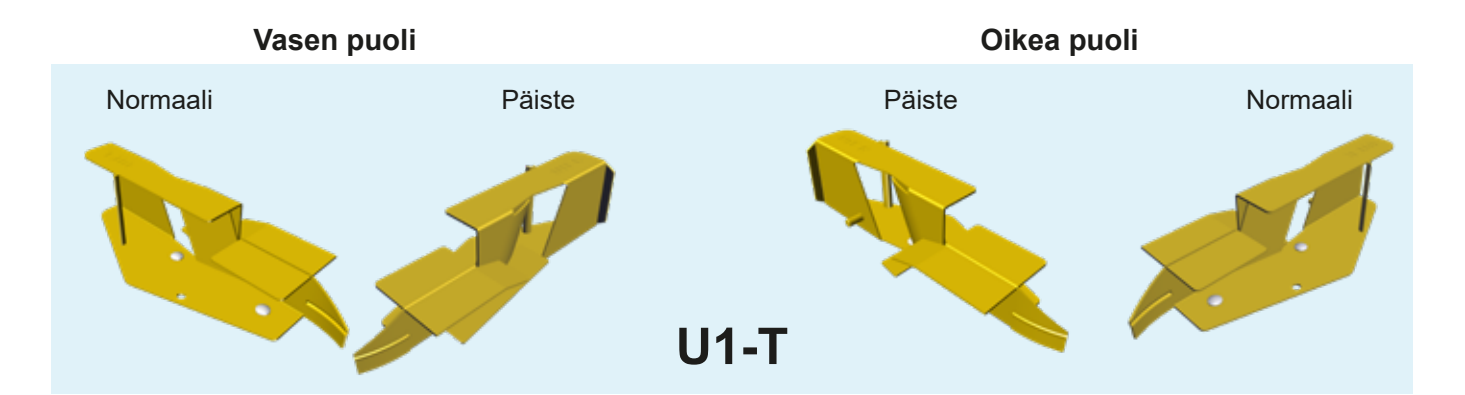

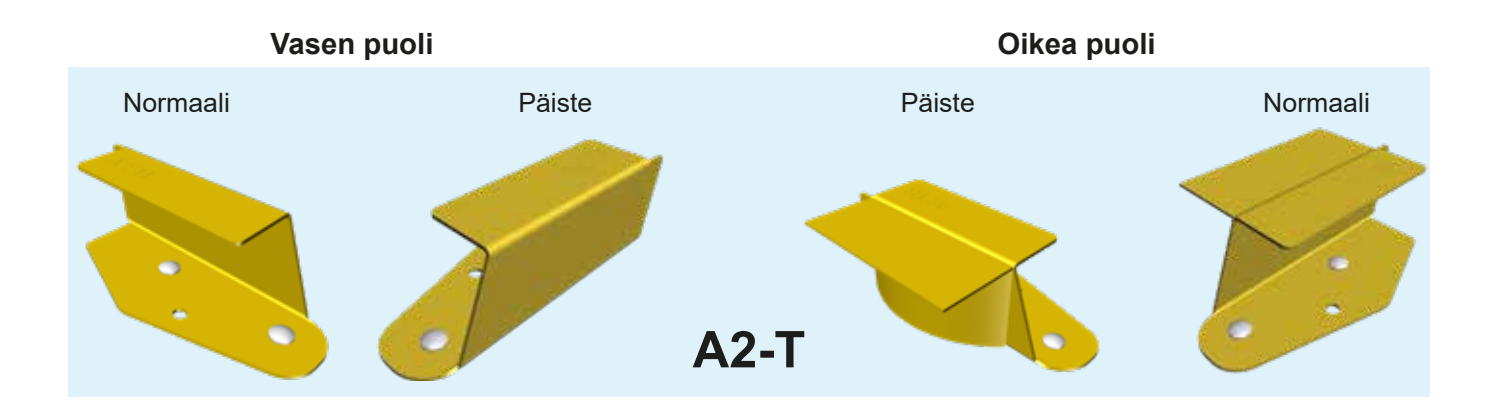

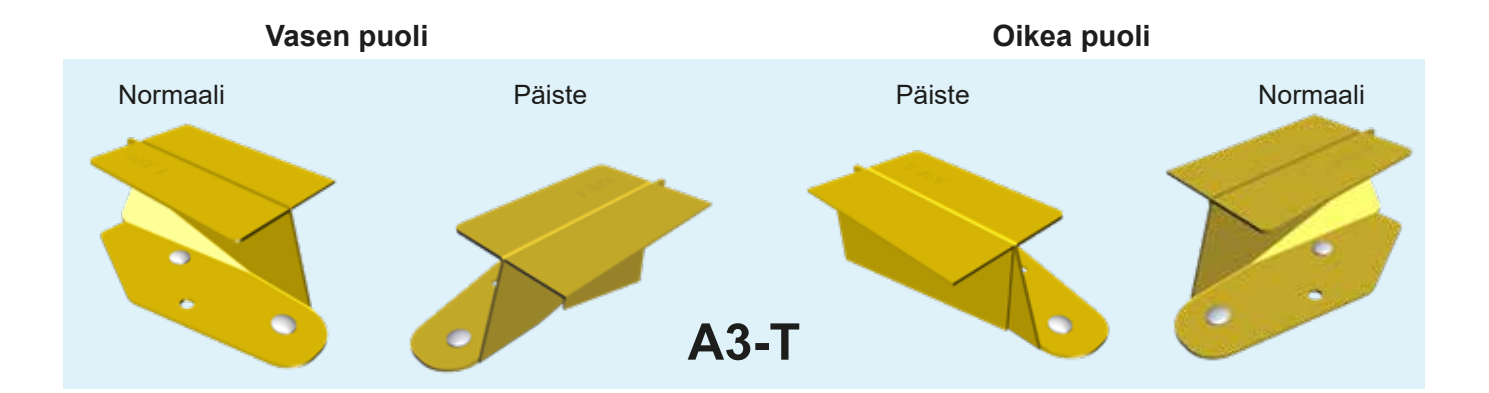

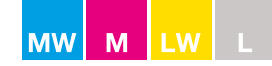

# Säätöjärjestelmä

#### **Yhdystangot**

Säätöjärjestelmässä on vaa'an osoitin, joka on yhdistetty syöttöaukon sulkimiin neljän yhdystangon avulla.

Vaa'an osoittimen tulee olla vaa'an kohdassa 0, kun sulkimet ovat kiinni (katso kuva 1-A).

Sulkimet ovat kiinni, kun aukon suuruus on n. 0,5 mm (katso kuva 2).

Jos näin ei ole, vaa'an osoitinta voi säätää yhdystangosta (katso kuva 1-B).

#### M-sarja

Yhdystanko on oletusasetuksena asennettu STD-kohtaan (Ø 10 mm) (katso kuva 3).

Levitettäessä suuria tai erittäin suuria määriä 28–42 metrin levitysleveydellä on käytettävä MAX+-yhdystankoa (Ø 12 mm.) Lisätankoa on käytettävä syöttösuppilon käännettävän pohjaosan ollessa virtausaukon MAX-asennossa (katso sivu 60).

MAX+-yhdystankoa saa käyttää vain syöttöaukon MAX-asennossa.

#### Syöttöaukon sulkimet

Säätöjärjestelmän sulkimet on tehtaalla säädetty siten, että levitin levittää lannoitteen symmetrisesti.

Sulkimien on sulkeuduttava täsmälleen pohjalevyn V-merkinnän keskikohdalle. Kun sulkimet ovat kiinni, niiden välisen etäisyyden tulee olla 0,5 mm (katso kuva 2).

**HUOMAUTUS:** Älä säädä levittimen säätöakselia ja levittimen sulkimia yhdistävää neljää yhdystankoa. Yhdystankoja tulisi säätää vain, jos ne on irrotettu ja säädetty mahdollisesti väärin. Yhdystankojen asetuksella on tärkeä merkitys levityskuvion symmetrian kannalta.

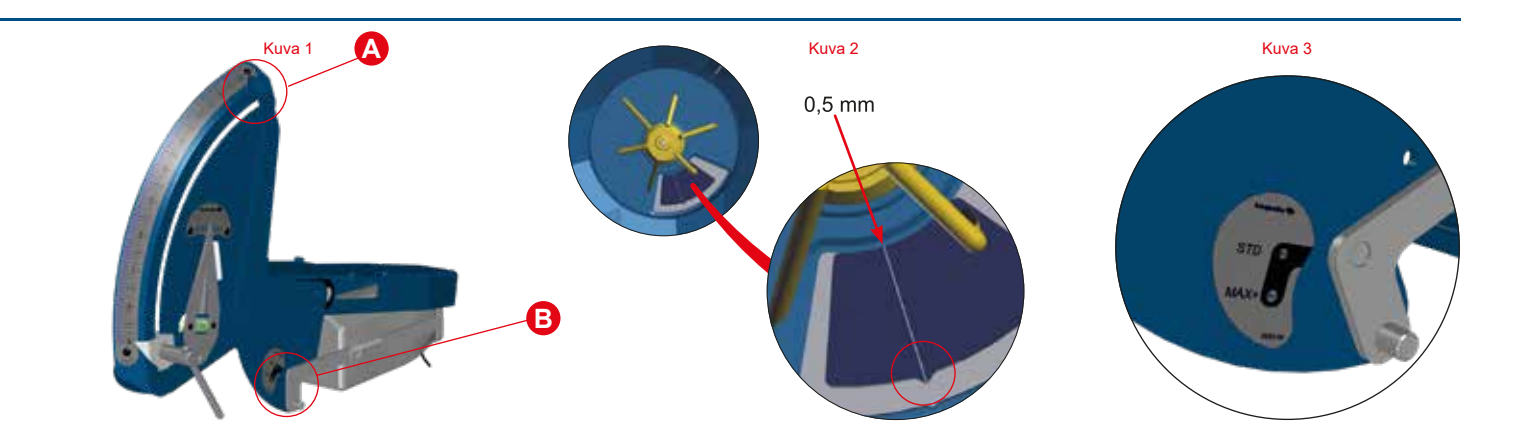

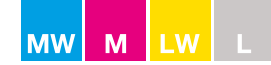

# Käytännön testit

#### **Lannoiteanalyysi**

Analyysiä voidaan käyttää, jos toimitetun lannoitteen laadusta on epävarmuutta, tai jos kyseiselle lannoitteelle ei ole olemassa levitystaulukkoa.

Tarkista lannoitteen laatu testaamalla lannoitteen parametrit D- ja F-indicator-laitteilla (vakiovarusteena kaikissa W-mallin levittimissä).

#### **D-indicator: raekoko**

D-indicator-laite ilmaisee raekoon.

- 1. Täytä D-indicator-laitteen D-kirjaimella merkitty kohta (katso kuva 1).
- 2. Ravista koteloa, kunnes rakeet eivät enää siirry lokerosta toiseen (vähint. 15–20 s) (katso kuva 2).
- 3. Lue rakeiden ryhmittely prosentteina kohdista (0, 6), 6 ja (katso kuva 3).
- 4. Syötä tulos online-lannoiteanalyysiin valitsemalla osoitteesta www.bogballe.com kohta Spread Charts (levitystaulukot) ja noudata ohjeita (katso kuva 4).

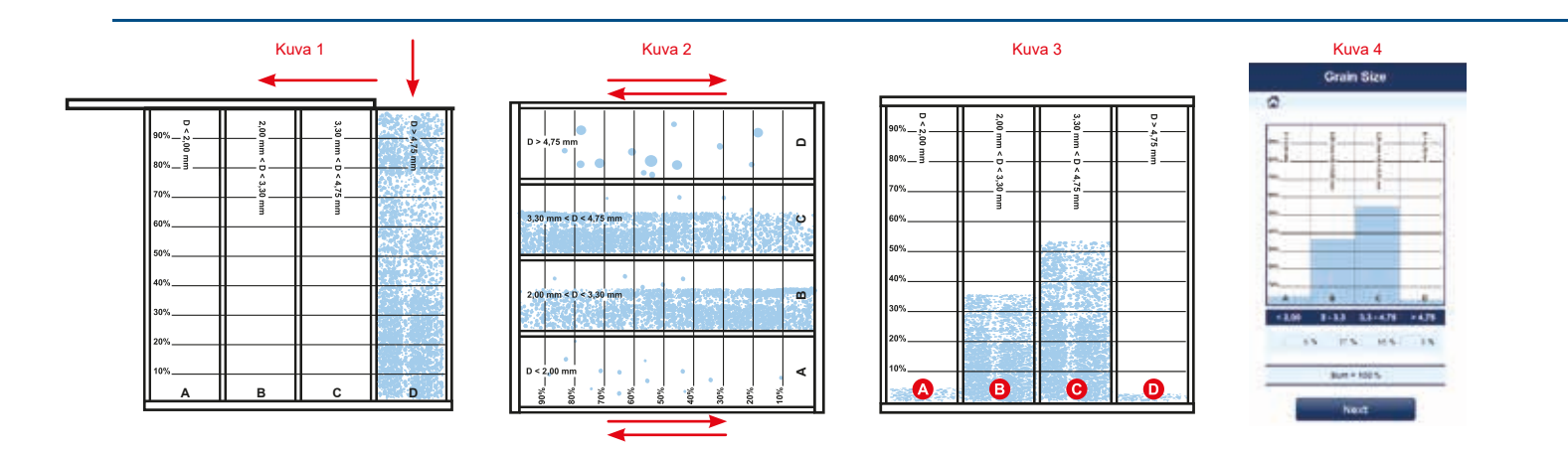

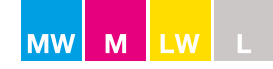

# Käytännön testit

#### F-indicator: raelujuus

F-indicator mittaa raelujuutta kilogrammoina.

Valitse 10 erikokoista raetta ja testaa ne F-indicator-laitteella.

- 1. Nollaa F-indicator-laitteen asetus (katso kuva 1).
- 2. Aseta F-indicator-laite yhden rakeen päälle ja paina, kunnes rae murtuu (katso kuva 2).
- 3. Lue tulos (katso kuva 3).
- 4. Toista menettely vähintään yhdeksällä rakeella.
- 5. Laske 10 rakeen keskilujuus.
- 6. Syötä tulos online-lannoiteanalyysiin valitsemalla osoitteesta www.bogballe.com kohta Spread Charts (levitystaulukot) ja noudata ohjeita (katso kuva 4).

Näiden parametrien ja lannoiteanalyysisivulle syötetyn lannoitteen tiheyden (kg/l) avulla järjestelmä etsii lannoitetietokannasta samoja tietoja ja ehdottaa niitä parhaiten vastaavan lannoitteen levitystaulukkoa.

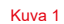

Kuva 2

F-inclos

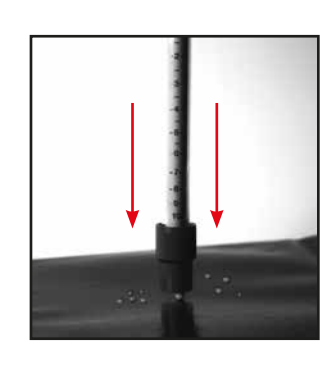

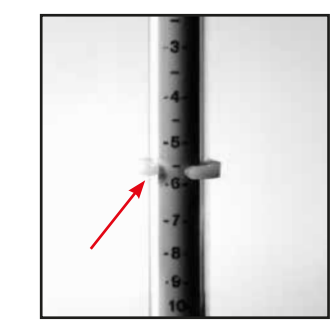

Kuva 3

| â        |         |
|----------|---------|
| Density  | 1,1 Kg/ |
| Strength | 6,2 Kg  |

Kuva 4

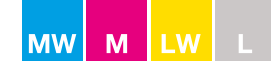

# Käytännön testit

## Kaukalotesti

Kaukalotesti voidaan tehdä, jos lannoitteen laadusta ja levityssoveltuvuudesta on epävarmuutta.

Oikein toteutettuna kaukalotesti voi auttaa määrittelemään lannoitteen levitettävyyden ja varmistamaan oikean työleveyden sekä optimaalisen limityksen.

**HUOMAUTUS:** Kaukalotesti on toteutettava oikein, sillä testikaukaloiden väärä sijoittelu aiheuttaa virheelliset keräystulokset ja niiden seurauksena mahdollisesti väärät levittimen asetukset.

Tarkista ennen testausta, että

- voimanoton nopeus on oikea
- ajourien välinen etäisyys on oikea
- levityssiivet on asennettu ja säädetty oikein
- levityssiivet ovat asianmukaisessa kunnossa
- käytössä on oikea siipityyppi
- levittimen korkeus laihon päällä on oikea
- testikaukalot on sijoitettu oikein: varmista erityisesti, että kaukalot on asetettu vaakasuoraan kaikkiin suuntiin nähden (katso kuva 1).

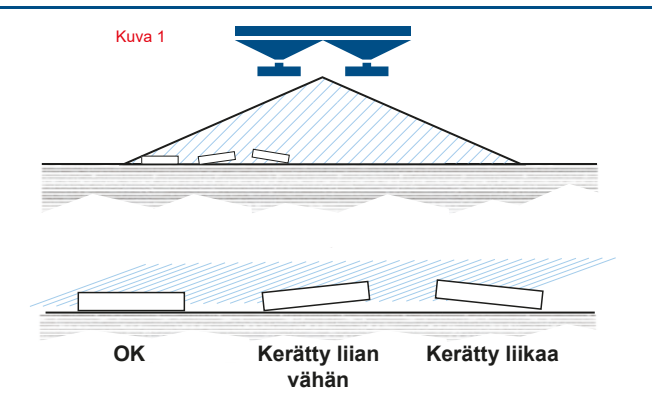

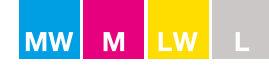

# Käytännön testi

#### Normaalilevitys

- 1. Aseta seitsemän testikaukaloa vaakasuoraan riviin poikittain ajourien päälle (katso kuva 1).
- 2. Kaukaloiden välinen etäisyys määräytyy työleveyden mukaan.
- 3. Oikean etäisyyden näet alla olevasta taulukosta.

| TYÖLEVEYS (m) | KAUKALOIDEN ETÄISYYS (m) |
|---------------|--------------------------|
| 12            | 1,5                      |
| 15-16         | 2,0                      |
| 18            | 2,5                      |
| 20-21         | 3,0                      |
| 24            | 3,5                      |
| 27-28         | 4,0                      |
| 30            | 4,5                      |
| 32-33         | 5,0                      |
| 36            | 5,5                      |
| 42            | 6.5                      |

HUOMAUTUS: Kaukalot on ehdottomasti sijoitettava vaakasuoraan kaikkiin suuntiin nähden.

- 4. Kaukaloiden välinen etäisyys kasvaa 0,5 m kolmea työleveysmetriä kohden.
- 5. Levitä aina kolmella ajouralla (katso kuva 1).
- 6. Aloita levitys vähintään 10 m ennen kaukaloita. Lopeta levitys vasta vähintään 35 m:n päässä kaukaloista.
- 7. Tyhjennä jokaisen kaukalon sisältö sitä vastaavaan putkeen ja lue tulos.
- 8. Testikaukaloiden sisältö osoittaa lannoitteen jakaantumisen pellolle (katso kuva 2).
- Optimaalinen asetus: hyvä ja tasainen levitys.
- Elimitys on liian pieni. Levittimen asetus tuottaa puutteellisen limityksen. Ajourien väliin levitetään liian vähän lannoitetta. Levittimen kallistuskulmaa on säädettävä suurentamalla sitä 2º kerrallaan. Toista testi.
- Limitys on liian suuri: levittimen asetus tuottaa liian suuren limityksen. Ajourien väliin levitetään liian paljon lannoitetta. Levittimen kallistuskulmaa on säädettävä pienentämällä sitä 2º kerrallaan. Toista testi.

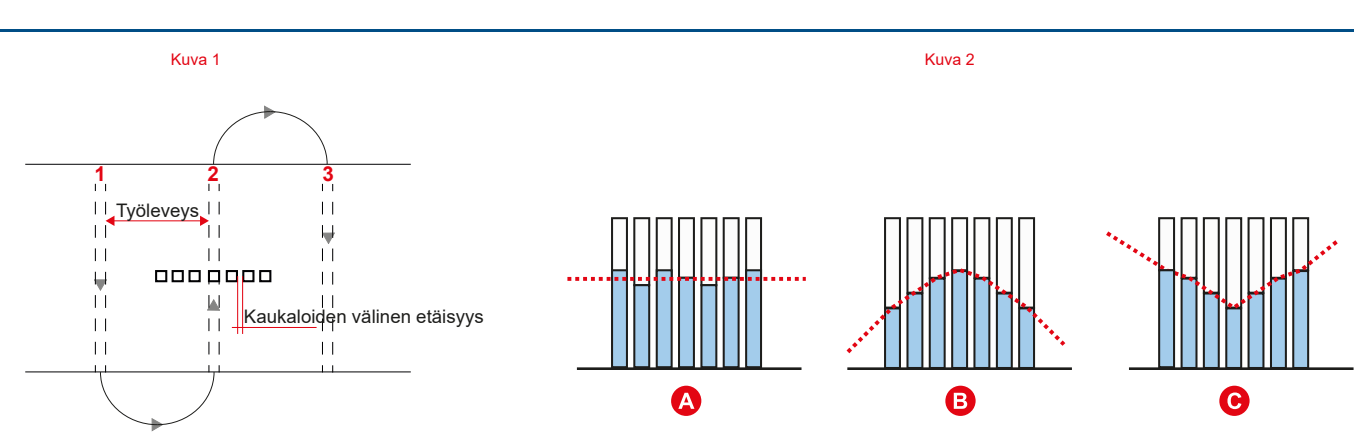

## Katso lisätietoja optimaalisista asetuksista sivulta 64.

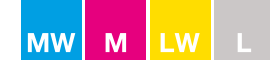

# Käytännön testi

#### Päistelevitys Reunalle

Testi määrittelee, kuinka paljon lannoitetta levitetään reunalle pellolle levitettävään määrään verrattuna.

Reunalevitystä käytettäessä työleveyttä voi muuttaa ±1 m, kun kierrosluku muuttuu ±50 1/min.

- 1. Aseta testikaukalot reunalle ja pellolle (katso kuva 1).
- 2. Kaukaloiden välinen etäisyys määräytyy työleveyden mukaan.
- 3. Oikean etäisyyden näet alla olevasta taulukosta.

| TYÖLEVEYS (m) | KAUKALOIDEN ETÄISYYS (m) |
|---------------|--------------------------|
| 12            | 1,0                      |
| 15-16         | 1,5                      |
| 18            | 2,0                      |
| 20-21         | 2,5                      |
| 24            | 3,0                      |
| 27-30         | 3,5                      |
| 32-33         | 4,0                      |
| 36            | 4,5                      |
| 42            | 5,5                      |

HUOMAUTUS: Kaukalot on ehdottomasti sijoitettava vaakasuoraan kaikkiin suuntiin nähden.

- 4. Varmista, että lautasten pyörimisasetuksena on päistelevitys.
- 5. Levitä päisteen ajouralla päistelevityksen keskiasetuksilla (katso sivu 45).
- 6. Laske tulos (katso kuva 2).

Laske reunalla olevien kolmen kaukalon sisältö yhteen ja jaa se 3:lla = A. Laske pellolla olevien neljän kaukalon sisältö yhteen ja jaa se 4:llä = B. Jaa A-tulos B:llä.

Jos testin tuloksena on 25-70 %, levityskuvio vastaa keskitason levitystä.

Vähimmäis-/enimmäistason levitys saavutetaan muuttamalla voimanoton nopeutta ±50 1/min ja määrää ±10 % kutakin erikseen.

#### Katso lisätietoja optimaalisista asetuksista sivulta 65.

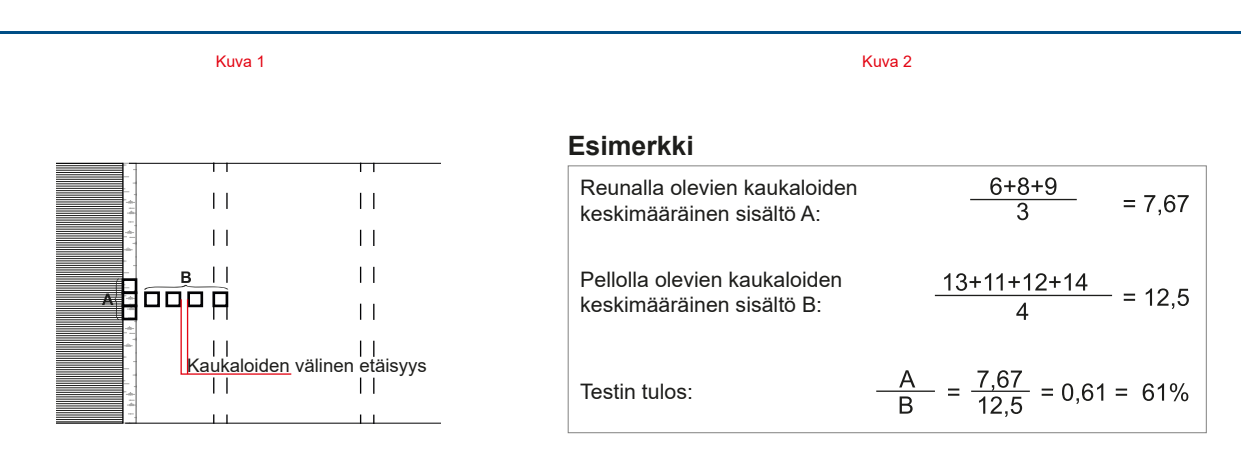

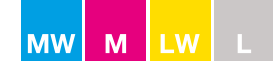

# Levityksen optimointi

#### **Normaalilevitys**

Esimerkki kallistuskulman avulla tapahtuvasta levityskuvion optimoinnista.

Työleveys ta. Määrä 24 m 250 kg/ha

#### Optimaalinen levityskuvio Kallistuskulma: +2

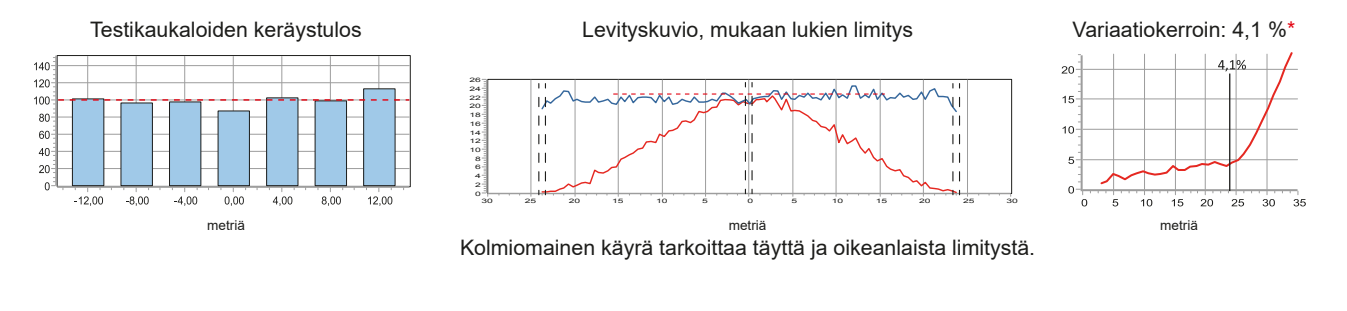

#### Liian pieni kallistuskulma Kallistuskulma: +0

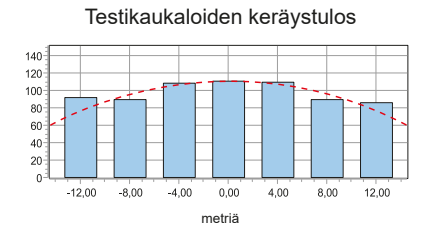

Liian suuri kallistuskulma

#### Levityskuvio, mukaan lukien limitys

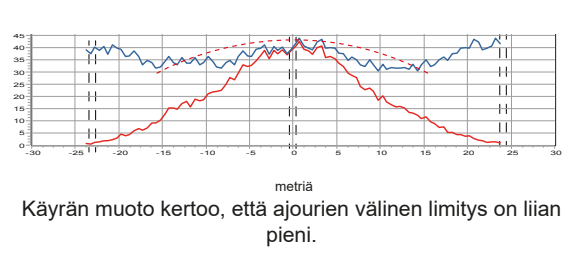

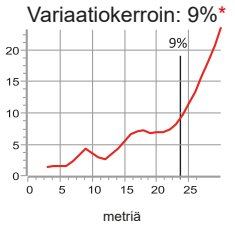

Varmista oikea levityskuvio suurentamalla kallistuskulmaa 2º kerrallaan.

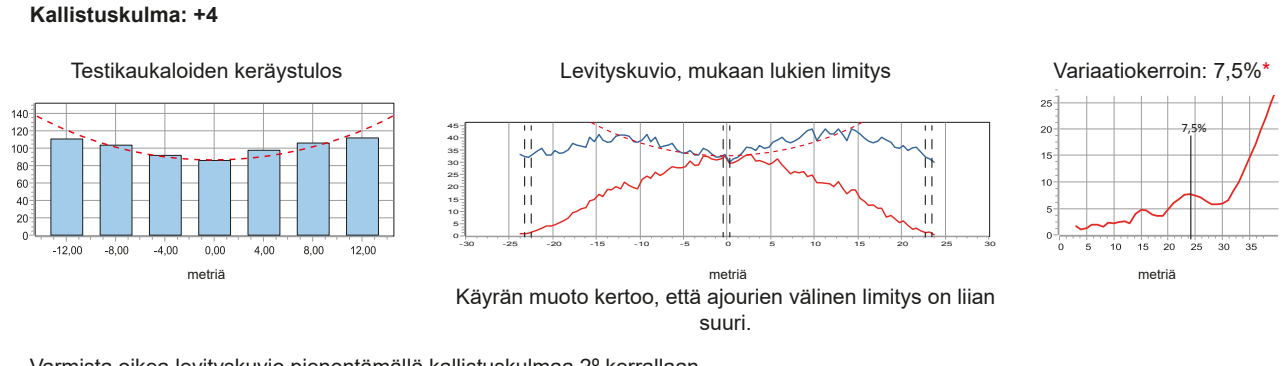

Varmista oikea levityskuvio pienentämällä kallistuskulmaa 2º kerrallaan.

# \*Variaatiokerroin

Variaatiokerroin ilmaisee, miten tasaisesti levitin levittää lannoitteen.

Variaatiokerroin: kansainvälinen standardi

| < 5%      | Erittäin hyvä |
|-----------|---------------|
| 5% - 10%  | Hyvä          |
| 10% - 15% | Tyydyttävä    |
| 15%       | Kelvoton      |
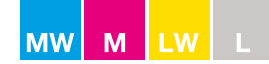

# Levityksen optimointi

#### Päistelevitys, EN13739-1

Levitys reunalle

Päistelevitys voidaan jakaa kolmeen eri kategoriaan:

- Minimi: Pellon reunan ulkopuolelle menevän lannoitteen määrä on 3 ‰ tai vähemmän 100 metrin matkalle levitettävästä kokonaismäärästä (kg/ha). Ympäristönsuojelun optimointiin tähtäävä levitys (EOS) standardin EN13739-1 mukaan.
- **Keskitaso:** Reunalle menevän lannoitteen määrä on 25–70 % normaalilevityksellä käsiteltävän pinta-alan lannoitemäärästä (kg/ha).
- Maksimi:Reunalle levitettävän lannoitteen määrä on 90–100 % lannoitemäärästä (kg/ha).Sadon optimointiin tähtäävä levitys (YOS) standardin EN13739-1 mukaan.

#### Reunalle tapahtuvan levityksen ominaisuuksien muuttaminen

Reunalle tapahtuvan levityksen työleveyttä voidaan lisätä tai vähentää muuttamalla voimanoton nopeutta.

+50 1/min = 1–2 m lähemmäs reunaa, täysi määrä –50 1/min = 1–2 m kauemmas reunasta, täysi määrä

Tasaisen määrän takaamiseksi levitysmäärää on tarpeen muuttaa seuraavasti:

| kun nopeutta | lisätään 50 1/min  | +10 % |
|--------------|--------------------|-------|
| kun nopeutta | lasketaan 50 1/min | -10 % |

Levitysmäärää muutetaan prosentuaalisen säädön avulla kaikissa sähköisellä ohjauksella varustetuissa levittimissä.

Kaikissa mekaanisella ohjauksella varustetuissa levittimissä S-indicator-laitteen ilmoittama FlowFactor- määränsäädön asetusarvo on laskettava uudelleen (katso kuva 1).

| [Kg/Ha]     | = | määrä                       |
|-------------|---|-----------------------------|
| [M]         | = | työleveys                   |
| [Km/h]      | = | nopeus                      |
| [Kg/30 sec] | = | lannoitemäärä kilogrammoina |
| 155         | = | laskentakerroin             |

Kuva 1

# [Kg/Ha] x [M] x [Km/h] x 155

[G×]

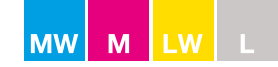

# Levityksen optimointi

| Päistelevitys    | Työleveys | 24 m      |
|------------------|-----------|-----------|
| Levitys reunalle | Määrä     | 200 kg/ha |

Esimerkki voimanoton nopeuden vaikutuksesta reuna-alueen levityskuvioon.

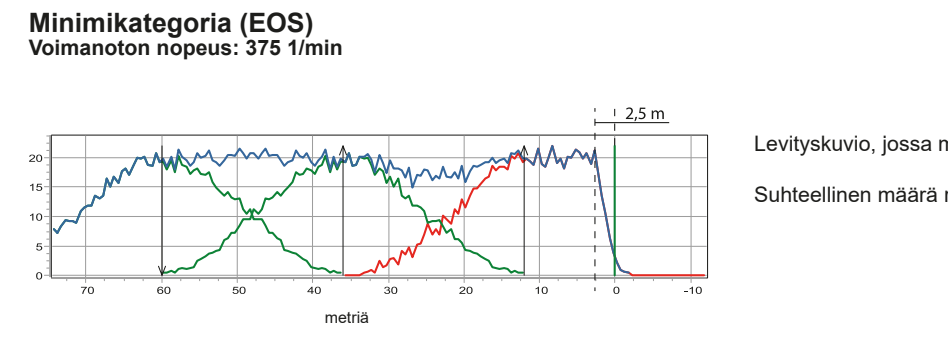

Levityskuvio, jossa mahdollisimman vähän lannoitetta reunan yli

Suhteellinen määrä reunan ulkopuolella / ha = 0,05 %

Keskikategoria Voimanoton nopeus: 425 1/min

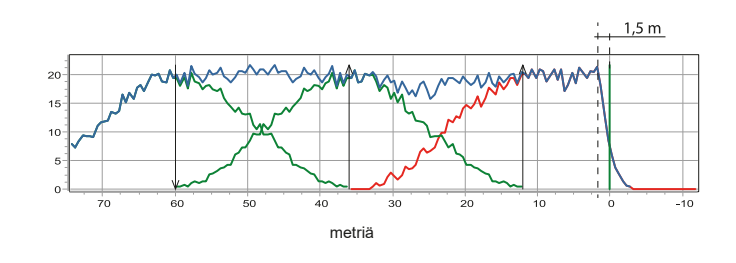

Levityskuviota siirretty 1 metrin verran lähemmäs reunaa Suhteellinen määrä reunan ulkopuolella / ha = 0,23%

Maksimikategoria (YOS) Voimanoton nopeus: 475 1/min

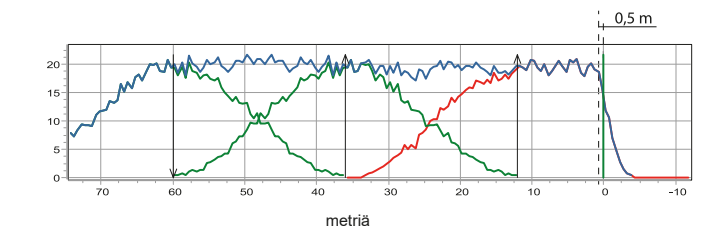

Levityskuviota siirretty vielä 1 metrin verran lähemmäs reunaa

Suhteellinen määrä reunan ulkopuolella / ha = 0,69%

74

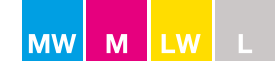

# Päisteen käsittely

#### Päisteiden aloitus- ja lopetuskohdat

Päisteiden aloitus- ja lopetuskohdat määräytyvät työleveyden ja levittimen ohjaustavan mukaan.

Noudata seuraavia suosituksia optimaalisen limityksen aikaansaamiseksi. Muista, että etäisyydet ajouraan ja ajourasta ovat samat levitettäessä reunalle tai reunasta (katso kuvat 1 + 2). **HUOMAUTUS:** Alla olevat suositukset on annettu ajonopeudelle 8 km/h.

| Työleveys (m) | ALOITUS    | urasta         | <b>LOPETUS</b> Etäisyys ajouraan |                |  |
|---------------|------------|----------------|----------------------------------|----------------|--|
|               | CALIBRATOR | Hydrauliohjaus | CALIBRATOR                       | Hydrauliohjaus |  |
| 12            | 16         | 18             | 6                                | 2              |  |
| 15            | 18         | 20             | 6                                | 2              |  |
| 18            | 19         | 21             | 6                                | 2              |  |
| 21            | 21         | 23             | 6                                | 2              |  |
| 24            | 22         | 24             | 6                                | 2              |  |
| 27            | 24         | 26             | 6                                | 2              |  |
| 30            | 25         | 27             | 6                                | 2              |  |
| 33            | 27         | 29             | 7                                | 3              |  |
| 36            | 28         | 30             | 8                                | 4              |  |
| 40            | 30         | 32             | 10                               | 6              |  |
| 42            | 31         | 33             | 11                               | 7              |  |
| 45            | 33         | 35             | 12                               | 8              |  |

#### Nopeus: 8 km/h

Nopeuden korjaukset:

+2 km/h = (2) -2 m +2 km/h = (3) +2 m

Esimerkki: Nopeus 14 km/h ja työleveys 24 m

| Aloitusetäisyys ajourasta | = | 22 | _ | 6 | = 16 m |
|---------------------------|---|----|---|---|--------|
| Lopetusetäisyys ajouraan  | = | 6  | + | 6 | = 12 m |

HUOMAUTUS: Jos levitintä käytetään GPS-järjestelmän avulla, aloitus- ja lopetuskohtia hallitaan automaattisesti.

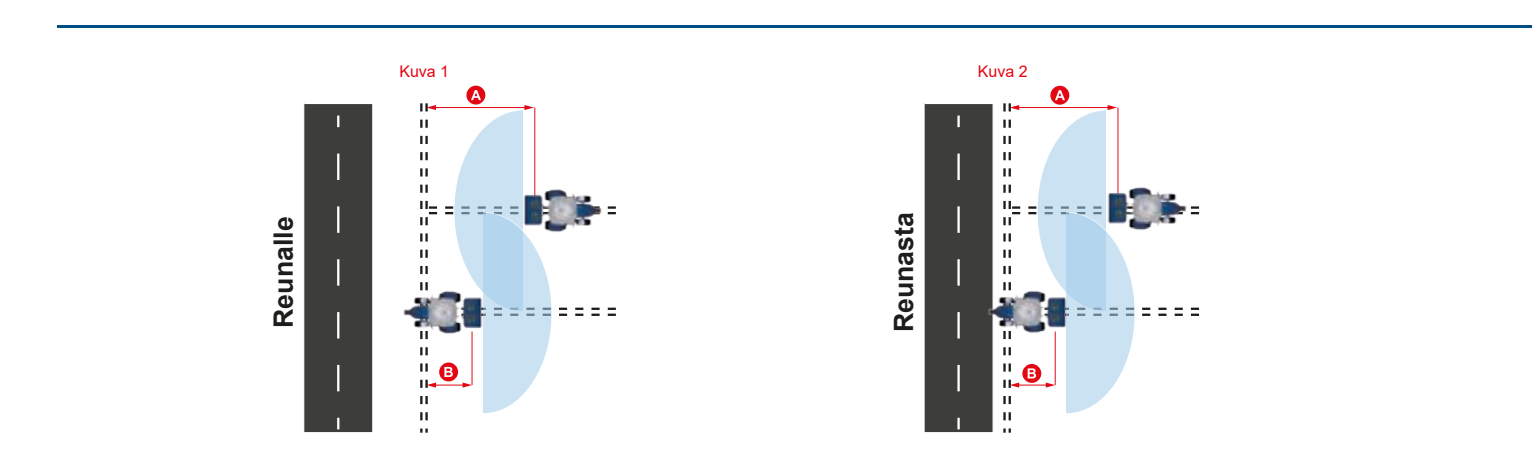

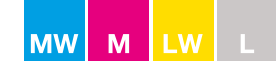

# <u>Yleiskatsaukset</u>

# Mekaaninen ohjaus

Käytä päisteen levityksen jälkeen ajourissa normaalilevitystä. Levitin avataan ja suljetaan piirroksissa kuvatulla tavalla.

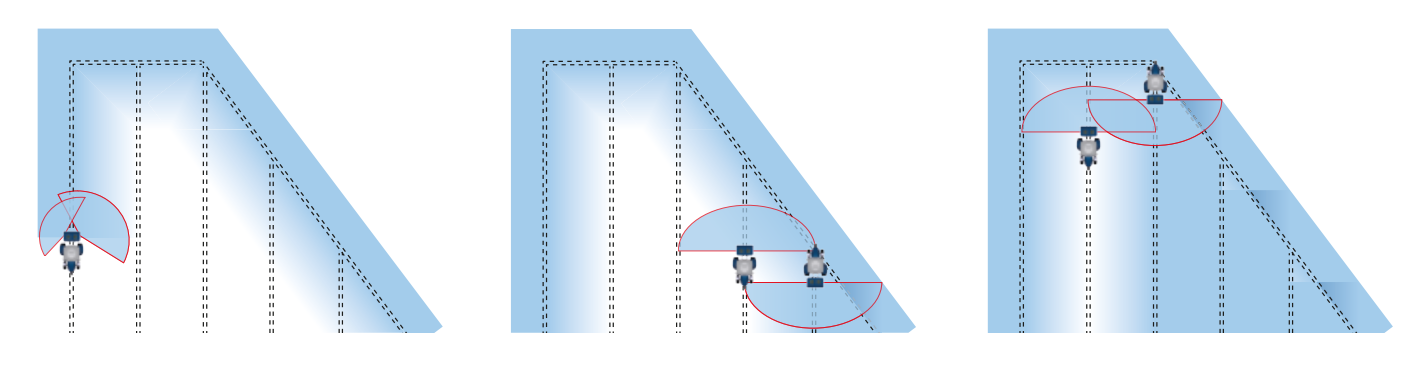

# SC Standard

Määrää/työleveyttä muutetaan levityksen aikana levittimen avattujen tai suljettujen lohkojen mukaan.

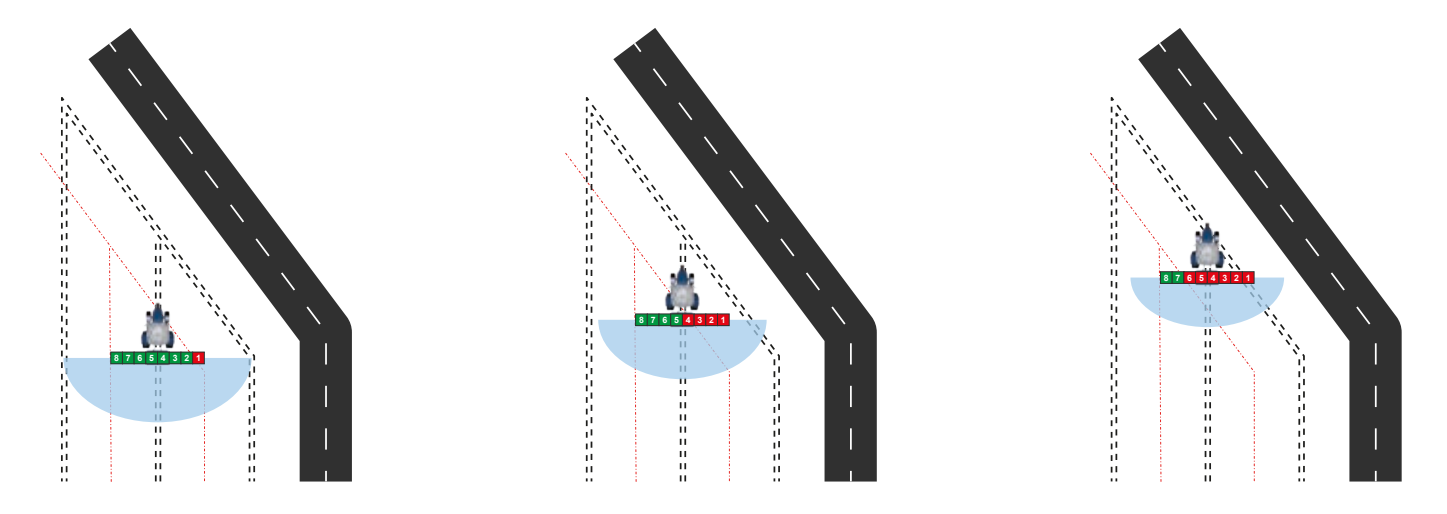

# SC Dynamic

Levityskuviota muutetaan levityksen aikana pellon muodon mukaan.

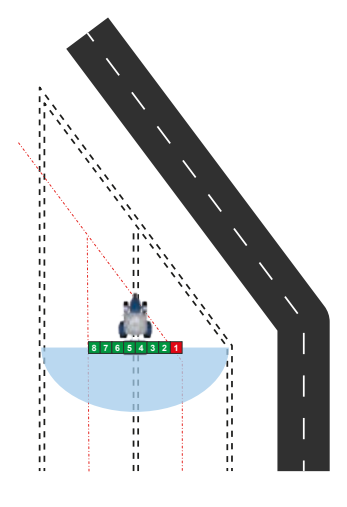

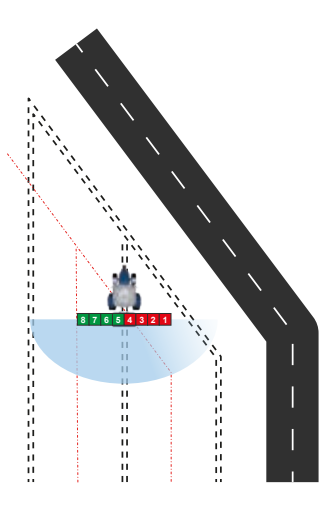

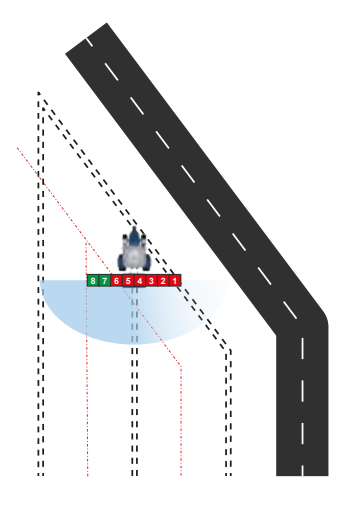

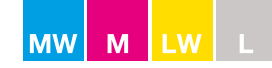

#### **Ohjaimet**

#### M60W-, M45W-, M35W- ja L2W-mallit, joissa on CALIBRATOR ZURF- tai ISOBUS-ohjain

#### Manuaalinen SC Standard

- Käytä päisteen levityksen jälkeen ajourissa normaalilevitystä.
- Kun ajat pellon kiilanmuotoiseen osaan, paina jompaakumpaa kiilapainikkeista. Pienennä työleveyttä askelittain painamalla miinuspainiketta (katso kuva 1).
- Kun ajat pois pellon kiilanmuotoisesta osasta, paina jompaakumpaa kiilapainikkeista. Lisää työleveyttä askelittain painamalla pluspainiketta (katso kuva 1).

#### Manuaalinen SC Dynamic (vain M-sarjassa)

- Käytä päisteen levityksen jälkeen ajourissa normaalilevitystä.
- Kun ajat pellon kiilanmuotoiseen osaan, paina sen puolen kiilapainiketta, jolla kiila on (katso kuva 2).
- Säädä levityskuviota askelittain painamalla miinuspainiketta (katso kuva 2).
- Kun ajat pois pellon kiilanmuotoisesta osasta, paina sen puolen kiilapainiketta, jolla kiila on (katso kuva 2).
- Säädä levityskuviota askelittain painamalla pluspainiketta (katso kuva 2).

#### **GPS-ohjaus**

- Käytä päisteen levityksen jälkeen normaalilevitystä.
- Säätö tapahtuu automaattisesti käytettäessä GPS-ohjattua CALIBRATOR ZURF- tai ISOBUS-ohjainta.
- Katso lisätietoja GPS-järjestelmän valmistajan käyttöohjeesta.

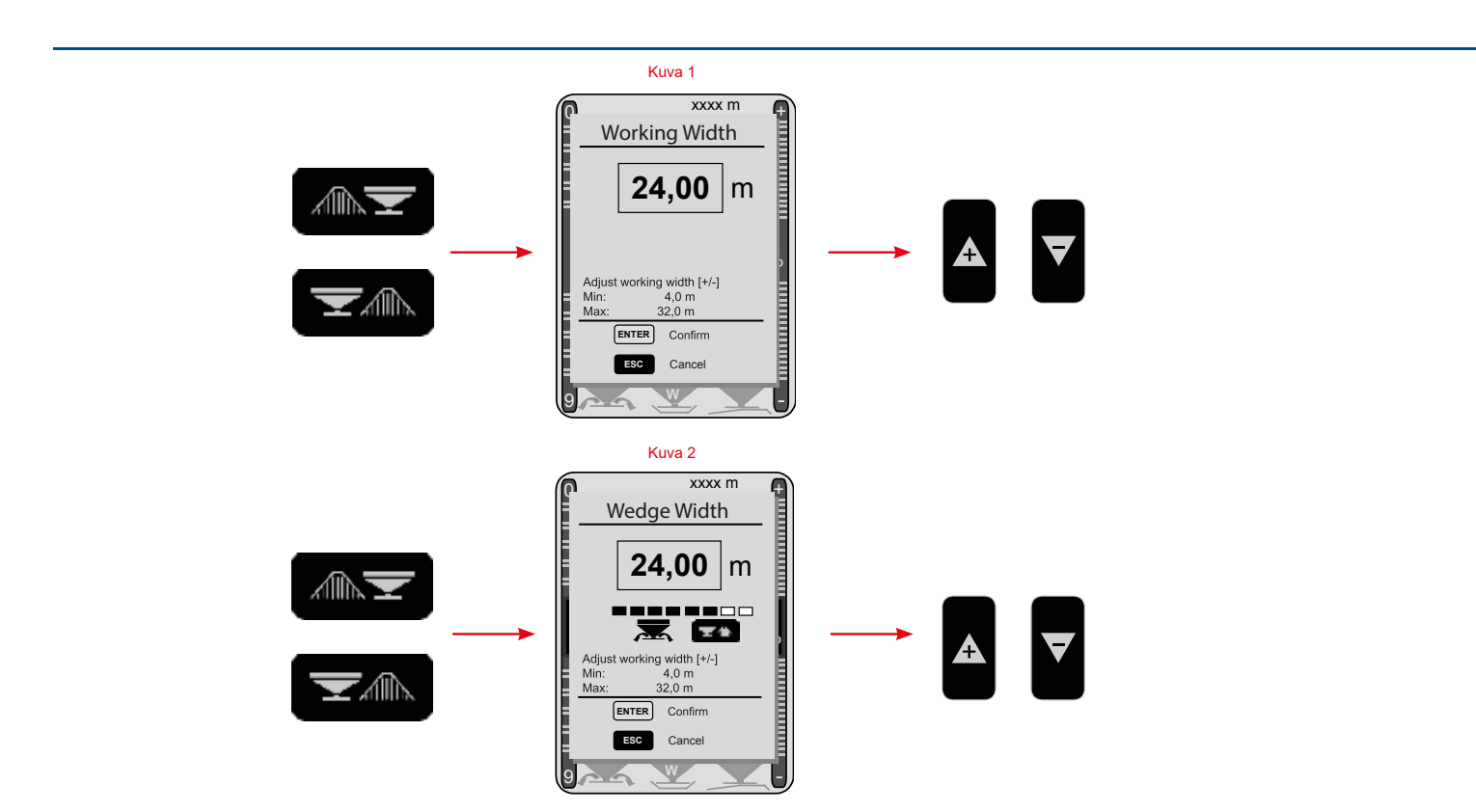

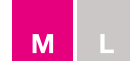

# **Ohjaimet**

# M45-, M35-, L2- ja L1-mallit, joissa on CALIBRATOR ICON -ohjain

# Manuaalinen SC Standard

- Käytä päisteen levityksen jälkeen ajourissa normaalilevitystä.
- Kun ajat pellon kiilanmuotoiseen osaan, vähennä määrää/työleveyttä askelittain painamalla miinuspainiketta.
- Kun ajat pois pellon kiilanmuotoisesta osasta, lisää määrää/työleveyttä askelittain painamalla pluspainiketta.

#### **GPS-ohjaus**

- Käytä päisteen levityksen jälkeen ajourissa normaalilevitystä.
- Säätö tapahtuu automaattisesti käytettäessä GPS-ohjattua CALIBRATOR ICON -ohjainta. Katso lisätietoja GPS-järjestelmän valmistajan käyttöohjeesta.

# M45-, M35- ja L2-mallit, joissa on CALIBRATOR ZURF -ohjain

- Manuaalinen SC Standard
- Käytä päisteen levityksen jälkeen ajourissa normaalilevitystä.
- Kun ajat pellon kiilanmuotoiseen osaan, paina jompaakumpaa kiilapainikkeista. Pienennä työleveyttä askelittain painamalla miinuspainiketta (katso kuva 1).
- Kun ajat pois pellon kiilanmuotoisesta osasta, paina jompaakumpaa kiilapainikkeista. Lisää työleveyttä askelittain painamalla pluspainiketta (katso kuva 1).

#### **GPS-ohjaus**

- Käytä päisteen levityksen jälkeen normaalilevitystä.
- Säätö tapahtuu automaattisesti käytettäessä GPS-ohjattua CALIBRATOR ZURF -ohjainta. Katso lisätietoja GPS-järjestelmän valmistajan käyttöohjeesta.

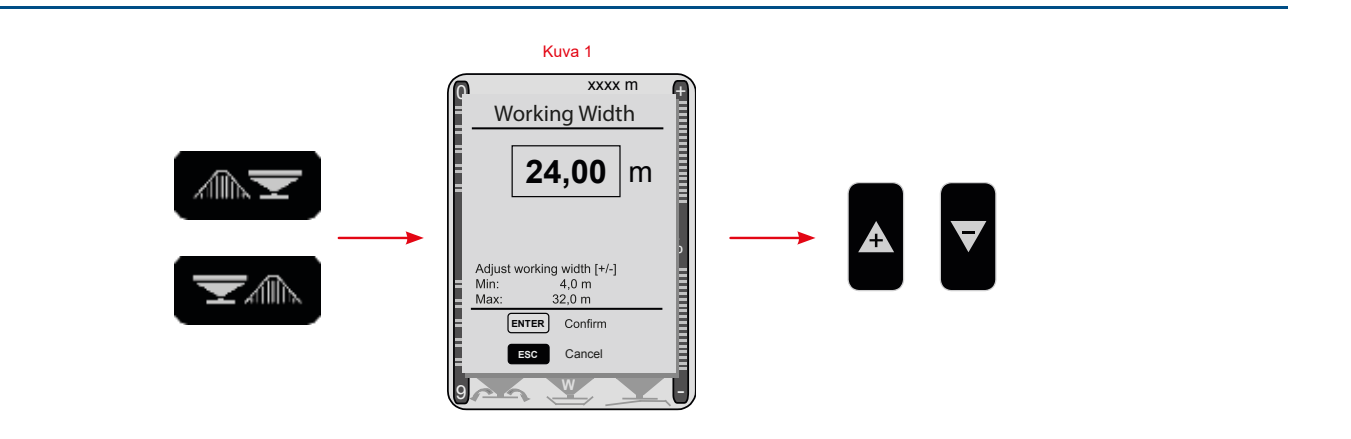

#### **Ohjaimet**

# M45- ja M35-mallit, joissa on CALIBRATOR ZURF -ohjain Manuaalinen SC Dynamic (vain M-sarjassa)

- Käytä päisteen levityksen jälkeen ajourissa normaalilevitystä.
- Kun ajat pellon kiilanmuotoiseen osaan, paina sen puolen kiilapainiketta, jolla kiila on (katso kuva 1).
- Säädä levityskuviota askelittain painamalla miinuspainiketta (katso kuva 1).
- Kun ajat pois pellon kiilanmuotoisesta osasta, paina sen puolen kiilapainiketta, jolla kiila on (katso kuva 1).

Μ

• Säädä levityskuviota askelittain painamalla pluspainiketta (katso kuva 1).

#### **GPS-ohjaus**

- Käytä päisteen levityksen jälkeen normaalilevitystä.
- Säätö tapahtuu automaattisesti käytettäessä GPS-ohjattua CALIBRATOR ZURF -ohjainta. Katso lisätietoja GPS-järjestelmän valmistajan käyttöohjeesta.

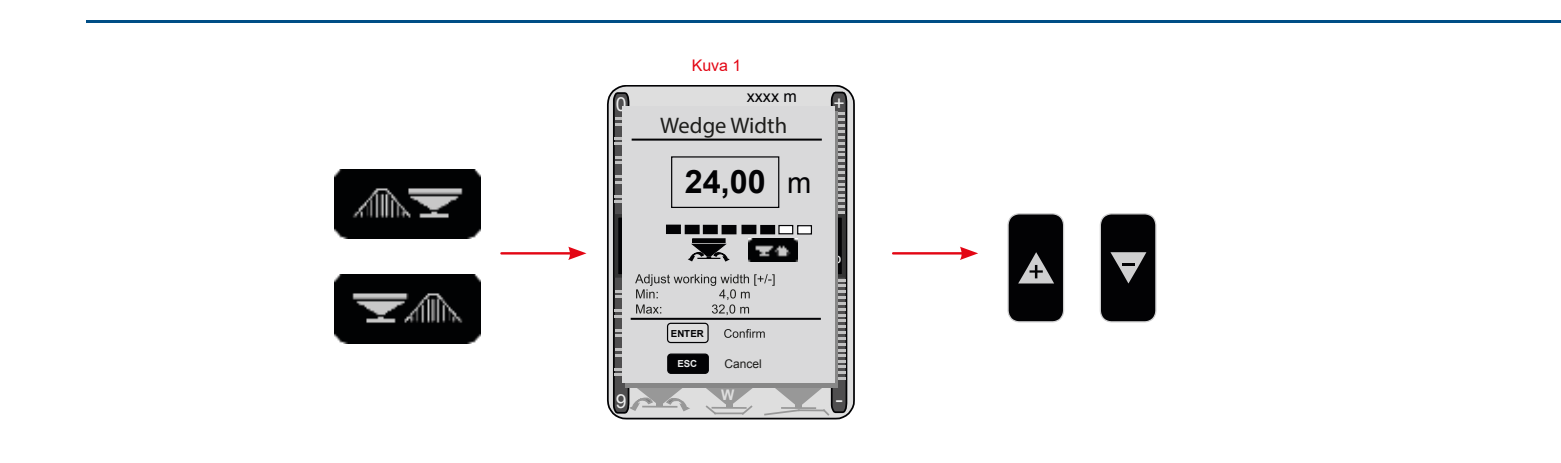

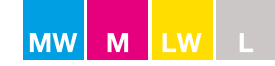

# <u>Yleiskatsaukset</u>

# Mekaaninen ohjaus ja SC Standard

Määrää/työleveyttä mukautetaan levityksen aikana jäljellä olevan peltoalan mukaan (katso sivu 77).

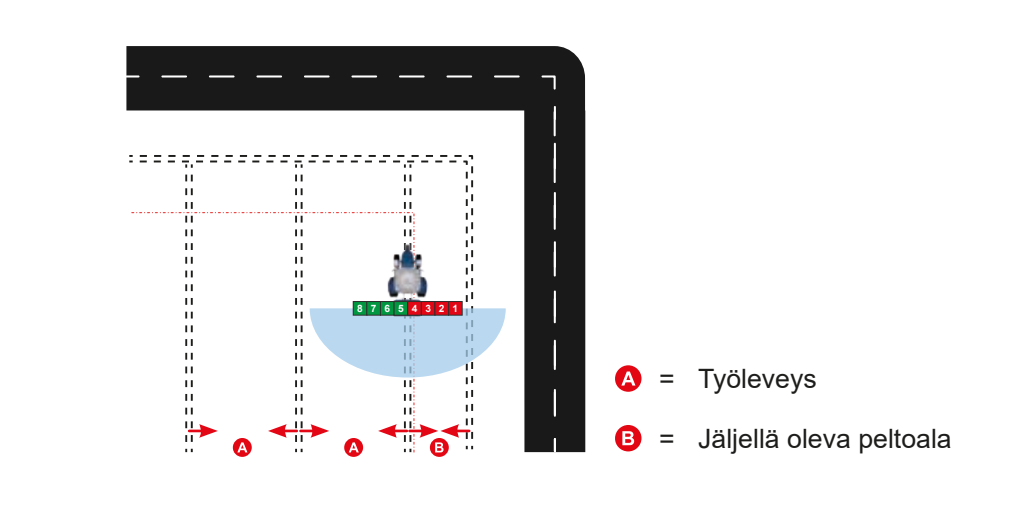

# SC Dynamic

Levityskuviota mukautetaan levityksen aikana jäljellä olevan peltoalan mukaan (katso sivut 75 ja 76).

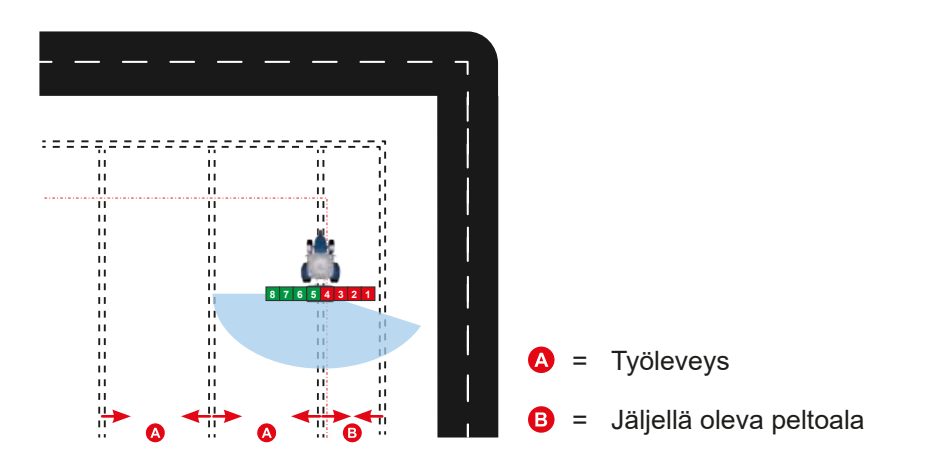

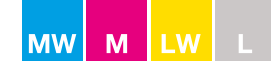

# **Ohjaimet**

# M60W-, M45W-, M35W- ja L2W-mallit, joissa on CALIBRATOR ZURF- tai ISOBUS-ohjain

#### Manuaalinen SC Standard

Pienennä työleveyttä painamalla jompaakumpaa kiilapainikkeista. Pienennä työleveys pienennettyyn levitysleveyteen painamalla miinuspainiketta (katso kuva 1).

#### Manuaalinen SC Dynamic (vain M-sarjassa)

Pienennä työleveyttä painamalla sen puolen kiilapainiketta, jolla jäljellä oleva peltoala on (katso kuva 2).

Pienennä työleveys pienennettyyn levitysleveyteen painamalla miinuspainiketta (katso kuva 2).

#### **GPS-ohjaus**

Säätö tapahtuu automaattisesti käytettäessä GPS-ohjattua CALIBRATOR ZURF- tai ISOBUS-ohjainta. Katso lisätietoja GPS-järjestelmän valmistajan käyttöohjeesta.

# M45-, M35-, L2- ja L1-mallit, joissa on CALIBRATOR ICON -ohjain

#### Manuaalinen SC Standard

Säädä työleveys jäljellä olevan peltoalan mukaan.

#### **GPS-ohjaus**

Säätö tapahtuu automaattisesti käytettäessä GPS-ohjattua CALIBRATOR ICON -ohjainta. Katso lisätietoja GPS-järjestelmän valmistajan käyttöohjeesta.

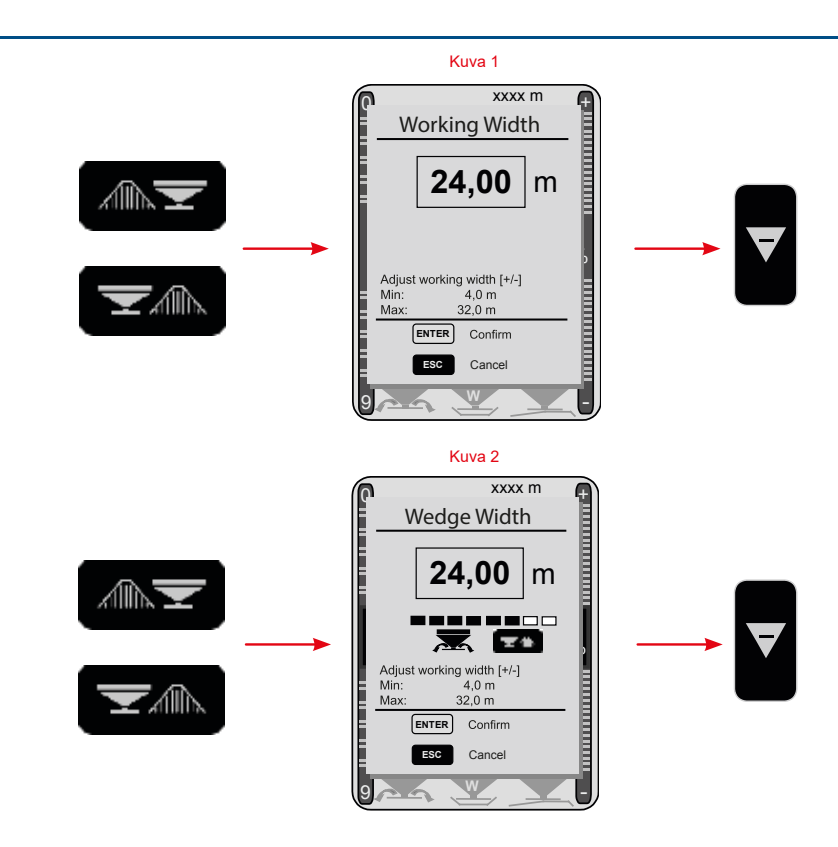

#### **Ohjaimet**

# M45-, M35- ja L2-mallit, joissa on CALIBRATOR ZURF -ohjain

#### Manuaalinen SC Standard

Pienennä työleveyttä painamalla jompaakumpaa kiilapainikkeista. Pienennä työleveys pienennettyyn levitysleveyteen painamalla miinuspainiketta (katso kuva 1).

Μ

#### Manuaalinen SC Dynamic (vain M-sarjassa)

Pienennä työleveyttä painamalla sen puolen kiilapainiketta, jolla jäljellä oleva peltoala on (katso kuva 2).

Pienennä työleveys pienennettyyn levitysleveyteen painamalla miinuspainiketta (katso kuva 2).

#### **GPS-ohjaus**

Säätö tapahtuu automaattisesti käytettäessä GPS-ohjattua CALIBRATOR ZURF -ohjainta. Katso lisätietoja GPS-järjestelmän valmistajan käyttöohjeesta.

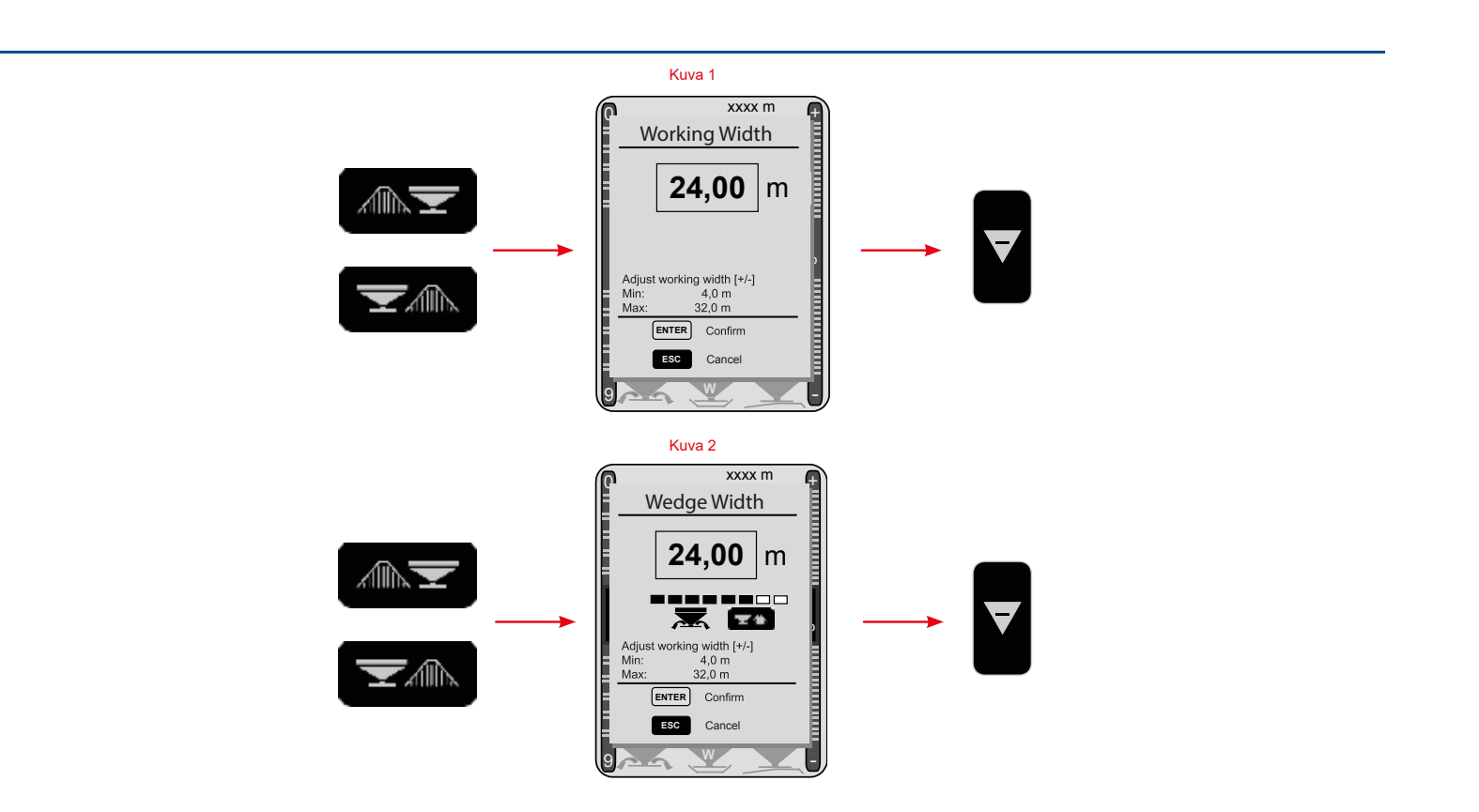

#### **Ohjaimet**

#### M45-, M35-, L2- ja L1-mallit, joissa on mekaaninen ohjaus

Pienennä työleveyttä laskemalla uusi FlowFactor- määränsäädön asetusarvo S-indicator-laitteella (katso kuva 1). Syötä määrä, jäljellä olevan peltoalan leveys, nopeus ja grammoina punnittu paino.

Μ

#### Esimerkki

Uuden FlowFactor-arvon laskeminen, jäljellä oleva peltoala = 8 m

| kg/ha | = | 250  |
|-------|---|------|
| m     | = | 13   |
| km/h  | = | 11,4 |
| g     | = | 3955 |

| 250 X 13 X 11,4 x 155 | _ | 1450                     |
|-----------------------|---|--------------------------|
| 3955                  | - | <b>1432</b> (FlowFactor) |

Kuva 1

[Kg/Ha] x [M] x [Km/h] x 155

[G<sup>x</sup>]

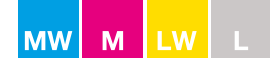

# Huolto ja kunnossapito

# <u>Voitelu</u>

Seuraavat osat on voideltava annettujen ohjeiden mukaisesti.

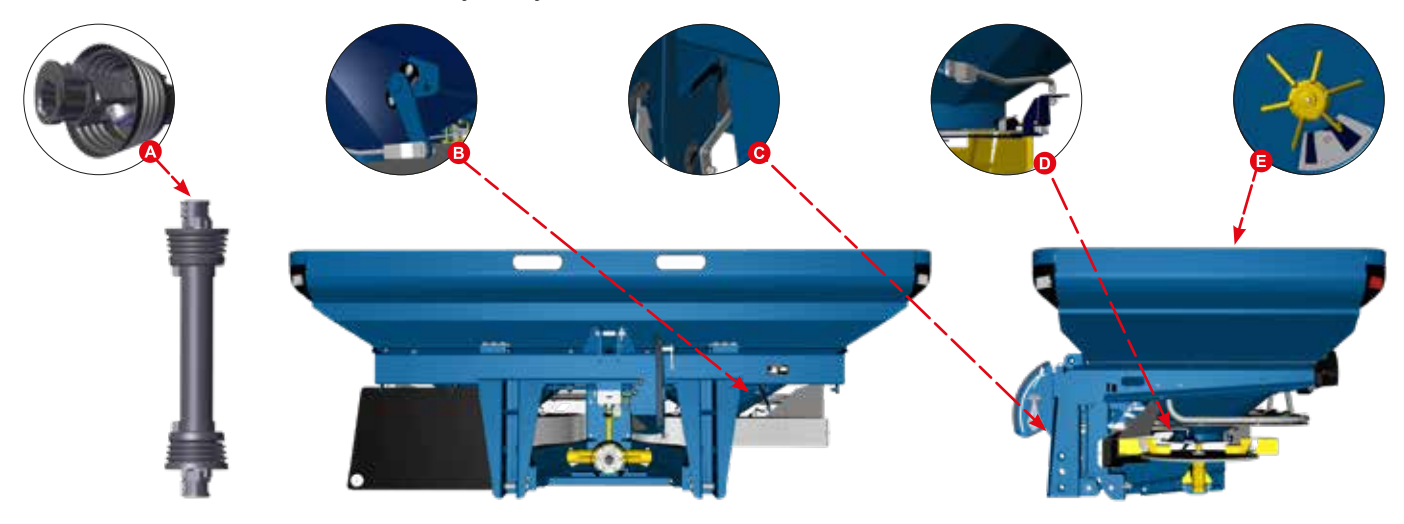

| Kohta | Osa                                               | Ohje                  |
|-------|---------------------------------------------------|-----------------------|
| А     | Voimanottoakselin pystyliitos ja lukko            | Käytä voiteluainetta. |
| В     | Säätöakseli (ristiakseli, jossa 4 laakeria)       | Käytä öljyä.          |
| С     | Säätökahva (akseli, jossa 2 laakeria)             | Käytä öljyä.          |
| D     | Yhdystangot (akselin ja sulkimien väliset tangot) | Käytä öljyä.          |
| E*    | Karistimet R ja L (kartion alla)                  | Käytä voiteluainetta. |

\*Huomaathan, että liian suuren öljy- tai voiteluainemäärän aiheuttama suurpaine rajoittaa karistimen laakerin pyörimistä. Tällöin voitelunippa on irrotettava paineen vapauttamiseksi.

# Mutterit ja pultit

Levittimen kaikki mutterit ja pultit on jälkikiristettävä ensimmäisten 5–8 käyttötunnin jälkeen (katso sivu 11).

**HUOMAUTUS:** Keski- ja kulmavaihteiden pultit on suljettu Loctite-lukitteella, eikä niitä tarvitse jälkikiristää. Ruostumattomat mutterit ja pultit saattavat sulautua yhteen. Siksi kierre on voideltava leikkaavalla grafiittivoiteluaineella tai kuparirasvalla.

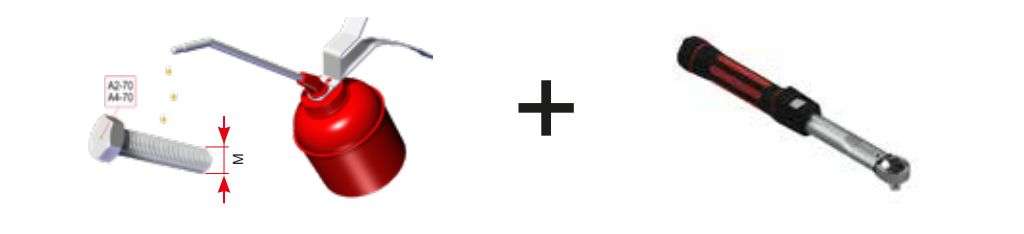

| М  | M4  | M5  | M6 | M8 | M10 | M12 | M14 | M16 | M18 | M350 | M352 | M354 | M450 |
|----|-----|-----|----|----|-----|-----|-----|-----|-----|------|------|------|------|
| Nm | 2,3 | 4,6 | 8  | 19 | 39  | 66  | 106 | 165 | 230 | 325  | 440  | 560  | 560  |

# **Levityssiivet**

- Siivet ovat kulutusosia.
- Vaihda siivet, jos ne ovat vääntyneet tai kuluneet ja niissä on reikiä.

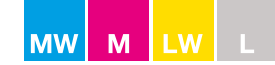

# Huolto ja kunnossapito

#### Normaali huolto

• Käsittele koko levitin suojaöljyllä ennen ensimmäistä käyttökertaa. Muista aina suojata koko levitin korroosionsuojaöljyllä. Pelkkä levittimen peseminen ei riitä, sillä kuiva lannoite imee itseensä vettä ja kiihdyttää korroosiota.

**HUOMAUTUS:** Käytön jälkeen levitin on aina puhdistettava huolellisesti. Puhdistukseen on käytettävä vettä ja saippuaa. Käytä vain painepesurin alhaista paineasetusta. Älä kohdista painepesurin suihkua suoraan voimansiirron tiivisteisiin (kuva 1).

- Älä käytä rasvaa poistavaa puhdistusnestettä.
- Ilman öljyn tuomaa suojaa ruostetta voi muodostua muutamien tuntien kuluessa kohtiin, joiden maalipinta on vaurioitunut.
- Maalipintavauriot on puhdistettava ja korjausmaalattava. Vauriokohdan voi käsitellä Tectyl-suoja-aineella tai vastaavalla tuotteella.
- Huomaa, että joissakin puhdistusaineissa ja korroosionsuojaöljyissä on liuotteita, jotka saattavat liuottaa tarrojen liiman.

# **Kitkakytkin**

Kitkakytkin suojaa voimansiirron kääntövaihdejärjestelmää ylikuormitukselta.

- Tarkista, ettei kytkin ole syöpynyt. Sen pitää luistaa, kun voimanottoakseli käynnistetään. Jos kytkin ei luista, voimansiirto vaurioituu.
- Kitkakytkin luistaa noin 1–2 pyörähdystä, kun voimanottoakseli käynnistetään. Se vähentää kuormitusta 1/10.
- Kytkin on irrotettava ja puhdistettava, jos levitintä ei ole käytetty yli 12 kuukauteen.

Traktorin voimanotto on aina syytä käynnistää rauhallisesti.

#### Kitkakytkimen puhdistus

- Avaa kytkimen 6 pulttia ja irrota kytkin (kuva 1).
- Puhdista kaikki liukupinnat ruosteesta ja kiinnitä pultit takaisin paikoilleen. Vaihda kytkinlevyt tarvittaessa (kuva 2).
- Älä voitele kytkintä.
- Kiristä pultit momenttiavaimella: 60 Nm.
- Uritetun akselin tulee luistaa: M-sarjan laitteissa asetuksella 280-350 Nm

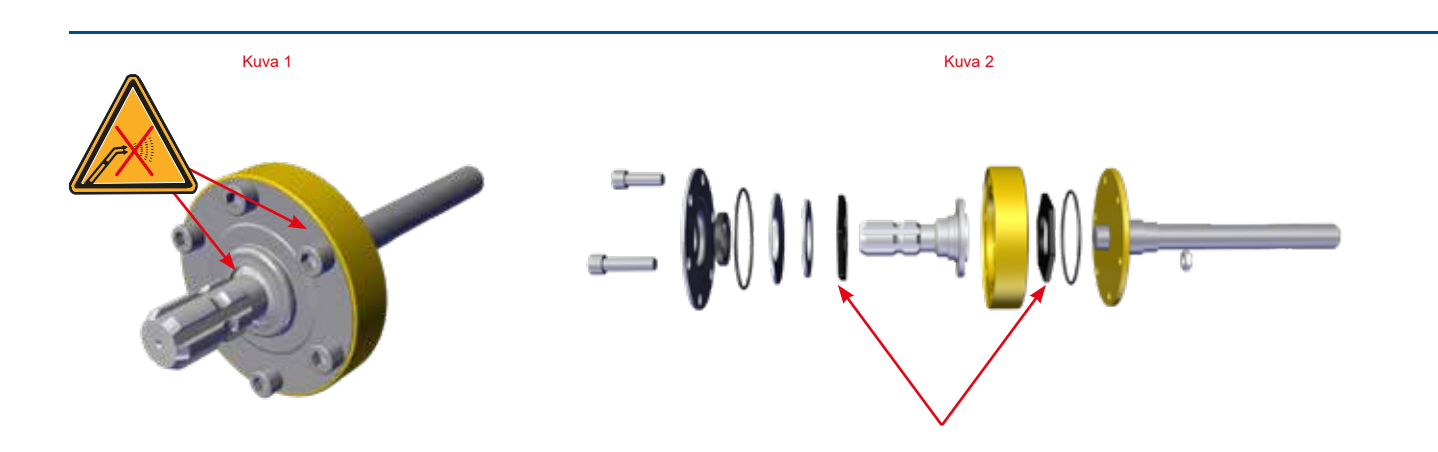

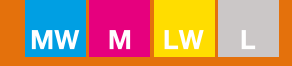

# Korroosio

Muista aina voidella koko levitin korroosionsuojaöljyllä. Pelkkä levittimen peseminen ei riitä, sillä kuivunut lannoitepöly imee itseensä vettä ja kiihdyttää korroosiota.

Kivennäislannoite on erittäin syövyttävää ja sisältää usein runsaasti typpeä ja rikkiä, jotka muodostavat rikkihappoa yhdistyessään veden kanssa.

# Muista:

- Suojaa tai öljyä levitin huolellisesti ennen ensimmäistä käyttökertaa.
- Öljy tiivistää osien väliset liitoskohdat ja kytkennät ja estää siten lannoitepölyä pääsemästä laitteen sisään ja kerääntymästä levittimen eri osien väliin.
- Pese ja voitele tai öljyä levitin jokaisen käyttökerran jälkeen.
- Säilytä levitintä sisätiloissa.

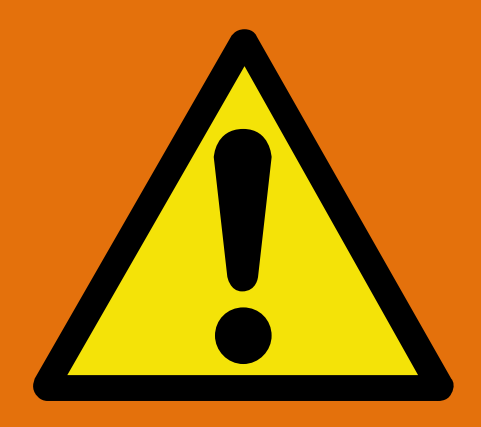

Takuu ei kata riittämättömän puhdistuksen ja suojauksen aiheuttamaa korroosiota!

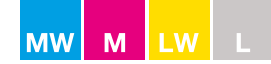

#### **Akselikuormitus**

Akselikuormituksen jakautuminen

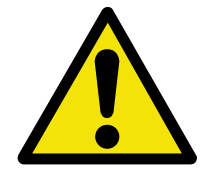

Éteen tai taakse kolmipistekiinnityksellä asennettavat työvälineet eivät saa ylittää traktorin suurinta sallittua painoa, sallittua akselikuormitusta tai renkaan kantokykyä. Traktorin etuakselille tulee aina kohdistaa kuorma, joka on vähintään 20 % traktorin omapainosta.

Yleisillä teillä akselikuormituksen on noudatettava kansallisia rajoituksia. Varmista, että nämä ehdot täyttyvät, ennen kuin asennat työvälineen suorittamalla seuraavassa mainitut laskutoimitukset tai punnitsemalla traktorin ja työvälineen muodostama yhdistelmä.

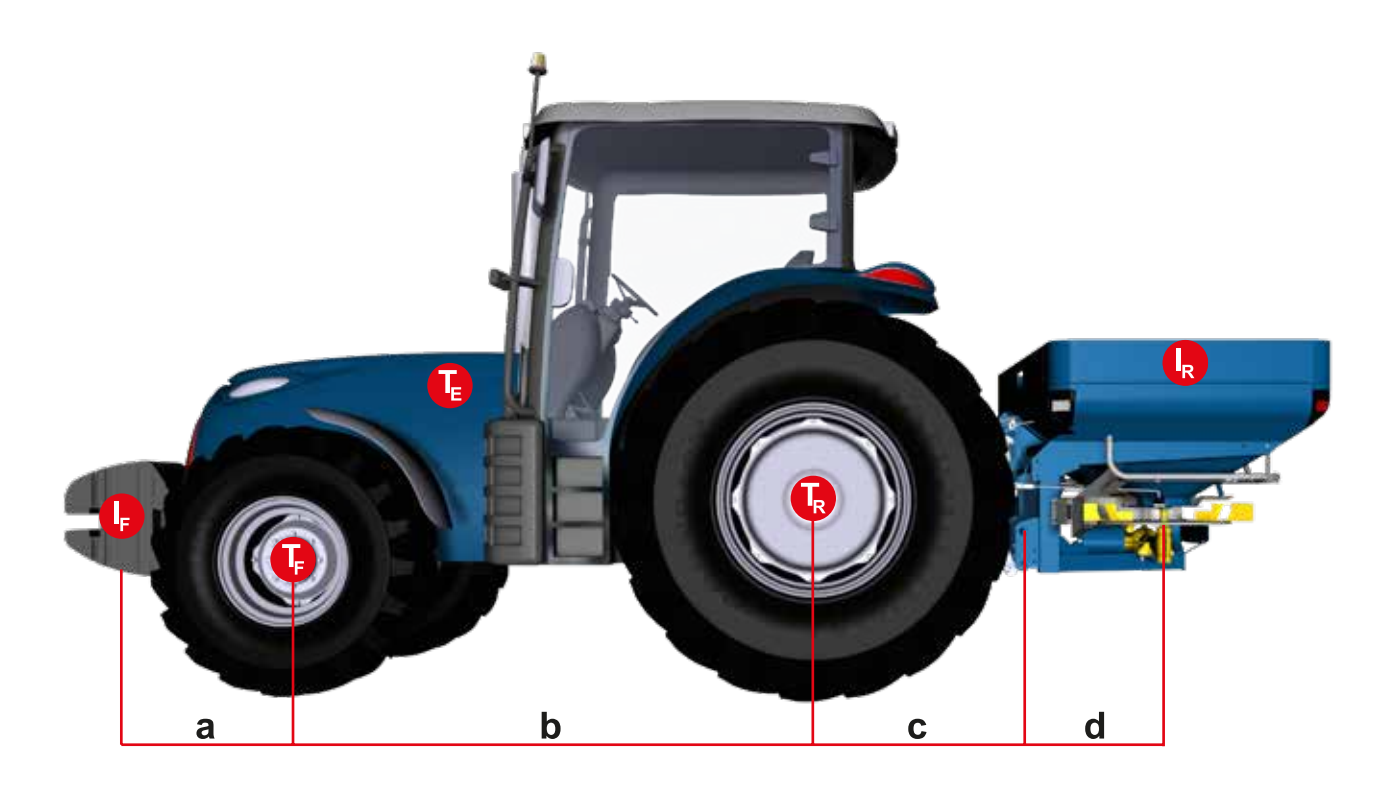

| Τ <sub>Ε</sub> | (kg) | Traktorin omapaino (katso traktorin käyttöohje)                                               |
|----------------|------|-----------------------------------------------------------------------------------------------|
| T <sub>F</sub> | (kg) | Kuormaamattoman traktorin etuakselipaino (katso traktorin käyttöohje)                         |
| T <sub>R</sub> | (kg) | Kuormaamattoman traktorin taka-akselipaino (katso traktorin käyttöohje)                       |
| I <sub>R</sub> | (kg) | Taakse asennettavan työvälineen/takapainolastin kokonaispaino                                 |
| I <sub>F</sub> | (kg) | Eteen asennettavan työvälineen/etupainolastin kokonaispaino                                   |
| а              | (m)  | Etäisyys eteen asennettavan työvälineen/etupainolastin painopisteestä etuakselin keskikohtaan |
| b              | (m)  | Traktorin akseliväli                                                                          |
| с              | (m)  | Etäisyys taka-akselin keskikohdasta alapallonivelen keskikohtaan                              |
| d              | (m)  | Etäisyys alapallonivelen keskikohdasta taakse asennettavan työvälineen/takapainolastin        |
|                |      | painopisteeseen (katso taulukko)                                                              |
|                |      |                                                                                               |

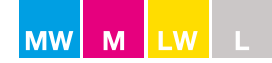

#### **Akselikuormitus**

| Levittimen malli | d [m]  | IR [ <b>kg</b> ] |
|------------------|--------|------------------|
| M60W             | 0,82 m | Max. 7044 kg     |
| M45W             | 0,71 m | Max. 5286 kg     |
| M45              | 0,67 m | Max. 5136 kg     |
| M35W             | 0,70 m | Max. 4106 kg     |
| M35              | 0,66 m | Max. 4022 kg     |
| L2W              | 0,68 m | Max. 2426 kg     |
| L2               | 0,64 m | Max. 2364 kg     |
| L1               | 0,44 m | Max. 1874 kg     |

Määritä kokonaispaino, akselikuormitukset, renkaan kantokyky ja vaadittava vähimmäispainolasti. R

#### Taakse asennettava työväline ja etu-/takayhdistelmät

Etuosan vähimmäispainolastin laskenta I

$$I_{Fmin} = \frac{I_R \times (c+d) - T_F \times b + 0.2 \times T_E \times b}{(a+b)}$$

#### Eteen asennettava työväline

Takaosan vähimmäispainolastin laskenta I Rmin  $I_{Rmin} = \frac{I_R \times a - T_R \times b + x \times T_E \times b}{(b + c + d)}$ 

("x": katso traktorin valmistajan tiedot, jos tietoa ei ole x = 0,45)

Etuakselin todellisen kuormituksen laskenta T Freal  $T_{Freal} = \frac{I_F \times (a+b) + T_F \times b - I_R(c+d)}{b}$ 

 $\frac{\text{Todellisen kokonaispainon laskenta W}}{W_{\text{real}}} = I_{\text{F}} + T_{\text{E}} + I_{\text{R}}$ 

 $\frac{\text{Taka-akselin todellisen kuormituksen laskenta T}}{\text{T}_{\text{Rreal}}\text{=}} \text{W}_{\text{real}}\text{-}\text{T}_{\text{Freal}}$ 

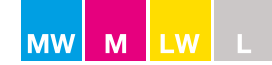

#### **Akselikuormitus**

Kirjaa lasketut tiedot ja traktorin käyttöohjeesta saadut tiedot taulukkoon.

#### Renkaan kantokyky

| Taulukko                                    | Todellinen arvo<br>laskennan mukaan | Sallittu arvo<br>käyttöohjeen mukaan |   | Renkaan sallittu<br>kantokyky kaksinker-<br>taisena (kaksi rengasta) |
|---------------------------------------------|-------------------------------------|--------------------------------------|---|----------------------------------------------------------------------|
| <u>Vähimmäispainolasti</u><br>edessä/takana | kg                                  |                                      |   |                                                                      |
| <u>Kokonaispaino</u>                        | kg                                  | ≦ <u>kg</u>                          |   |                                                                      |
| <u>Etuakselin kuormitus</u>                 | kg                                  | ≦ <u>kg</u>                          | ≦ | <u>kg</u>                                                            |
| <u>Taka-akselin kuormitus</u>               | kg                                  | ≦ <u>kg</u>                          | ≦ | <u>kg</u>                                                            |

Vähimmäispainolasti on liitettävä traktoriin joko siihen asennettavan työvälineen tai erillisen painolastin muodossa.

Laskettujen arvojen tulee olla joko pienempiä tai yhtä suuria kuin (≤) sallitut arvot.

Esimerkki:

M35W-lannoitteenlevitin, joka on asennettu John Deere 6190R -traktoriin

| <b>T<sub>E</sub> =</b> 7360 kg  | <b>a</b> = 1,4 m |
|---------------------------------|------------------|
| <b>T</b> <sub>F</sub> = 2710 kg | <b>b</b> = 2,8 m |
| <b>T<sub>R</sub></b> = 4650 kg  | <b>c</b> = 1,1 m |
| l <sub>R</sub> = 3606 kg        | <b>d</b> = 0,7 m |

Etuosan vähimmäispainolastin laskenta I

$$I_{Fmin} = \frac{3606 \times (1,1+0,7) - 2710 \times 2,8 + 0,2 \times 7360 \times 2,8}{(1,4+2,8)} = 720 \text{ kg}$$

Etuakselin todellisen kuormituksen laskenta T<sub>Freal</sub>

$$T_{Freal} = \frac{1200 \times (1,4 + 2,8) + 2710 \times 2,8 - 3606 \times (1,1 + 0,7)}{2,8} = 2 \ 192 \ kg$$

Valitse 1 200 kg vähentääksesi taka-akselin kuormitusta.

Todellisen kokonaispainon laskenta W<sub>real</sub>

 $W_{real} = 1200 + 7360 + 3606 = 12\,166 \,kg$ 

Taka-akselin todellisen kuormituksen laskenta T<sub>Rreal</sub>

 $T_{Rreal} = 12166 - 2192 = 9.974 \text{ kg}$ 

89

Kirjaa lasketut tiedot ja traktorin käyttöohjeesta saadut tiedot seuraavan sivun taulukkoon.

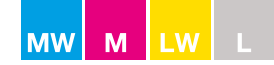

#### **Akselikuormitus**

Renkaan kantokyky

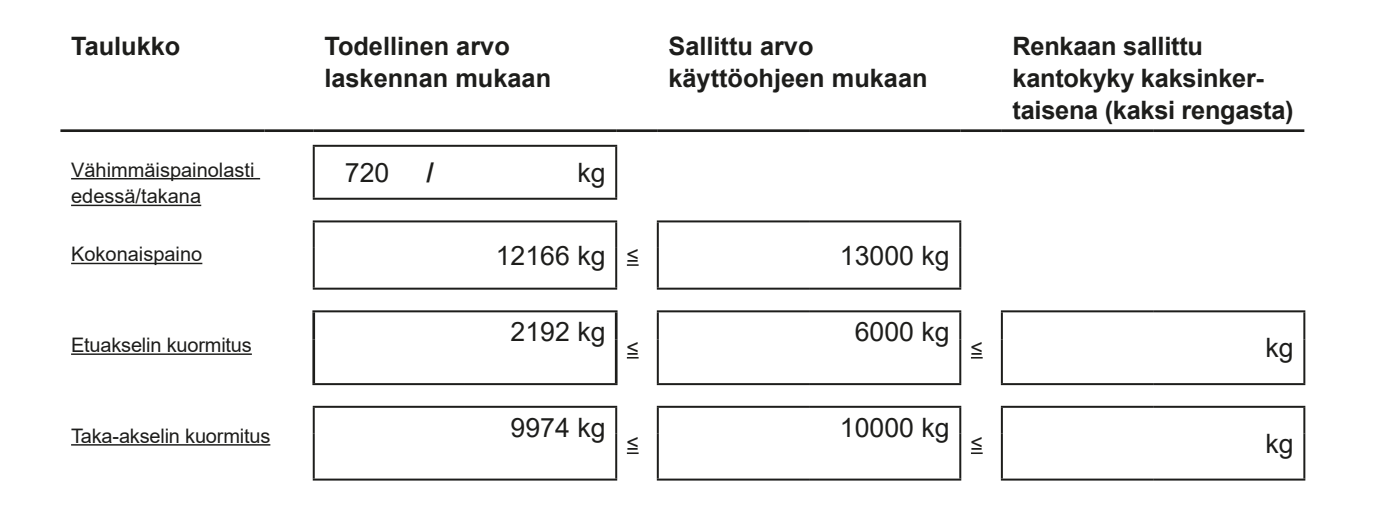

Vähimmäispainolasti on liitettävä traktoriin joko siihen asennettavan työvälineen tai erillisen painolastin muodossa. **HUOMAUTUS:** Laskettujen arvojen tulee olla joko pienempiä tai yhtä suuria kuin (≤) sallitut arvot.

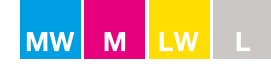

#### EY-vaatimustenmukaisuusvakuutus

#### Valmistaja:

BOGBALLE A/S Bogballe DK-7171 Uldum Puhelin: +45 7589 3266 Faksi: +45 7589 3766

Vakuuttaa, että: keskipakolannoitteenlevitinmallit

#### M60W / M45W / M45 / M35W / M35 / L2W / L2 / L1

#### on valmistettu seuraavien määräysten mukaisesti:

17.5.2006 annettu direktiivi jäsenvaltioiden koneita koskevan lainsäädännön vastavuoroisesta lähentämisestä (2006/42/EY), erityishuomautus koskien direktiivin liitettä II A ja liitettä I, jotka koskevat koneiden rakennukseen ja valmistukseen liittyviä keskeisiä turva- ja terveysväitteitä.

#### Kansainväliset/kansalliset standardit:

DS/EN ISO 12100-1 ja DS/EN ISO 12100-2 DS/EN ISO 13857 1. painos - 2008.03.26 DS/EN 349 DS/EN 14017 + A2 3. painos - 2009.07.17 ISO 500, 1. painos - 2004.02.01 DS/EN ISO 4254-1 :2008

#### Jos levittimeen on asennettu CALIBRATOR-ohjain:

on valmistettu seuraavien määräysten mukaisesti: 15.12.2004 annettu direktiivi jäsenvaltioiden sähkömagneettista yhteensopivuutta koskevan lainsäädännön vastavuoroisesta lähentämisestä (2004/108/EY)

#### Kansainväliset/kansalliset standardit:

DS/EN ISO 14982 :2009 DS/EN 61000-6-3 :2007 DS/EN 61000-6-4 :2007

Bogballe, 2017-10-01

Alpan Jancen. Mis Jørn Laursen

| Muistiinpanoja |
|----------------|
|                |
|                |
|                |
|                |
|                |
|                |
|                |
|                |
|                |
|                |
|                |
|                |
|                |
|                |
|                |
|                |
|                |
|                |
|                |
|                |
|                |
|                |
|                |
|                |
|                |
|                |

| Muistiinpanoja |      |      |
|----------------|------|------|
|                |      |      |
|                |      |      |
|                |      |      |
|                |      |      |
|                |      |      |
|                |      | <br> |
|                | <br> |      |
|                |      |      |
|                |      |      |
|                |      |      |
|                |      |      |
|                |      |      |
|                |      |      |
|                |      |      |
|                |      |      |
|                |      |      |
|                |      |      |
|                |      |      |
|                |      |      |
|                | <br> | <br> |
|                |      |      |
|                |      | <br> |
|                | <br> | <br> |
|                | <br> | <br> |
|                |      |      |
|                |      |      |
|                |      |      |
|                |      |      |
|                |      |      |
|                |      |      |
|                | <br> |      |
|                |      |      |
|                |      |      |

| Muiatiinnanaia |  |
|----------------|--|
| muistiinpanoja |  |
|                |  |
|                |  |
|                |  |
|                |  |
|                |  |
|                |  |
|                |  |
|                |  |
|                |  |
|                |  |
|                |  |
|                |  |
|                |  |
|                |  |
|                |  |
|                |  |
|                |  |
|                |  |
|                |  |
|                |  |
|                |  |
|                |  |
|                |  |
|                |  |
|                |  |
|                |  |
|                |  |
|                |  |
|                |  |
|                |  |
|                |  |
|                |  |

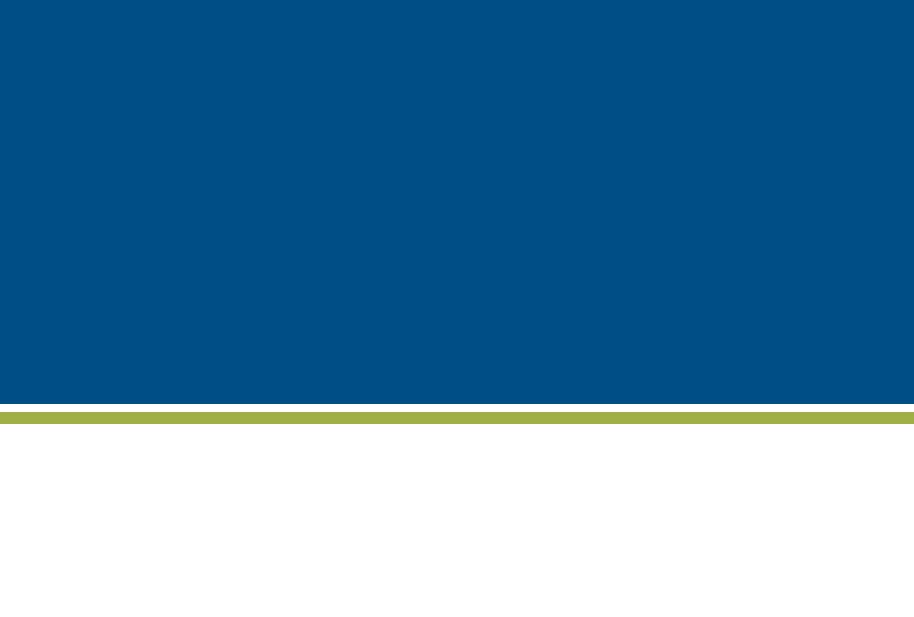